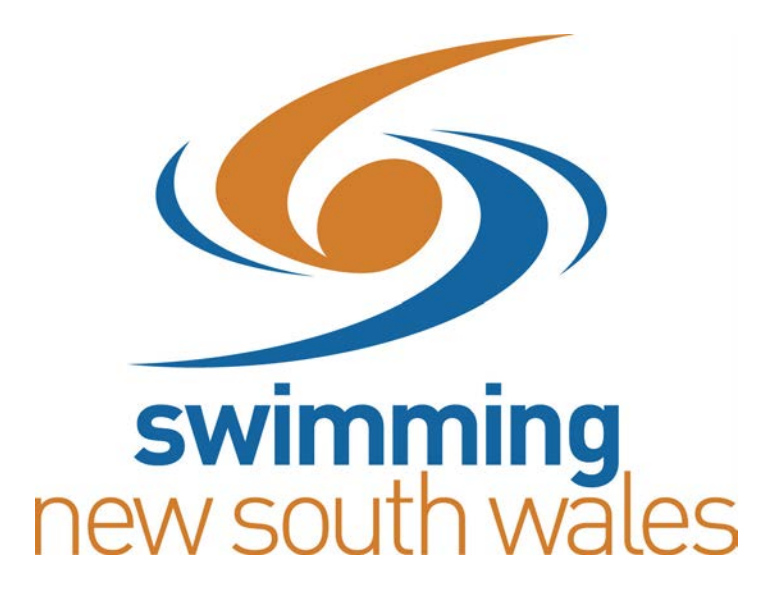

# How to run a club night

# utilising TM and MM

Swimming NSW wishes to acknowledge the author of this document Ms. Jo Wazny

[This document is meant to get you started running your club night, it assumes some basic knowledge of TM & MM]

## **Table of Contents**

| How to run a club night utilising TM and MM                 | 1  |
|-------------------------------------------------------------|----|
| Set up TM Club night Database                               | 2  |
| Create TM Club Night Database                               | 3  |
| Complete the System Preferences for the Club Night Database | 4  |
| Create a Team in the Club Night Database                    | 5  |
| Add Athletes                                                | 6  |
| Set up Club Night Meet in MM                                | 7  |
| Set up Club Night Template                                  | 8  |
| Set up Events for Club Night                                | 10 |
| Set up Elevating or Upgrade Times                           | 11 |
| Set up the Point Score System                               | 14 |
| Enter the Point Score                                       | 15 |
| Set up Club Night for a Week                                | 17 |
| Delete Events and Renumber Events                           | 19 |
| Renumbering Events                                          | 20 |
| How to Work out Offset Amount                               | 21 |
| Export Events to TM                                         | 23 |
| Import Events into TM                                       | 25 |
| Enter swimmers into events                                  | 28 |
| Export Entries into MM                                      | 31 |
| Import Entries into MM                                      | 33 |
| Seed Meet                                                   | 35 |
| Print Reports                                               | 37 |
| Marshalling Sheets                                          | 37 |
| Lane/TimeKeeper Sheets                                      | 39 |
| Entering Results                                            | 42 |
| Scoring Club Night                                          | 44 |
| Printing Results                                            | 46 |
| Exporting Results to TM                                     | 49 |
| Importing Results into TM                                   | 50 |
| Next Club Night                                             | 52 |
| Club Night Cheat Sheet for on the Night                     | 53 |
| Advanced Section                                            | 54 |
| Late People                                                 | 55 |
| Moving a Swimmer to an Outside Lane                         | 59 |
| Enter a Swimmer with a Custom Time                          | 60 |
| Inactivate / Activate Athletes                              | 62 |
| PB Report                                                   | 63 |
| End of Season Reports                                       | 64 |
| Pointscore from Club Night                                  | 64 |
| Number of Meets Attended                                    | 65 |
| Next Season – Moving Forward                                | 67 |

# How to run a club night utilising TM and MM

The following are notes on how to run a club night utilising the Team Manager (TM) and Meet Manager (MM) software. The notes assume some basic knowledge of TM and MM.

#### Background

The two programs (TM & MM) are used together to set up the races, enter swimmers in events, seed the meet, enter results, score the meet and send the results to TM. The process is circular. A meet (club night) is set up in MM with the events, strokes and distances that will be swum that club night. The events are then exported to TM. In TM import the events for the club night and enter the swimmers in the races accordingly. Once everyone has been entered in TM, then export the entries back into MM. In MM import the entries, seed the meet and produce the marshalling sheets and lane/timekeeper sheets for your timekeepers.

Once the club night is finished, collect the marshalling sheets and the timekeeper sheets (assuming you are manually timing club night). At home and at your convenience enter the times swum from the timekeeper sheets against the swimmers for that race. After all times have been entered you can score the meet. Print results for your notice board or website. Export the results back into TM so swimmers can be entered on best time for the next time they swim that stroke/distance.

This document is meant to get you started running your club night. There are different ways to run club night and different reports you may find useful. Once you feel confident with what you are doing, branch out, try different things and look at the different options on reports.

Good Luck!

# Set up TM Club night Database

In TM you can have more than one database (as long are they have different names). Set up a club night database in which you only have results from events that are swum on club nights.

**Reasons for separate TM databases** – the main reason to have 2 databases in TM is to keep your competitive results (which are official times) separate from club night times (normally unofficial times). When you enter swimmers in events, TM uses the fastest time to enter the event. Swimmers will normally swim faster at a carnival then club night (where they may be tired at the end of a week from being at school and training). The swimmer that can swim 28sec for 50m free at a met may only swim 29/30sec on club night. If you have only 1 database (and club night and competitive times are mixed) the swimmer will be entered on 28sec on club night and using the improvement point system will not score very well. **More importantly** if you have point score trophies, the points from club night and competitive meets will all be added together and you will not have an accurate point score. If you need to have swum a certain number of club nights to be eligible for club championships, this will be difficult to determine as the system can not distinguish between club nights and competitive meets and will give you a number that will include both.

Another reason to keep them separate, so you don't enter Metro/State using an unofficial club night time. Not so important now with online entries. Disadvantage to keeping separate databases is if a swimmer who only has swum at club and you want to use a club night time to enter them for a carnival you have to swap between databases to get that time and swap back to the competitive database to manually enter the time against the event.

Times for both club night and competitive meets can be kept in the same TM database but requires setting up two teams (competitive team and club team) and managing both teams. This can become complicated and difficult to manage especially for new race secretaries.

# **Create TM Club Night Database**

Firstly create a club night database in TM to keep all your club night results. To create a club night database:

- TEAM MANAGER Database:C:\Hy-Sport\TM6\Club Night.mdb Teams Meets Standards File Set-up Athletes Workouts Training Reports Labels Check for Updates Help Records Ctrl+0 8 Open / New 1 Ô ç Open Den Convert Database to TM 6.0 . Backup Ctrl+B Ctrl+R Restore Unzip File Repair/Compact Database Purge • Import Þ Export . Install Update A B B CONTRACTOR Enable Network Login Open in Multi-User Mode Network Administration Login to Team Connect Online Journal License Management Exit Ctrl+Q
- 1. Select **File > Open/New**

2. Enter name of club night database, then click Open

| 🐮 Open Existing or Create New Database                                                                                                    |                                                                                                    |                                                                   |         |                                                                                                    |            |             |                  |
|----------------------------------------------------------------------------------------------------|----------------------------------------------------------------------------------------------------|-------------------------------------------------------------------|---------|----------------------------------------------------------------------------------------------------|------------|-------------|------------------|
| Compu                                                                                                    | iter 🕨 VistaOS                                                                                                    | (C:) + Hy-Sport                                                   | ► TM6 ► |                                                                                                    | ✓ 4 Searce | :h          | ۶                |
| 🎝 Organize 👻 🏭 Viev                                                                                                    | vs 🔻 📑 Ne                                                                                                    | w Folder                                                          |         |                                                                                                    |            |             | (                |
| Favorite Links Documents Desktop Secent Places For Units Computer For Units For Units For Units For Eace the Units For Eace the | Name<br>HY-TEKSy<br>Comparison of the second<br>Hy-TEKSy<br>Reports<br>Ascham<br>Dayout5ar<br>DyourBoi<br>Seas the L<br>SSSD test<br>TM6Conv<br>TM6Sys2 | w Folder<br>Date modified<br>rs<br>mple<br>nts<br>imit<br>ersions | Туре    | Size<br>PDFForms<br>TM6Temp<br>DEMO<br>SuresSA<br>Sans Souci Sea Devils<br>Speedo 2011<br>test<br>test<br>tm6sys |            |             |                  |
| Folders File nam                                                                                                    | e: Club Night                                                                                                    | )                                                                 |         |                                                                                                    | • [        | EAM MANAGER | Database  Cancel |

## Complete the System Preferences for the Club Night Database

- 1. Default Team Registration set to Aust
- 2. Default Team Type set to Age
- 3. Default Country set to Aus
- 4. DO NOT use the Default LSC Code (leave this blank)
- 5. Under System Age-Up Date select Always Age-Up To Today

| 🔄 System Preferences                                                                                                    |                                                                                                    |  |  |  |
|----------------------------------------------------------------------------------------------------|----------------------------------------------------------------------------------------------------|--|--|--|
| Preferences         Gender Designations <ul> <li>Men/Women (M/W)</li> <li>Male/Female (M/F)</li> <li>Boys/Girls (B/G)</li> </ul> Athlete Browser Options         ✓ Show Ages         ✓ Show Birth Date         Show School Year         ✓ Last Name First         ✓ First Name First         ✓ Show Only "Faster than" Time STD / Qualifying Times | Team/Swimmer Defaults         Default Team Registration:         AUST         Default Team Type:         AGE         Default Country:         AUS         Default Country:         AUS         Default LSC:         Ubefault State:         Ubefault City:         Meet Age-Up Date <ul> <li>Meet Start Date</li> <li>Meet End Date</li> <li>DD/MM/YY</li> </ul> |  |  |  |
| Relay Lead-Off Splits         Image: Use Relay Lead Off Splits         State / Province Labels         Image: Use "State"         Image: Use "State"         Stroke Rates         Image: Enable Stroke Rate Reporting         Automated Reminders         Automatic Backup every [7]         Automatic Update Check every [7]                      | System Age-Up Date       Jun 11, 2011       ✓       Always Age-Up To Today       s <u>QK</u>                                                                                                    |  |  |  |

# **Create a Team in the Club Night Database**

Set up a team first before you add any athletes, as when you add athletes they must be assigned to a team.

To do this:

- 1. Select **Teams** from the main menu
- 2. Select Add
- 3. Complete the **Team Maintenance** screen
- 4. Enter the Team Abbr code (usually 4 characters) and Club Name in Full Team Name
- 5. Select OK,
- 6. Select Cancel.

| Team Maintenance     Team Names/Registration                  |                                           |
|---------------------------------------------------------------|-------------------------------------------|
| Full Team Name:<br>Full Team Name:<br>Short Team Name:        | Team Registration: AUST  Team Type: AGE   |
|                                                               | Team Division:                            |
| Mailing Information                                           |                                           |
| Mail To:                                                      | State                                     |
| Address:                                                      |                                           |
| City:                                                         |                                           |
| Postal Code:                                                  | Country: AUS 🗸                            |
| Telephone Information<br>Day Phone:<br>Evening Phone:<br>FAX: | <u><u>D</u>K<br/><u><u>C</u>ancel</u></u> |

You are now ready to enter your athletes.

## Add Athletes

If your club already has a database set up for competitive meets the quickest and easiest option is to export the athlete information from the competitive database and import it into the club night database. To do this, in the competitive database:

- 1. File > Export > Athletes/Team
- 2. A zip file will be created with a name of Roster001
- 3. On the Club Night database **File > Import > Rosters**
- 4. All the athletes and their details will be created in the Club Night database.

Don't have a competitive database to export athlete information from, then do the following:

- 1. Select Athletes from the main menu
- 2. Select Add
- 3. Complete the **Athlete Information** box with Last Name, First Name, Birthdate, ID (click on Build ID), Male/Female and Team (select team name from drop down box)
- 4. Click OK.
- 5. Continue adding Athletes until finished

| ſ | Athlete Information                                                                                         |                          |
|---|----------------------------------------------------------------------------------------------------|--------------------------|
|   | Athlete Information                                                                                         |                          |
|   | Last Name:         First Name:           Preferred Name:         Birthdate:           Build ID         ID # | Middle:<br>Age:          |
| I | Gender (M,F): Athlete E-Mail:                                                                               |                          |
|   | Primary Contact Secondary Contact Medical Custom Email Export                                               | Team 1: Joined: DD/MM/YY |
| I | Father's Last: Father's First:                                                                              | Team 2:                  |
| I | Mother's Last: Mother's First:                                                                              | Team 3:                  |
| I | Mailing Address:                                                                                            | Group: Joined: DD/MM/YY  |
| I | Mailing Address:                                                                                            | Subaraup                 |
| I |                                                                                                    |                          |
| I | Postar code.                                                                                                |                          |
| I | Swap Mother/Father Fill in 'Mail Io' if different from first names and last name                            | WM Subgr:                |
| I | Names, Tele, E-mail                                                                                         | School Yr:               |
| l | C Use Primary for Mailing C Use Secondary for Mailing C Use Both                                            |                          |
| I | Primary Contact Information                                                                                 |                          |
| I | Home Phone: FAX:                                                                                            |                          |
| I | Office Phone: Cell:                                                                                         | Inactive                 |
|   | E-Mail:                                                                                                    | Dive Certified           |
|   | Mother                                                                                                    | Registration OK          |
|   | Office Phone: Cell:                                                                                         |                          |
|   | E-Mail:                                                                                                    | Recruiting Cancel        |
|   |                                                                                                    |                          |

# Set up Club Night Meet in MM

Hopefully your club has set up a program for the club season of events etc that will be on each club night. In **MM** set up a template meet of all the events, strokes and distances (points and qualifying times) that will be run over the season. I suggest you call this meet – Club Night Template (for lack of a better name).

**Reasons for the template** – most clubs use the system of improvement points to score events. Improvement points are where the swimmers scores points according to how close they swam to their entry time. The swimmers swim against their entry time not against each other and don't score points for coming  $1^{st}$ ,  $2^{nd}$  or  $3^{rd}$  in the race. Many clubs also have a system of swimmers needing to swim under a certain time before they can move up to the next distance in that stroke. This is known as an elevating or upgrade time (a qualifying time in reverse). This is to help swimmers to be placed into a distance that is appropriate to their level of skills, fitness and strength. If your club uses both or either of these it is better to set the improvement points and elevating times up once in the template then you can forget out it. **Errors** can potentially be made if you have to enter the improvement point score system and qualifying times for each and every club night.

# Set up Club Night Template

To create the club night template do the following:

- 1. Open MM
- 2. Select File > Open/New
- 3. Enter the name of the database i.e. Club Night Template
- 4. Click on **Open**

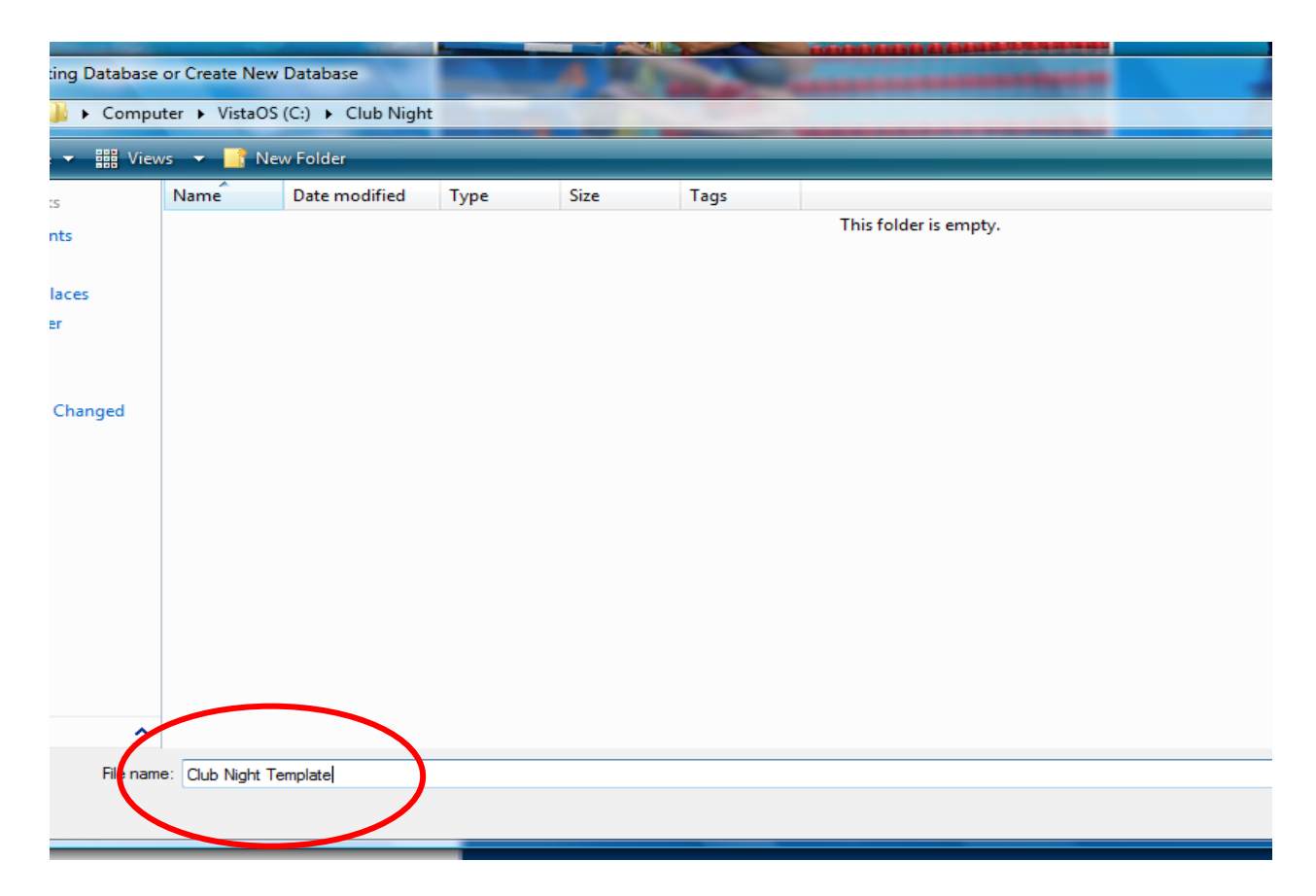

The new Club Night Template database will be created and opened.

On the Meet Set-up maintenance screen enter the details as relevant for the club

| Meet Set-up                                                                                                    | C                                                                                                    |                                                                                                    |
|----------------------------------------------------------------------------------------------------|----------------------------------------------------------------------------------------------------|----------------------------------------------------------------------------------------------------|
| Meet Name : Club Night Template<br>Facility Name : Sydney Swim Pool<br>Address :<br>Address :<br>City : Sydney<br>State / Province : NSW<br>Country : AUS<br>Start Date : 01/01/11                               | Postal Code : 2000<br>Host LSC : ▼<br>End Date : 01/01/11 ▼<br>Entry Deadline : 18/12/10 ▼                                                                                                    | Meet Type<br>Standard<br>- Divisions -<br>By Event<br>By Team<br>By Entry<br>Flighted<br>Time Standards<br>Div by Time Std |
| ID Format O USAS - USA Swimming O SNZ - Swimming New Zealand O SSA - Swimming South Africa O AUS - Australian Swimming BSS - British Swimming BSSA - Canadian League O Other Base Country AUS Altitude in Feet : | Class  Class  Cl | Standard     Standard     2 Team Dual     3+ Team Dbl Dual     Course     C LC Meters     SC Meters     Yards              |
| Default Touch Pads at both ends :                                                                                                    | C UK-ASA DQ Codes                                                                                                    |                                                                                                    |
|                                                                                                    | <u>о</u> к                                                                                                    |                                                                                                    |

As this is just a template the Start & End Date of the meet can be anything.

Make sure the ID Format is set to AUS and select the Course i.e. LC or SC

# Set up Events for Club Night

Next, on the Club Night Template set up all the events that the club would run during the season.

On the Main Menu:

- 1. Select Events
- 2. Select Add
- 3. Select the details of the event (on a club night events are usually run as Open and Mixed). If you have distances shorter then 25m then you will need to select the *Custom* radio button then type in the distance in the box next to it. Don't forget to enter the number of lanes you use on a club night if less then 8 lanes.
- 4. Click on **OK** after entering each event.

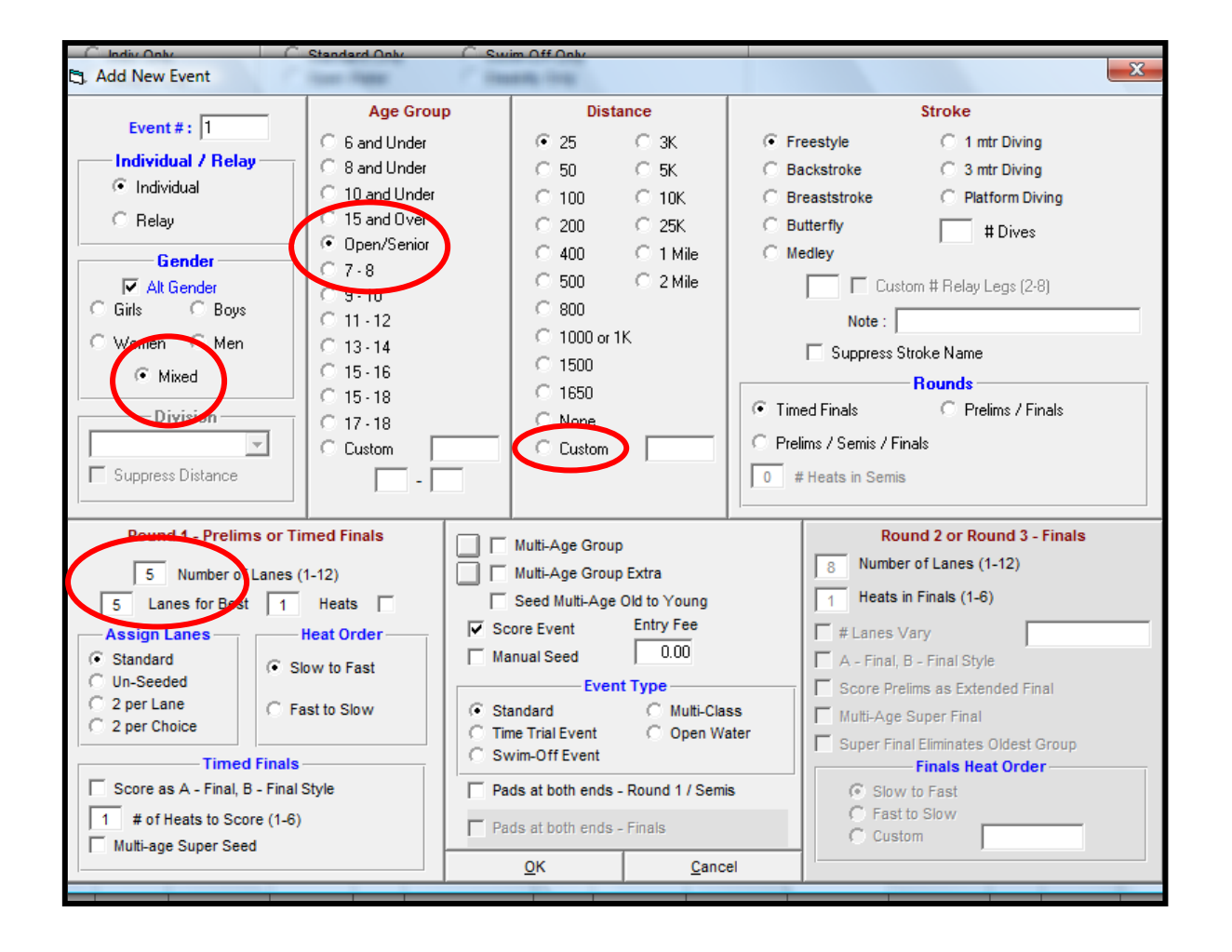

Normally club nights are run as mixed events and Open age groups. Swimmers swim against their best time to score points, not against each other. Therefore the above example does not have age groups or a girls or boys event.

| <b>1</b> , 1 | Events                                                                                                    |               |          |               |           |            |           |      |                  |         |           |         |
|--------------|----------------------------------------------------------------------------------------------------|---------------|----------|---------------|-----------|------------|-----------|------|------------------|---------|-----------|---------|
| Lay          | out Add                                                                                                    | d Edit De     | elete Co | mbined Events | s Session | ns Comment | ts Re-Nu  | mber | Clear Indicators | Records | Standards | ; Viev  |
|              | 🛗 🗅 🖆 🗙 ce 🜆 🔲 🛤 🕫 🖼 🏹 🗃 🗟 🎸 🖻                                                                                                    |               |          |               |           |            |           |      |                  |         |           |         |
| •            | Gender         Age Range         Indiv + Relays         Indiv + Relays |               |          |               |           |            |           |      |                  |         |           |         |
|              | Evt #                                                                                                    | <u>Status</u> | Gender   | Age Group     | Distance  | Stroke     | Entry Fee | Rnds | Finals Setup     | Lanes   | Type      | Prelims |
| ►            | 1                                                                                                    | Unseeded      | Mixed    |               | 25        | Free       | 0.00      | F    | Timed finals     | 5       | Standard  | N/A     |
|              | 2                                                                                                    | Unseeded      | Mixed    |               | 50        | Free       | 0.00      | F    | Timed finals     | 5       | Standard  | N/A     |
|              | 3                                                                                                    | Unseeded      | Mixed    |               | 100       | Free       | 0.00      | F    | Timed finals     | 5       | Standard  | N/A     |
|              | 4                                                                                                    | Unseeded      | Mixed    |               | 25        | Back       | 0.00      | F    | Timed finals     | 5       | Standard  | N/A     |
|              | 5                                                                                                    | Unseeded      | Mixed    |               | 50        | Back       | 0.00      | F    | Timed finals     | 5       | Standard  | N/A     |
|              | 6                                                                                                    | Unseeded      | Mixed    |               | 100       | Back       | 0.00      | F    | Timed finals     | 5       | Standard  | N/A     |
|              | 7                                                                                                    | Unseeded      | Mixed    |               | 25        | Breast     | 0.00      | F    | Timed finals     | 5       | Standard  | N/A     |
|              | 8                                                                                                    | Unseeded      | Mixed    |               | 50        | Breast     | 0.00      | F    | Timed finals     | 5       | Standard  | N/A     |
|              | 9                                                                                                    | Unseeded      | Mixed    |               | 100       | Breast     | 0.00      | F    | Timed finals     | 5       | Standard  | N/A     |
|              | 10                                                                                                    | Unseeded      | Mixed    |               | 25        | Fly        | 0.00      | F    | Timed finals     | 5       | Standard  | N/A     |
|              | 11                                                                                                    | Unseeded      | Mixed    |               | 50        | Fly        | 0.00      | F    | Timed finals     | 5       | Standard  | N/A     |
|              | 12                                                                                                    | Unseeded      | Mixed    |               | 100       | Fly        | 0.00      | F    | Timed finals     | 5       | Standard  | N/A     |
|              | 13                                                                                                    | Unseeded      | Mixed    |               | 50        | IM         | 0.00      | F    | Timed finals     | 5       | Standard  | N/A     |
|              | 14                                                                                                    | Unseeded      | Mixed    |               | 100       | IM         | 0.00      | F    | Timed finals     | 5       | Standard  | N/A     |
|              | 15                                                                                                    | Unseeded      | Mixed    |               | 200       | IM         | 0.00      | F    | Timed finals     | 5       | Standard  | N/A     |
|              |                                                                                                    |               |          |               |           |            |           |      |                  |         |           |         |
|              |                                                                                                    |               |          |               |           |            |           |      |                  |         |           |         |
|              |                                                                                                    |               |          |               |           |            |           |      |                  |         |           |         |

## Set up Elevating or Upgrade Times

If your clubs uses a system of elevating or upgrade times before a swimmer can move for example from the 25m to 50m distance of a stroke you will need to set up those times in the Club Night Template.

See below table of example of Elevating Times. There is a different time for each stroke that a swimmer must be able to **swim under** to move to the next distance of that stroke.

| Distance | Free   | Back   | Breast | Fly    | Medley  |
|----------|--------|--------|--------|--------|---------|
| 25m      | 20 sec | 26 sec | 27 sec | 26 sec |         |
| 50m      | 35 sec | 42 sec | 46 sec | 40 sec | 1:00.00 |
| 100m     |        |        |        |        | 1:30.00 |

The above table stipulates for example, that once a swimmer reaches 20sec for the 25m free they are eligible for the 50m free. Once they reach 35 sec in the 50m free they may advance to the 100m free.

To set this up:

- 1. On the **Events** screen
- 2. Select Standards
- 3. On the **Time Standards** menu that appears, add a new **Tag** and call it QT (or ET for elevation time or similar)
- 4. Select the **Entry Qual** box
- 5. Select the **Slower than** radio button. **This is important** as swimmers must be slower than the time you are entering to be able to swim in that distance. In the example below, swimmers who are slower then 20sec, swim in the 25m free. Swimmers who are slower then 42 sec (but faster then 26 sec) swim in the 50m back.
- 6. Type the elevating times against the distance and stroke

| te Combined E  | vents Sessions Comments Re-Nu | umber Clear Indicators Reco | ords Standards View Print   |
|----------------|-------------------------------|-----------------------------|-----------------------------|
| ]] R# 🖍 🎛      | 🕅 🗟 🖉 🖻 🔍                     |                             |                             |
| Age Range      | 🔁, Time Standards             | an ( halls                  |                             |
|                | Import Export Custom Age Gro  | ups View Create Report      |                             |
|                | 📥 🖓 Age 🛜 🚑 🔃                 |                             |                             |
| Gender Age Gro |                               |                             |                             |
| Mixed          | Gender Ag                     | e Range 🕘 Indiv + Relays    | C LC Meters                 |
| Mixed          |                               | Indiv Only                  | C SC Meters 💽               |
| Mixed          | C Mixed C Female              | C Relays Only               | C SC Yards C                |
| Mixed          |                               | Lon                         | a Course Meters             |
| Mixed          | Evt# Event Name               | OT                          | g course meters             |
| Mixed          | 1 Mixed 25 Free               | 20.00                       |                             |
| Mixed          | 2 Mixed 50 Free               | 35.00                       |                             |
| Mixed          | 3 Mixed 100 Free              |                             |                             |
| Mixed          | 4 Mixed 25 Back               | 26.00                       |                             |
| Mixed          | 5 Mixed 50 Back               | 42.00                       |                             |
| Mixed          | 6 Mixed 100 Back              |                             |                             |
| Mixed          | 7 Mixed 25 Breast             | 27.00                       |                             |
| Mixed          | 8 Mixed 50 Breast             | 46.00                       |                             |
| Mixed          | 9 Mixed 100 Breast            |                             |                             |
| Mixed          | 10 Mixed 25 Fly               | 26.00                       |                             |
|                | 11 Mixed 50 Fly               | 40.00                       |                             |
|                | 12 Mixed 100 Fly              |                             |                             |
|                | 13 Mixed 50 IM                | 1:00.00                     |                             |
|                | 14 Mixed 100 IM               | 1:30.00                     |                             |
|                | 15 Mixed 200 IM               |                             |                             |
|                |                               |                             |                             |
|                | 1                             |                             |                             |
|                | 1                             |                             |                             |
|                |                               |                             |                             |
|                |                               |                             |                             |
|                |                               |                             |                             |
|                | Qual with 1 Ta                | g: C Equal to or faster     | ⊙ Slower than )□ C          |
|                | Tag Time Std. Eatry Qual      | Penerina Deporting          |                             |
|                | OT                            | Coning Description          | and Results                 |
|                |                               |                             | 2) ENTRY QUALIFICATIO       |
|                |                               |                             | read the Help for details o |
|                |                               | I I                         | ALT C ASSENCE               |

| Distance | Free   | Back   | Breast | Fly    | Medley  |
|----------|--------|--------|--------|--------|---------|
| 25m      | 25 sec | 30 sec | 30 sec | 30 sec |         |
| 50m      | 40 sec | 45 sec | 50 sec | 40 sec | 1:10.00 |
| 100m     |        |        |        |        | 1:40.00 |

In another example, another club has the following upgrade times:

This club's Time Standards screen would look like this:

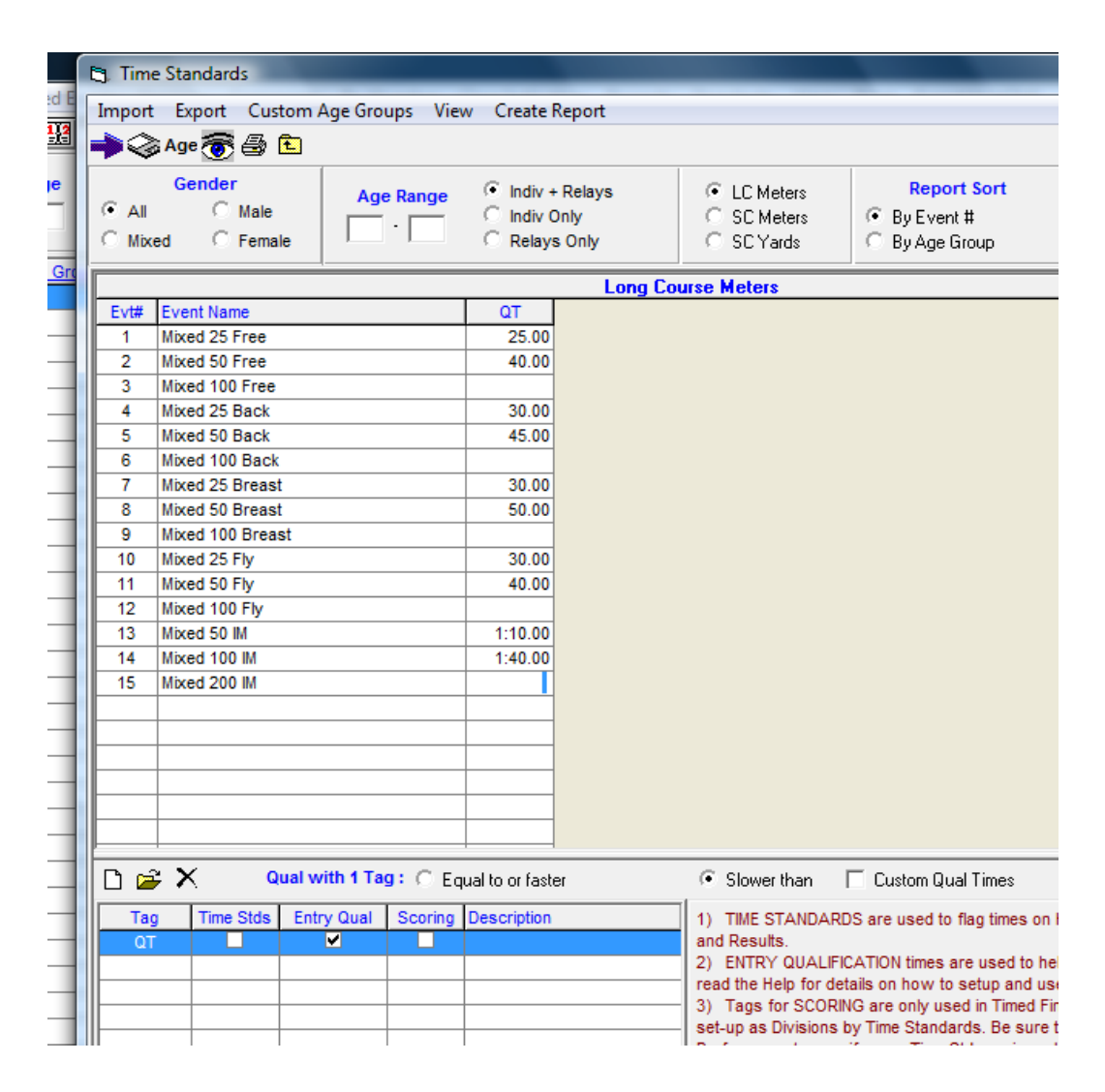

## Set up the Point Score System

Club nights normally use an improvement points system. To set this up in the Club Night Template do the follow from the main menu:

- 1. Select Setup > Entry / Scoring Preferences
- 2. In Special Point System using the drop down arrow select Improvement Points
- 3. Next click on **Improvement Points** tab to enter the points a swimmer will be assigned given their improvement over their entry time (best time).

| C. Entry / Scoring Preference                                                              | es                             |                                                         | X                      |  |  |  |  |  |  |
|--------------------------------------------------------------------------------------------|--------------------------------|---------------------------------------------------------|------------------------|--|--|--|--|--|--|
| Elighted Meet                                                                              | 2 or 3+ <u>D</u> ouble Dual    | Improvement Point                                       |                        |  |  |  |  |  |  |
| Scoring/Awards                                                                             | Entries / Entry Limits         | <u>R</u> esults                                         | Time Stds Meet         |  |  |  |  |  |  |
| Different point system for male and female :<br>Different point system for each Division : |                                |                                                         |                        |  |  |  |  |  |  |
|                                                                                            | Score points only if athlete   | equals or exceeds ever                                  | nt qualifying time : 🔲 |  |  |  |  |  |  |
|                                                                                            | Score faste                    | est heat only, regardless                               | of overall place :     |  |  |  |  |  |  |
|                                                                                            | Allow foreign athletes' po     | oint scores to count tow                                | ard team scores : 🔽    |  |  |  |  |  |  |
|                                                                                            |                                | Score                                                   | e "A" Relay Only :     |  |  |  |  |  |  |
|                                                                                            | F                              | Penalty Points awarded i                                | f No Show (NS) : 0     |  |  |  |  |  |  |
| м                                                                                          | aximum scorers per team per e  | event (blank for no limit)                              | Individual Relay       |  |  |  |  |  |  |
|                                                                                            | Top how                        | many for award labels                                   |                        |  |  |  |  |  |  |
| Maximum per team                                                                           | that advance to finals from pr | elims (blank for no limit)                              |                        |  |  |  |  |  |  |
| Masters Team S<br>Team Sizes :                                                             | coring                         | Special Point<br>ment Points<br>v decimals if HY-TEK Po | System                 |  |  |  |  |  |  |
|                                                                                            | <u>о</u> к                     | <u>C</u> ancel                                          |                        |  |  |  |  |  |  |

# **Enter the Point Score**

Enter the points the swimmers will receive per event swum. In the example below the club has decided the following points will apply on club night:

| Attendance                                                   | 1 point per event entered | See Competed Pts |
|--------------------------------------------------------------|---------------------------|------------------|
| Slower then 0.5 sec of Best Time                             | 1 point awarded           | See Line 1       |
| Within 0.5 sec of Best Time                                  | 2 points awarded          | See Line 2       |
| Faster then 0.5 of Best Time                                 | 3 points awarded          | See Line 3       |
| First swim or new distance for that stroke (entered with NT) | 3 points awarded          |                  |
| Swimmer Disqualified                                         | 1 point awarded           |                  |
| NS in event after entering                                   | 1 point awarded           |                  |

| Eg, Entry                                                                                                    | / Scoring Preferenc  | es                |            |            |             |       |                |  |  |  |  |  |
|----------------------------------------------------------------------------------------------------|----------------------|-------------------|------------|------------|-------------|-------|----------------|--|--|--|--|--|
| <u>E</u> nt                                                                                                    | tries / Entry Limits | Results           |            | ) :        | Time Stds M | eet   |                |  |  |  |  |  |
| Eli                                                                                                    | ghted Meet           | 2 or 3+ Double Du | Jal        | Impro      | ement Po    | ints  | Scoring/Awards |  |  |  |  |  |
|                                                                                                    |                      | Improv            | ement P    | oint Sys   | tem         |       |                |  |  |  |  |  |
|                                                                                                    | Slow Range           | High Range        | Poir       | nts        | Competer    | 1 Pts | ×              |  |  |  |  |  |
| 1                                                                                                    | -99.00               | -0.51             | 1          |            | 1           |       |                |  |  |  |  |  |
| 2                                                                                                    | -0.50                | 0.50              | 2          | 2          | 1           |       |                |  |  |  |  |  |
| 3                                                                                                    | 0.51                 | 99.00             | 3          | }          | 1           |       |                |  |  |  |  |  |
|                                                                                                    | 0.00                 | 0.00              | 0          | )          | 0           |       |                |  |  |  |  |  |
| 5                                                                                                    | 0.00                 | 0.00              | 0          | )          | 0           |       |                |  |  |  |  |  |
| 6                                                                                                    | 0.00                 | 0.00              | 0          | )          | 0           |       |                |  |  |  |  |  |
| 7                                                                                                    | 0.00                 | 0.00              | 0          | )          | 0           |       |                |  |  |  |  |  |
| 8                                                                                                    | 0.00                 | 0.00              | 0          | )          | 0           |       |                |  |  |  |  |  |
| 9                                                                                                    | 0.00                 | 0.00              | 0          | )          | 0           |       |                |  |  |  |  |  |
| 10                                                                                                    | 0.00                 | 0.00              | 0          | )          | 0           |       |                |  |  |  |  |  |
| Points awarded if DQ :       1       Points awarded if seed time is NT :       3         Points awarded if No Show (NS) :       1       Points awarded if exhibition :       I         Each slow range must be less than the high range in the same row. In addition, each slow range must be one one hundredth greater than the previous row's high range. The value with 0.00 is the best time and thus the slow range and high range are relative to the best time. To use this point system, check the Improvement box for Special Point System in Scoring/Awards. In Run / Preferences / Results and in Reports / Results, be sure to check the Spec Pts check box. |                      |                   |            |            |             |       |                |  |  |  |  |  |
|                                                                                                    |                      | <u>(</u>          | <u>о</u> к | <u>C</u> a | incel       |       |                |  |  |  |  |  |

**Note:** TM can not differentiate between TT first swim and first swim at a higher distance i.e. NT. Therefore TM can't give two different points scores for NT. If your club has two different point scores that are given in this situation you will need to manually adjust the point score using **JD** from the run screen.

Another club has decided the following points will be awarded:

| Attendance                                         | 0 points per stroke entered |
|----------------------------------------------------|-----------------------------|
| More then 2 sec slower of Best Time                | 1 point awarded             |
| Slower then 1 sec but less then 2 sec of Best Time | 2 points awarded            |
| Up to 1 sec slower then Best Time                  | 3 points awarded            |
| Equal to Best Time                                 | 4 points awarded            |
| Up to 1 sec faster then Best Time                  | 5 points awarded            |
| Faster then 1 sec but less then 2 sec of Best Time | 6 points awarded            |
| Faster then 2 sec of Best Time                     | 7 points awarded            |
| First swim or new distance for that stroke         | 4 points awarded            |
| Swimmer Disqualified                               | 1 point awarded             |
| NS in stroke after entering                        | 0 point awarded             |

The Improvement Points screen would look like this:

| 1 |                                                                                                    |                                   |                                   |            | -        |                                    | -                  |                |   |  |  |  |
|---|----------------------------------------------------------------------------------------------------|-----------------------------------|-----------------------------------|------------|----------|------------------------------------|--------------------|----------------|---|--|--|--|
|   | 🔄, Entry /                                                                                                    | / Scoring Preference              | es                                |            |          |                                    |                    |                | × |  |  |  |
|   | <u>E</u> nt                                                                                                    | ries / Entry Limits               | <u>R</u> esults                   |            | ] :      | Time Stds Meet                     |                    |                |   |  |  |  |
|   | <u>E</u> lig                                                                                                    | ghted Meet                        | 2 or 3+ Double Du                 | ual )[     | Improv   | ement Points                       |                    | Scoring/Awards |   |  |  |  |
|   |                                                                                                    |                                   | Improv                            | ement P    | oint Sys | stem                               |                    |                |   |  |  |  |
|   |                                                                                                    | Slow Range                        | High Range                        | Poir       | nts      | Competed Pts                       |                    |                |   |  |  |  |
|   | 1                                                                                                    | -99.00                            | -2.01                             | 1          |          | 0                                  |                    |                |   |  |  |  |
|   | 2                                                                                                    | -2.00                             | -1.01                             | 2          |          | 0                                  |                    |                | - |  |  |  |
|   | 3                                                                                                    | -1.00                             | -0.01                             | 3          |          | 0                                  |                    |                | - |  |  |  |
|   | 4                                                                                                    | 0.00                              | 0.01                              | 4          | ļ        | 0                                  |                    |                |   |  |  |  |
|   | 5                                                                                                    | 0.02                              | 1.00                              | 5          |          | 0                                  |                    |                |   |  |  |  |
|   | 6                                                                                                    | 1.01                              | 2.00                              | 6          | i        | 0                                  |                    |                |   |  |  |  |
|   | 7 2.01 99.00 7 0                                                                                                    |                                   |                                   |            |          |                                    |                    |                |   |  |  |  |
|   | 8                                                                                                    | 0.00                              | 0.00                              | 0          | )        | 0                                  |                    |                |   |  |  |  |
|   | 9                                                                                                    | 0.00                              | 0.00                              | 0          | )        | 0                                  |                    |                | _ |  |  |  |
|   | 10                                                                                                    | 0.00                              | 0.00                              | 0          |          | 0                                  |                    |                | - |  |  |  |
|   |                                                                                                    | Points aw<br>Points awarded if No | varded if DQ : 1<br>Show (NS) : 0 | _          | Poi      | nts awarded if se<br>Points awarde | eed tir<br>ed if e | ne is NT : 4   |   |  |  |  |
|   | Each slow range must be less than the high range in the same row. In addition, each slow range must be one one hundredth greater than the previous row's high range. The value with 0.00 is the best time and thus the slow range and high range are relative to the best time. To use this point system, check the Improvement box for Special Point System in Scoring/Awards. In Run / Preferences / Results and in Reports / Results, be sure to check the Spec Pts check box. |                                   |                                   |            |          |                                    |                    |                |   |  |  |  |
|   |                                                                                                    |                                   |                                   | <u>о</u> к | <u>د</u> | incel                              |                    |                |   |  |  |  |

# Set up Club Night for a Week

Now that the template has been created you need to create and set up the events for the first club night.

On the Club Night Template select **File > Save As** 

| S\   | wim MEET      | MANAG    | iER - Datab | ase: 'C:\( | Club Nigh | t\Club Nig | ht Ten | plate.mdl | b'     |    |  |  |  |
|------|---------------|----------|-------------|------------|-----------|------------|--------|-----------|--------|----|--|--|--|
| File | Set-up        | Events   | Athletes    | Relays     | Teams     | Seeding    | Run    | Reports   | Labels | Ch |  |  |  |
|      | Open / N      | lew      |             |            |           |            |        |           | Ctrl+0 |    |  |  |  |
|      | Save As       |          |             |            |           |            |        |           |        |    |  |  |  |
|      | Backup Ctrl+B |          |             |            |           |            |        |           |        |    |  |  |  |
|      | Restore       |          |             |            |           |            |        |           | Ctrl+R |    |  |  |  |
|      | Unzip Fil     | e        |             |            |           |            |        |           |        |    |  |  |  |
|      | Repair/C      | ompact [ | Database    |            |           |            |        |           |        |    |  |  |  |
|      | Purge         |          |             |            |           |            |        |           |        | ۲. |  |  |  |
|      |               |          |             |            |           |            |        |           |        | _  |  |  |  |

On the next screen type in the name for your club night. Remember be consistent in naming your club night, perhaps use the date in the name as it makes it easier to find a particular club night if you need to go back to it. Then click **OK** and your new club night will be created and opened for you.

| Swim MEET MANAGER -     | Database: 'C:\C | lub Night\Club Nig | ht Template.n | ndb'         |                |        |  |                                          |                 |
|-------------------------|-----------------|--------------------|---------------|--------------|----------------|--------|--|------------------------------------------|-----------------|
| File Set-up Events Ath  | letes Relays    | Teams Seeding      | Run Repor     | ts Labels Ch | eck for Update | s Help |  |                                          |                 |
| 🕒 🍯 👗 💿                 | 1               |                    |               |              |                |        |  |                                          |                 |
| Save current database ' | Club Night Tem  | plate.mdb' As      |               |              | 1 10           | - 0    |  |                                          |                 |
| Comp                    | uter 🕨 VistaOS  | (C:) 🕨 Club Nigh   | E≯            | _            | _              |        |  | ✓ <sup>4</sup> → Search                  | _               |
| 🎍 Organize 👻 🏭 Viev     | vs 🔻 📑 Ne       | w Folder           |               |              |                |        |  |                                          |                 |
| Favorite Links          | Name            | Date modified      | Туре          | Size         | Tags           |        |  |                                          |                 |
| Documents               | Club Nigl       | ht Template        |               |              |                |        |  |                                          |                 |
| 🧮 Desktop               |                 |                    |               |              |                |        |  |                                          |                 |
| 💯 Recent Places         |                 |                    |               |              |                |        |  |                                          |                 |
| 👰 Computer              |                 |                    |               |              |                |        |  |                                          |                 |
| Pictures                |                 |                    |               |              |                |        |  |                                          |                 |
| Music                   |                 |                    |               |              |                |        |  |                                          |                 |
| Recently Changed        |                 |                    |               |              |                |        |  |                                          |                 |
| Searches                |                 |                    |               |              |                |        |  |                                          |                 |
| ublic 🔐                 |                 |                    |               |              |                |        |  |                                          |                 |
|                         |                 |                    |               |              |                |        |  |                                          |                 |
|                         |                 |                    |               |              |                |        |  |                                          |                 |
|                         |                 |                    |               |              |                |        |  |                                          |                 |
|                         |                 |                    |               |              |                |        |  |                                          |                 |
|                         |                 |                    |               |              |                |        |  |                                          |                 |
|                         |                 |                    |               |              |                |        |  |                                          |                 |
|                         |                 |                    |               |              |                |        |  |                                          |                 |
| Folders A               |                 |                    |               |              |                |        |  |                                          |                 |
| i olders                |                 | 2011               |               |              |                |        |  | [] [] [] [] [] [] [] [] [] [] [] [] [] [ |                 |
| File na                 | e: Club 10 June | 2011               |               |              |                |        |  |                                          | na oses ( .mdb) |
|                         |                 |                    |               |              |                |        |  | t                                        | en Cancel       |

Now rename the club night and change the date (this renames the meet internally so correct name and date shows on reports).

From the main menu:

- 1. Select **Set-up > Meet Set-up**
- Change the Meet Name to the club night
   Change the Start, End and Age-Up Dates to the date of the club night
- 4. Click **OK**

## **Delete Events and Renumber Events**

Now you have all the events, you need to delete events not being run that club night and renumber events to match the order they are being run.

See following for events to be run on two club nights:

| Club 10 June                 | Backstroke | Butterfly  | Freestyle | Medley       |
|------------------------------|------------|------------|-----------|--------------|
| Club 17 June<br>Sprint Night | Freestyle  | Backstroke | Butterfly | Breaststroke |

From main menu:

- 1. Select **Events** from the main menu
- 2. Delete events not being run, MM will ask if you are sure you want to delete the event.

| andards View                                                                            | w Print Export to HT                                               |  |  |  |  |
|-----------------------------------------------------------------------------------------|--------------------------------------------------------------------|--|--|--|--|
|                                                                                         |                                                                    |  |  |  |  |
| All Events     C Time Trial Only     Standard Only     Open Water     C Disability Only |                                                                    |  |  |  |  |
| ype Prelims                                                                             | <u>s Finals A</u>                                                  |  |  |  |  |
| ndard N/A                                                                               | Slow to Fast                                                       |  |  |  |  |
| ndard N/A                                                                               | Slow to Fast                                                       |  |  |  |  |
| ndard N/A                                                                               | Slow to Fast                                                       |  |  |  |  |
| ndard N/A                                                                               | Slow to Fast                                                       |  |  |  |  |
| ndard N/A                                                                               | Slow to Fast                                                       |  |  |  |  |
| ndard N/A                                                                               | Slow to Fast                                                       |  |  |  |  |
| ndard N/A                                                                               | Slow to Fast                                                       |  |  |  |  |
| ndard N/A                                                                               | Slow to Fast                                                       |  |  |  |  |
| ndard N/A                                                                               | Slow to Fast                                                       |  |  |  |  |
|                                                                                         | w to Fast                                                          |  |  |  |  |
| the second second                                                                       | w to Fast                                                          |  |  |  |  |
|                                                                                         | w to Fast                                                          |  |  |  |  |
|                                                                                         | w to Fast                                                          |  |  |  |  |
| : Are you sure                                                                          | e ;                                                                |  |  |  |  |
|                                                                                         |                                                                    |  |  |  |  |
|                                                                                         |                                                                    |  |  |  |  |
|                                                                                         |                                                                    |  |  |  |  |
|                                                                                         |                                                                    |  |  |  |  |
| _                                                                                       |                                                                    |  |  |  |  |
|                                                                                         |                                                                    |  |  |  |  |
|                                                                                         | ard N/A<br>lard N/A<br>ard N/A<br>lard N/A<br>lard N/A<br>lard N/A |  |  |  |  |

3. Once you have deleted the events not being run you will see some event numbers missing (Events 7, 8 & 9) and those events left are not in the order they are being run on the club night.

## **Renumbering Events**

Select **Re-Number** from the top of the Events screen. On the next screen that appears you want to increase all the event numbers, so increase the **Offset amount** by 10 or 20. Select a number that will increase the events by enough to allow you to renumber or move events around.

| S, E | vents                                                                                                    |               |           |             |           |           |       |                                         |                  |                |            |      |       |             |
|------|----------------------------------------------------------------------------------------------------|---------------|-----------|-------------|-----------|-----------|-------|-----------------------------------------|------------------|----------------|------------|------|-------|-------------|
| Lay  | out Ado                                                                                                    | d Edit De     | elete Coi | mbined Even | ts Sessio | ns Commen | it Re | e-Number                                | Clear Indicators | Records        | Standards  | View | Print | Export to H |
|      | 🗅 😅                                                                                                    | 🗙 се 🖉        | 7 🚺 R#    | 🗠 🔛 🏷       | 8         | 🖪 🏹 🖻     |       |                                         |                  |                |            |      |       |             |
| • •  | Gender         Age Range         Indiv + Relays           Image: Comparison of the state of the state of th |               |           |             |           |           |       | All Events<br>Standard On<br>Open Water |                  |                |            |      |       |             |
|      | Evt#                                                                                                    | <u>Status</u> | Gender    | Age Group   | Distance  | Stroke    | Entry | Et. Re-nu                               | umber Events     | Lana and       | ×          | ns   | Fir   | nals        |
|      | 1                                                                                                    | Unseeded      | Mixed     |             | 25        | Free      | 0.    |                                         | County Double    |                | Marcola 1  |      | SI    | ow to Fast  |
|      | 2                                                                                                    | Unseeded      | Mixed     |             | 50        | Free      | 0.    |                                         |                  |                |            |      | SI    | ow to Fast  |
|      | 3                                                                                                    | Unseeded      | Mixed     |             | 100       | Free      | 0.    |                                         | incre            | ase event n    | umpers : 💌 |      | SI    | ow to Fast  |
|      | 4                                                                                                    | Unseeded      | Mixed     |             | 25        | Back      | 0.    |                                         | Decre            | ease event n   | umbers : 🔘 |      | SI    | ow to Fast  |
|      | 5                                                                                                    | Unseeded      | Mixed     |             | 50        | Back      | 0.    |                                         |                  | 0.66 at ama    |            |      | SI    | ow to Fast  |
|      | 6                                                                                                    | Unseeded      | Mixed     |             | 100       | Back      | 0.    |                                         |                  | Offset anio    |            |      | SI    | ow to Fast  |
| ►    | 10                                                                                                    | Unseeded      | Mixed     |             | 25        | Fly       | 0.    |                                         | Starting Event   | Number (1-     | 15): 1     |      | SI    | ow to Fast  |
|      | 11                                                                                                    | Unseeded      | Mixed     |             | 50        | Fly       | 0.    |                                         | Endin            | n Event Num    | her: 15    |      | SI    | ow to Fast  |
|      | 12                                                                                                    | Unseeded      | Mixed     |             | 100       | Fly       | 0.    |                                         | 2.Holin          |                |            |      | SI    | ow to Fast  |
|      | 13                                                                                                    | Unseeded      | Mixed     |             | 50        | IM        | 0.    |                                         | 1                |                | 1          |      | SI    | ow to Fast  |
|      | 14                                                                                                    | Unseeded      | Mixed     |             | 100       | IM        | 0.    |                                         | <u>0</u> K       | <u>C</u> ancel |            |      | SI    | ow to Fast  |
|      | 15                                                                                                    | Unseeded      | Mixed     |             | 200       | IM        | 0.0   |                                         |                  | -              |            |      | SI    | ow to Fast  |
|      |                                                                                                    |               |           |             |           |           |       |                                         |                  |                |            |      |       |             |

All event numbers now have been increased and Events are now numbered 11 to 25. To move (in a block) the Backstroke events (from Events 14 - 16) and make them Events 1 - 3 you need to **Re-Number** those events.

Again, do the following:

- 1. Select Re-Number
- 2. Select **Decrease event numbers**
- 3. **Offset amount** enter the offset number
- 4. Starting Event Number enter the starting event number of the Backstroke events
- 5. Ending Event Number enter the ending event number of the Backstroke events
- 6. Click OK

| ۹, | Events            |                              |          |              |                                                                    |                    |                                                             |                           |     |                                  |                                  |               |           |       |             |
|----|-------------------|------------------------------|----------|--------------|--------------------------------------------------------------------|--------------------|-------------------------------------------------------------|---------------------------|-----|----------------------------------|----------------------------------|---------------|-----------|-------|-------------|
| L  | ayout 🖌           | Add Edit De                  | elete Co | mbined Event | ts Session                                                         | ns Commer          | nts Re-Nur                                                  | mber                      | Cle | ar Indicators                    | Records                          | Standards     | View      | Print | Export to F |
|    | i 🗅 🖬             | ş 🗙 ce 🖉                     | 7 🚺 R#   | 🗠 🔢 🏹        | 8                                                                  | à 🌾 🖻              |                                                             |                           |     |                                  |                                  |               |           |       |             |
|    | C<br>All<br>Mixed | Gender<br>C Male<br>C Female | Age      | e Range      | <ul> <li>Indiv + R</li> <li>Indiv Onl</li> <li>Relays C</li> </ul> | elays<br>y<br>inly | <ul> <li>All Eve</li> <li>Standa</li> <li>Open V</li> </ul> | ents<br>ard Only<br>Water | y   | ⊂ Time T<br>⊂ Swim-<br>⊂ Disabit | rial Only<br>Off Only<br>ty Only |               |           |       |             |
|    | Evt :             | # <u>Status</u>              | Gender   | Age Group    | Distance                                                           | Stroke             | Entry Fee                                                   | Rnds                      | Fin | als Setup                        | Lanes                            | Type          | Prelims   | Fir   | nals        |
|    | 11                | Unseeded                     | Mixed    |              | 25                                                                 | Free               | 0.00                                                        | F                         | 1   | 3. Re-numbe                      | r Events                         |               |           | ×     | / to Fast   |
|    | 12                | Unseeded                     | Mixed    |              | 50                                                                 | Free               | 0.00                                                        | F                         | lг  |                                  |                                  |               |           |       | / to Fast   |
|    | 13                | Unseeded                     | Mixed    |              | 100                                                                | Free               | 0.00                                                        | F                         |     |                                  | In                               | crease even   | tnumbers  | - C   | / to Fast   |
|    | 14                | Unseeded                     | Mixed    |              | 25                                                                 | Back               | 0.00                                                        | F                         |     |                                  |                                  |               | mannoore  |       | / to Fast   |
|    | 15                | Unseeded                     | Mixed    |              | 50                                                                 | Back               | 0.00                                                        | F                         |     |                                  | De                               | crease event  | t numbers | s: 🖲  | / to Fast   |
|    | 16                | Unseeded                     | Mixed    |              | 100                                                                | Back               | 0.00                                                        | F                         |     |                                  |                                  | Offset an     | nount : [ | 13    | / to Fast   |
|    | 20                | Unseeded                     | Mixed    |              | 25                                                                 | Fly                | 0.00                                                        | F                         | 1   |                                  |                                  |               |           |       | / to Fast   |
|    | 21                | Unseeded                     | Mixed    |              | 50                                                                 | Fly                | 0.00                                                        | F                         |     | S                                | starting Eve                     | nt Number (1  | 1-25) :   | 14    | / to Fast   |
|    | 22                | Unseeded                     | Mixed    |              | 100                                                                | Fly                | 0.00                                                        | F                         |     |                                  | End                              | ding Event Nu | mber :    | 16    | / to Fast   |
|    | 23                | Unseeded                     | Mixed    |              | 50                                                                 | IM                 | 0.00                                                        | F                         |     |                                  |                                  |               | ,         |       | / to Fast   |
|    | 24                | Unseeded                     | Mixed    |              | 100                                                                | IM                 | 0.00                                                        | F                         |     |                                  | OK                               | 0             | . 1       |       | / to Fast   |
|    | 25                | Unseeded                     | Mixed    |              | 200                                                                | IM                 | 0.00                                                        | F                         |     |                                  | UK                               | <u>C</u> anc  | ei        |       | / to Fast   |
| -  |                   |                              |          |              |                                                                    |                    |                                                             |                           |     |                                  |                                  |               | _         |       | -           |

### How to Work out Offset Amount

The offset is worked out by:

Starting Event Number (of block of events you want to move) **minus** Event Number you want to move events to **equals** offset amount.

e.g. Moving the Backstroke events as in the example above, the events currently start at **Event 14** and the event is to be **Event 1** 

#### **14** *minus* $\mathbf{1} = \mathbf{13}$ (offset amount)

Below is the example of renumbering the Butterfly events, which will be swim next in the club night program.

| <b>1</b> , 1 | Events              |                        |          |               |                    |                                                                                                    |            |      |        |            |             |               |           |       |         |
|--------------|---------------------|------------------------|----------|---------------|--------------------|----------------------------------------------------------------------------------------------------|------------|------|--------|------------|-------------|---------------|-----------|-------|---------|
| Lay          | out Add             | d Edit De              | elete Co | mbined Events | Session            | ns Commen                                                                                                   | its Re-Nur | nber | Clear  | Indicators | Records     | Standards     | View      | Print | Expor   |
| m            | 🗅 😅                 | X CE 🖉                 |          | 🗠 🔢 🕅         | 👼 🖨                | la 🌾 🗈                                                                                                    |            |      |        |            |             |               |           |       |         |
| •            | Ger<br>All<br>Mixed | Male<br>Male<br>Female | Age      | Range         | elays<br>y<br>Inly | lays C All Events C Time Trial Only<br>C Standard Only C Swim-Off Only<br>Ny C Open Water C Disability Only |            |      |        |            |             |               |           |       |         |
|              | Evt#                | Status                 | Gender   | Age Group     | Distance           | Stroke                                                                                                    | Entry Fee  | Rnds | Finals | Setup      | Lanes       | Type          | Prelims   | Fi    | nais    |
| ►            | 1                   | Unseeded               | Mixed    |               | 25                 | Back                                                                                                    | 0.00       | F    | 5      | Re-numbe   | r Events    |               |           | ×     | / to Fi |
|              | 2                   | Unseeded               | Mixed    |               | 50                 | Back                                                                                                    | 0.00       | F    |        |            |             |               |           |       | ן to Fa |
|              | 3                   | Unseeded               | Mixed    |               | 100                | Back                                                                                                    | 0.00       | F    |        |            | In          | crease event  | numbers   | - C   | / to Fa |
|              | 11                  | Unseeded               | Mixed    |               | 25                 | Free                                                                                                    | 0.00       | F    | 1      |            |             | Crease event  | numbera   |       | / to Fa |
|              | 12                  | Unseeded               | Mixed    |               | 50                 | Free                                                                                                    | 0.00       | F    | 1      |            | De          | crease event  | numbers   | i: 🖲  | / to Fa |
|              | 13                  | Unseeded               | Mixed    |               | 100                | Free                                                                                                    | 0.00       | F    | 1      |            |             | Offset an     | nount · [ | 16    | / to Fa |
|              | 20                  | Unseeded               | Mixed    |               | 25                 | Fly                                                                                                    | 0.00       | F    | 1      |            |             | onooran       |           |       | to Fa   |
|              | 21                  | Unseeded               | Mixed    |               | 50                 | Fly                                                                                                    | 0.00       | F    | 1      |            | Starting Ev | ent Number (1 | 1-25) :   | 20    | / to Fa |
|              | 22                  | Unseeded               | Mixed    |               | 100                | Fly                                                                                                    | 0.00       | F    | 1      |            | En          | ding Event Nu | mber:     | 22    | / to Fa |
|              | 23                  | Unseeded               | Mixed    |               | 50                 | IM                                                                                                    | 0.00       | F    | 1      |            |             |               | ,         |       | to Fa   |
|              | 24                  | Unseeded               | Mixed    |               | 100                | IM                                                                                                    | 0.00       | F    | 1      |            |             | 1             | . 1       |       | / to Fa |
|              | 25                  | Unseeded               | Mixed    |               | 200                | IM                                                                                                    | 0.00       | F    | Ĩ      |            | UK          | Cance         | ei        |       | / to Fa |
|              |                     |                        |          |               |                    |                                                                                                    |            |      |        | _          | -           | -             | _         | -     | 9       |
|              |                     |                        |          |               |                    |                                                                                                    |            |      |        |            |             |               |           |       |         |

To move the butterfly events the *Offset amount* is - Event **20** *minus* 4 = 16

Below is the Events screen after events have been renumbered

| <b>a</b> , E | vents                       |                    |          |              |                                    |                    |                                                             |                           |                                    |                                  |          |        |
|--------------|-----------------------------|--------------------|----------|--------------|------------------------------------|--------------------|-------------------------------------------------------------|---------------------------|------------------------------------|----------------------------------|----------|--------|
| Lay          | out Ado                     | d Edit De          | elete Co | mbined Event | s Session                          | ns Commen          | ts Re-Nur                                                   | nber                      | Clear Indicators                   | Records                          | Standard | s Vier |
| m            | 🏢 🗅 🚔 🗙 @ 🔟 🎟 🗠 🔣 🏹 🗑 🖨 🖪 🏹 |                    |          |              |                                    |                    |                                                             |                           |                                    |                                  |          |        |
| •            | Ger<br>All<br>Mixed         | C Male<br>C Female | Age      | Range (*     | Indiv + R<br>Indiv Onl<br>Relays C | elays<br>y<br>Inly | <ul> <li>All Eve</li> <li>Standa</li> <li>Open V</li> </ul> | ents<br>ard Only<br>Water | C Time Tr<br>C Swim-<br>C Disabili | rial Only<br>Off Only<br>sy Only |          |        |
|              | Evt #                       | <u>Status</u>      | Gender   | Age Group    | Distance                           | Stroke             | Entry Fee                                                   | Rnds                      | Finals Setup                       | Lanes                            | Туре     | Prelim |
| ►            | 1                           | Unseeded           | Mixed    |              | 25                                 | Back               | 0.00                                                        | F                         | Timed finals                       | 5                                | Standard | N/A    |
|              | 2                           | Unseeded           | Mixed    |              | 50                                 | Back               | 0.00                                                        | F                         | Timed finals                       | 5                                | Standard | N/A    |
|              | 3                           | Unseeded           | Mixed    |              | 100                                | Back               | 0.00                                                        | F                         | Timed finals                       | 5                                | Standard | N/A    |
|              | 4                           | Unseeded           | Mixed    |              | 25                                 | Fly                | 0.00                                                        | F                         | Timed finals                       | 5                                | Standard | N/A    |
|              | 5                           | Unseeded           | Mixed    |              | 50                                 | Fly                | 0.00                                                        | F                         | Timed finals                       | 5                                | Standard | N/A    |
|              | 6                           | Unseeded           | Mixed    |              | 100                                | Fly                | 0.00                                                        | F                         | Timed finals                       | 5                                | Standard | N/A    |
|              | 7                           | Unseeded           | Mixed    |              | 25                                 | Free               | 0.00                                                        | F                         | Timed finals                       | 5                                | Standard | N/A    |
|              | 8                           | Unseeded           | Mixed    |              | 50                                 | Free               | 0.00                                                        | F                         | Timed finals                       | 5                                | Standard | N/A    |
|              | 9                           | Unseeded           | Mixed    |              | 100                                | Free               | 0.00                                                        | F                         | Timed finals                       | 5                                | Standard | N/A    |
|              | 10                          | Unseeded           | Mixed    |              | 50                                 | IM                 | 0.00                                                        | F                         | Timed finals                       | 5                                | Standard | N/A    |
|              | 11                          | Unseeded           | Mixed    |              | 100                                | IM                 | 0.00                                                        | F                         | Timed finals                       | 5                                | Standard | N/A    |
|              | 12                          | Unseeded           | Mixed    | 1            | 200                                | IM                 | 0.00                                                        | F                         | Timed finals                       | 5                                | Standard | N/A    |

Below are the events for Club night 17 June, a sprint night. The 100m events and all medley events have been deleted. Since the free and backstroke events were already in the order that they were to be run on the night instead of using the **Re-Number** you can select an event e.g. 25m Backstroke and edit it and change the event number in the Event Number box. Similarly you can do this for the 50m Backstroke, then the 25m and 50m Butterfly.

| <b>1</b> , E                             | vents   |           |           |                                    |                    |                                                             |                           |                                     |                                  |         |          |    |
|------------------------------------------|---------|-----------|-----------|------------------------------------|--------------------|-------------------------------------------------------------|---------------------------|-------------------------------------|----------------------------------|---------|----------|----|
| Layo                                     | out Ado | d Edit De | elete Cor | mbined Events                      | s Session          | ns Commen                                                   | ts Re-Nur                 | nber                                | Clear Indicators                 | Records | Standard | s  |
|                                          | 🗅 🖻     | 🗙 се 🖉    | 7 🚺 R#    | 🗠 🔛 🕅                              | T 🗟                | 🖪 🌾 🖻                                                       |                           |                                     |                                  |         |          |    |
| Gender<br>All C Male<br>C Mixed C Female |         | Age       | Range (   | Indiv + R<br>Indiv Onl<br>Relays O | elays<br>y<br>inly | <ul> <li>All Eve</li> <li>Standa</li> <li>Open V</li> </ul> | ents<br>ard Only<br>Water | C Time Ti<br>C Swim-I<br>C Disabili | rial Only<br>Off Only<br>ty Only |         |          |    |
|                                          | Evt #   | Status    | Gender    | Age Group                          | Distance           | Stroke                                                      | Entry Fee                 | Rnds                                | Finals Setup                     | Lanes   | Type     | Pr |
|                                          | 1       | Unseeded  | Mixed     |                                    | 25                 | Free                                                        | 0.00                      | F                                   | Timed finals                     | 5       | Standard | N/ |
|                                          | 2       | Unseeded  | Mixed     |                                    | 50                 | Free                                                        | 0.00                      | F                                   | Timed finals                     | 5       | Standard | N/ |
|                                          | 3       | Unseeded  | Mixed     |                                    | 25                 | Back                                                        | 0.00                      | F                                   | Timed finals                     | 5       | Standard | N/ |
| ►                                        | 4       | Unseeded  | Mixed     |                                    | 50                 | Back                                                        | 0.00                      | F                                   | Timed finals                     | 5       | Standard | N/ |
|                                          | 5       | Unseeded  | Mixed     |                                    | 25                 | Fly                                                         | 0.00                      | F                                   | Timed finals                     | 5       | Standard | N/ |
|                                          | 6       | Unseeded  | Mixed     |                                    | 50                 | Fly                                                         | 0.00                      | F                                   | Timed finals                     | 5       | Standard | N/ |
|                                          | 7       | Unseeded  | Mixed     |                                    | 25                 | Breast                                                      | 0.00                      | F                                   | Timed finals                     | 5       | Standard | N/ |
|                                          | 8       | Unseeded  | Mixed     |                                    | 50                 | Breast                                                      | 0.00                      | F                                   | Timed finals                     | 5       | Standard | N/ |
|                                          |         |           |           |                                    |                    |                                                             |                           |                                     |                                  |         |          |    |

#### Re-number vs edit events numbers.

Re-Number is very handy to use when you need to move a group (or block) of events into a different order in your program of events. This method saves you having to delete and re-enter the events as they are being run in a different order to what you originally entered.

To be able to move a block of events (Events 14 - 16) to Events 1 - 3 you first have to increase the event numbers, as MM will not allow you to overwrite event numbers, you will be unable to renumber events 14 - 16 and call then events 1 - 3. Once all the event numbers have been increased you can Re-Number Events 14 - 16 as Events 1 - 3 as no other events have that number.

If your events are already in the order you want (as in the example of the Sprint night 7 June 2011) and there are a number of event numbers missing you can select the event you want, then click on Edit and manually change the event number to the number you want. Again MM will not allow you to change it to an event number that you already have. Editing event numbers is useful if you only have a few events to change around.

# **Export Events to TM**

Now export the events for the club night into TM.

At the Main Menu:

- 1. File > Export > Events for TM
- 2. Remember where the file is put as you will need to find it to import it into Team Manager.

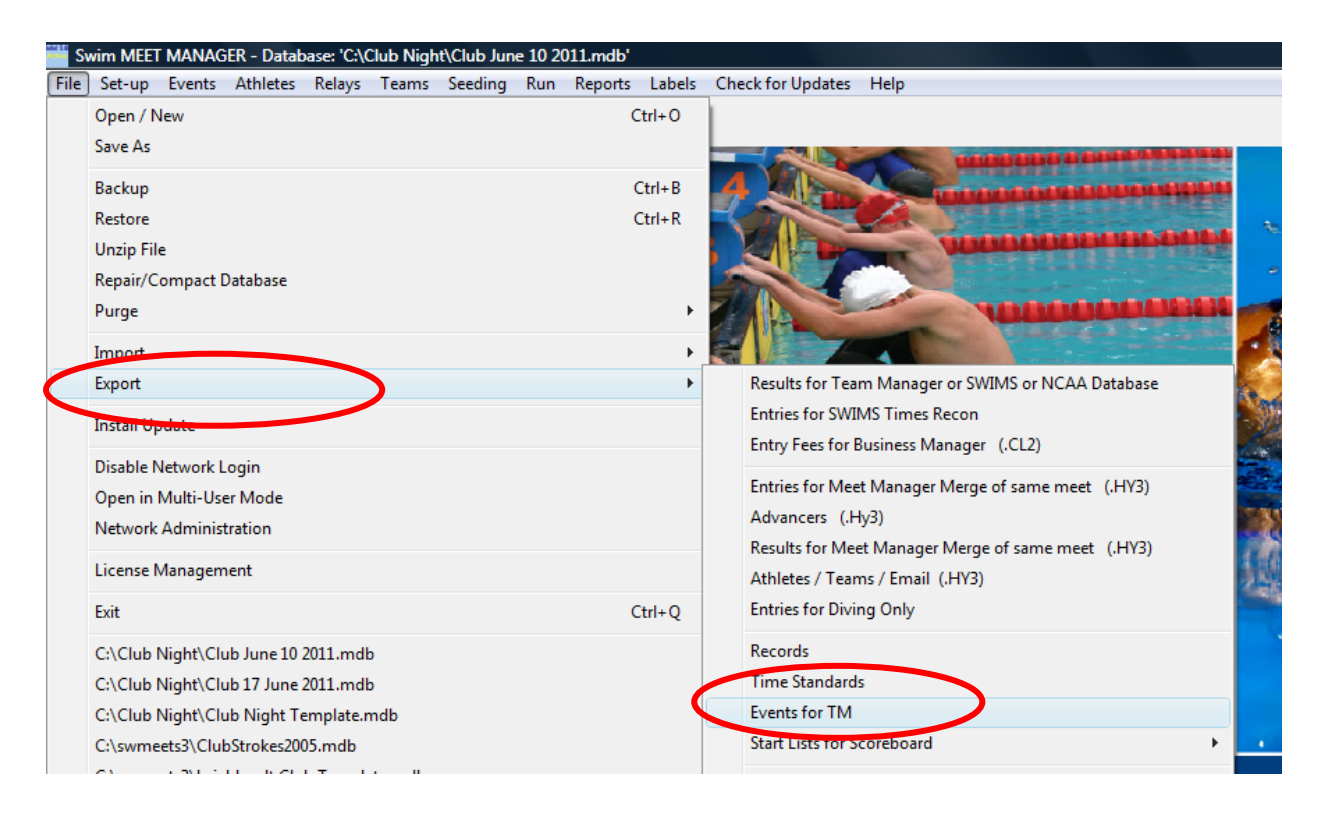

Check that the date is correct, click **Yes** 

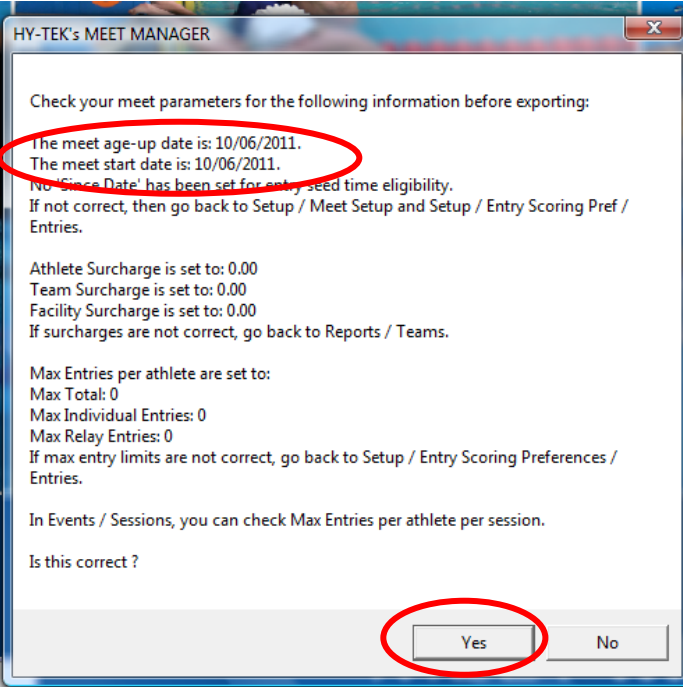

Select the options you want in the Qualifying Times and Conversions sections. Then click **OK** 

| Export Events to TM                                                                                                    | x |  |  |  |  |  |  |  |  |
|----------------------------------------------------------------------------------------------------|---|--|--|--|--|--|--|--|--|
| Qualifying Times     Outlifying times for LCM, SCM, and Yards     Multi-Cut Course order :     ✓     Include qualifying times for LCM only               |   |  |  |  |  |  |  |  |  |
| Conversions<br>C Team Manager SCM and Yards entry times are NOT to be converted to LCM<br>Team Manager SCM and Yards entry times CAN be converted to LCM |   |  |  |  |  |  |  |  |  |
| Events<br>Standard Events<br>Time Trial Events<br>Swim-off Events                                                                                        |   |  |  |  |  |  |  |  |  |
| <u>Q</u> K <u>C</u> ancel                                                                                                    |   |  |  |  |  |  |  |  |  |

Remember where the Events file will be written, click **OK**.

| Meet Events               | ×.                                                |  |  |  |  |  |  |  |  |  |
|---------------------------|---------------------------------------------------|--|--|--|--|--|--|--|--|--|
| Copy Meet Events File To: |                                                   |  |  |  |  |  |  |  |  |  |
| C:\swmeets3               |                                                   |  |  |  |  |  |  |  |  |  |
| Drive:                    | Directory:                                        |  |  |  |  |  |  |  |  |  |
| C: [VistaOS]              | C:\<br>Swmeets3<br>Meet Entries-2011 MetSEA Winte |  |  |  |  |  |  |  |  |  |
| <u>OK</u>                 | Cancel                                            |  |  |  |  |  |  |  |  |  |

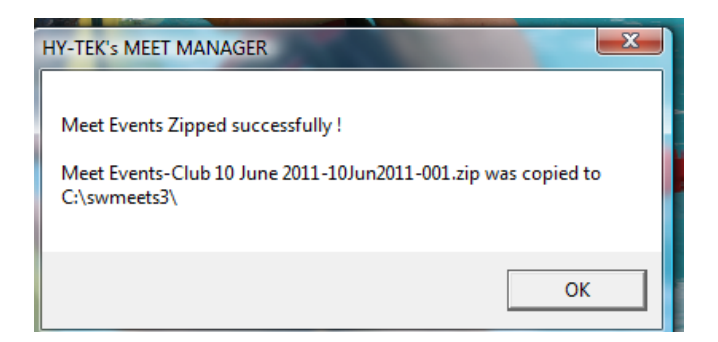

Events file is written successfully!

# Import Events into TM

Import the events into TM, so you can enter swimmers into the events being run that club night.

#### To import the file: File > Import > Meet Events

Remember where you have downloaded and saved the previously zipped file to.

| TI 🔔 | EAM MAN             | IAGER - Da       | atabase:C: | \Hy-Spo | rt\TM6\Club             | Night.mdl          | 0                               |          |         |          |                |  |  |  |
|------|---------------------|------------------|------------|---------|-------------------------|--------------------|---------------------------------|----------|---------|----------|----------------|--|--|--|
| File | Set-up              | Athletes         | Teams      | Meets   | Standards               | Records            | Workouts                        | Training | Reports | Labels   | Chec           |  |  |  |
|      | Open / N<br>Open De | lew<br>mo Databa | ise        |         |                         | Ctrl+0             |                                 | 8 2      | ç       | <b>Q</b> |                |  |  |  |
|      | Convert             | Database to      | o TM 6.0   |         |                         | +                  |                                 |          |         |          |                |  |  |  |
|      | Backup              |                  |            |         |                         | Ctrl+B             |                                 |          | -       |          |                |  |  |  |
|      | Restore             |                  |            |         |                         | Ctrl+R             |                                 | -        |         |          | 5              |  |  |  |
|      | Unzip Fil           | e                |            |         |                         |                    |                                 |          |         |          | and the second |  |  |  |
|      | Repair/C            | ompact Da        | atabase    |         |                         |                    |                                 |          | 1000000 |          |                |  |  |  |
|      | Purge               |                  |            |         |                         | +                  |                                 | 3        |         |          |                |  |  |  |
|      | Import              |                  |            |         | Meet                    | Results            |                                 |          |         |          |                |  |  |  |
|      | Export              |                  |            |         | Meet                    | Events             | ン                               |          |         |          |                |  |  |  |
|      | Install Up          | odate            |            |         |                         |                    | Athlete Rosters<br>Meet Entries |          |         |          |                |  |  |  |
|      | Enable N            | etwork Log       | gin        |         |                         |                    | Des Cultures (se Dalas OC       |          |         |          |                |  |  |  |
|      | Open in             | Multi-User       | Mode       |         |                         |                    | Pro Swimmer for Palm OS         |          |         |          |                |  |  |  |
|      | Network             | Administra       | ation      |         |                         |                    | Team                            |          |         |          |                |  |  |  |
|      | Login to            | Team Con         | nect Onli  | ne      |                         |                    | SWIMS Roster or NCAA Roster     |          |         |          |                |  |  |  |
|      | Journal             |                  |            |         |                         | USA-S Meet Entries |                                 |          |         |          |                |  |  |  |
|      | License N           | Manageme         | nt         |         | T&F TEAM MANAGER Roster |                    |                                 |          |         |          |                |  |  |  |
|      | Exit                |                  |            |         | Workouts                |                    |                                 |          |         |          |                |  |  |  |
|      | C:\Hy-Sp            | ort\TM6\0        | Club Nigh  | t.mdb   |                         |                    |                                 | 1 marsh  |         | le le la | -              |  |  |  |

1. Select the name of the Club Night Meet for the events you want to import. Then click **Open** 

| E  | Import Events    |                                                         | and the second second s |                  | x      |
|----|------------------|---------------------------------------------------------|----------------------------------------------------------------------------------------------------|------------------|--------|
|    | 🔾 🗢 📕 🕨 Com      | arch                                                    | ٩                                                                                                    |                  |        |
|    | 🎍 Organize 👻 📗 V | ews 🔻 📑 New Folder                                      |                                                                                                    |                  | 0      |
|    | Favorite Links   | Name                                                    | Date modified                                                                                                    | Туре             | Size 🔺 |
| н. | Documents        | Meet Events-BSC Rockdale 2011 Australia day Meet-22Jan2 | . 12/12/2010 10:46                                                                                                    | Compressed (zipp |        |
| 11 | Documents        | Meet Events-BSC Rockdale 2011 Australia day Meet-22Jan2 | . 12/12/2010 1:42 PM                                                                                                    | Compressed (zipp |        |
|    | Desktop          | Meet Events-Club 10 June 2011-10Jun2011-001             | 9/09/2011 8:31 PM                                                                                                    | Compressed (zipp |        |
|    | Recent Places    | Meet Results-2010 MetSEA Speedo Sprint Heats-06Feb2010  | . 7/02/2010 1:22 PM                                                                                                    | Compressed (zipp | 1 ∈    |
| 1  | Computer         | Meet Results-2011 MetSEA Speedo Sprint Heats-05Feb2011  | . 13/02/2011 2:50 PM                                                                                                    | Compressed (zipp | 1      |
|    | Pictures         | SWMM2Archive-2010 MetSEA LC Development Meet            | 27/01/2010 3:25 PM                                                                                                    | Compressed (zipp |        |
|    | Music            | SWMM2Archive-2010 MetSEA Speedo Sprint Heats            | 1/02/2010 10:37 AM                                                                                                    | Compressed (zipp | 1      |
|    | Recently Changed | SWMM2Archive-Distance Test                              | 6/06/2010 4:33 PM                                                                                                    | Compressed (zipp |        |
|    |                  | Swmm3Bkup2010 MetSEA 12 and Under Winter Champion       | . 31/05/2010 7:13 PM                                                                                                    | Compressed (zipp | 1      |
|    | 2 Searches       | Swmm3Bkup2010 MetSEA 12 and Under Winter Champion       | 8/06/2010 8:35 PM                                                                                                    | Compressed (zipp | 1      |
|    | Public           | Swmm3Bkup2010 MetSEA 13 and Over Winter Champions       | 31/05/2010 7:13 PM                                                                                                    | Compressed (zipp | 1      |
|    | Folders          | Swmm3Bkup2010 MetSEA 13 and Over Winter Champions       | 8/06/2010 9:46 PM                                                                                                    | Compressed (zipp | 1 *    |
|    | File n           | •                                                       | Event files (*.hyv,*.ev3,*                                                                                                    | .zip) 🔻          |        |
|    |                  | Open C                                                  | ancel                                                                                                    |                  |        |

- 2. You will get a message that the file will be unzipped
- 3. Select unzipped file, and click **Open**

| [  | 3. Import Events |           |               |                     |              | COLUMN STATE | ALC: NOT THE OWNER.                          | ×                                |   |
|----|------------------|-----------|---------------|---------------------|--------------|--------------|----------------------------------------------|----------------------------------|---|
| 1  | 00- <b>I</b> •   | Comput    | er ► VistaOS  | (C:) • Hy-Sport     | ► TM6 ► 1    | TM6Temp      | <b>-  -  -  + -  - + - - - - - - - - - -</b> | Search 🔎                         | 2 |
|    | 🌗 Organize 👻     | View:     | s 🔻 📑 Ne      | w Folder            |              |              |                                              | e                                | ) |
|    | Favorite Links   |           | Name          | Date modified       | Туре         | Size         |                                              |                                  |   |
| L  | Documents        |           | Meet Ever     | nts-Club 10 June 20 | 11-10Jun20   | )            |                                              |                                  |   |
| ł. | E Desktop        |           |               |                     |              |              |                                              |                                  |   |
|    | 🔢 Recent Places  |           |               |                     |              |              |                                              |                                  |   |
|    | 📕 Computer       |           |               |                     |              |              |                                              |                                  |   |
|    | Pictures         |           |               |                     |              |              |                                              |                                  |   |
|    | 🚯 Music          |           |               |                     |              |              |                                              |                                  |   |
|    | Recently Change  | ged       |               |                     |              |              |                                              |                                  |   |
| 1  | Searches         |           |               |                     |              |              |                                              |                                  |   |
|    | Public           |           |               |                     |              |              |                                              |                                  |   |
|    | Folders          | ^         |               |                     |              |              |                                              |                                  |   |
|    |                  | File name | . Meet Events | Club 10 June 2011-1 | 0Jun2011-001 | 1.ev3        | •                                            | Meet Event files (*.hyv,*.ev3) 💌 |   |
| F  |                  |           |               |                     |              |              |                                              | Open Cancel                      |   |

| C Import Events                                                                              |        |
|----------------------------------------------------------------------------------------------|--------|
| Meet                                                                                         |        |
| Import File Name: C:\Hy-Sport\TM6\TM6Temp\Meet Events-Club 10 June<br>2011-10Jun2011-001.ev3 |        |
| Meet Name: Club 10 June 2011                                                                 |        |
| Course: L Start Date: 10/06/2011                                                             |        |
|                                                                                              | ОК     |
|                                                                                              | Cancel |

- 4. Shows Name of Meet, Start Date and Course i.e.Long/Short Course
- 5. Click **OK**
- 6. Events are imported, click **OK**. Meet has been created with the events.

| S. Import Events                                                                |              |              |
|---------------------------------------------------------------------------------|--------------|--------------|
| Meet<br>Import File Name: C:\Hy-Sp<br>2011-10<br>Meet Name: Club 1<br>Course: L | TEAM MANAGER | 10 June      |
|                                                                                 | ОК           | OK<br>Cancel |

# Enter swimmers into events.

Select **Meets** from the main menu

| T 💪  | eam ma | NAGER - D | atabas | e:C.\Hy | -Spor | TM6\Clu   | b Nigh | t.mdb | )         |          |          |         |          |          |          |
|------|--------|-----------|--------|---------|-------|-----------|--------|-------|-----------|----------|----------|---------|----------|----------|----------|
| File | Set-up | Athletes  | Tean   | n. M    | eets  | Standards | Rec    | ords  | Workouts  | Training | Reports  | Labels  | Chec     | k for Up | odates   |
|      | 9 🌙    | ) 🌲       | ☆      | o       | Q     | <b>V</b>  |        | Ó     | <b>12</b> | 8        | <u>c</u> | <b></b> | <b>3</b> |          | <b>1</b> |
|      | -      | -         | -      |         |       |           |        | -     |           |          |          |         | 2        | 5        |          |

The following screen appears, and then select the meet you want. Meets are normally sorted by start date.

| 📅 TEAM MANAGER - Database:C:\Hy-Sport\TM6\Club Night.mdb - [Meet Browser] |                      |                                         |                                                   |  |  |  |  |  |  |  |  |
|---------------------------------------------------------------------------|----------------------|-----------------------------------------|---------------------------------------------------|--|--|--|--|--|--|--|--|
| 🛱 Add Edit Delete Events Res                                              | ults Entries Ageup   | Reports Help                            |                                                   |  |  |  |  |  |  |  |  |
| 🗅 🛎 🗙 😓 🏥 🖗 🛱 📾                                                           |                      |                                         |                                                   |  |  |  |  |  |  |  |  |
| Course:                                                                   | Meet Type:           | Meets Since: DD/MM/YY 🚖 🔽 Use Since Dat |                                                   |  |  |  |  |  |  |  |  |
| A B C D                                                                   | <u>E E G</u>         | H I J                                   | K L M N                                           |  |  |  |  |  |  |  |  |
| Meet Name                                                                 | Start<br>Date Course | Type End AgeUp<br>Date Date             | Since Ind Relay Meet<br>Date Charge Charge Charge |  |  |  |  |  |  |  |  |
| Club 10 June 2011                                                         | 10-Jun-11 L          | 10-Jun-11 10-Jun-11                     | \$0.00                                            |  |  |  |  |  |  |  |  |
|                                                                           |                      |                                         |                                                   |  |  |  |  |  |  |  |  |

- 1. Select Entries > Entries by Name
- 2. Or use the short cut by selecting the **figure**

| TEAM MANAGER - Database:C:\Hy- | -Sport\TM | l6\Club Night  | .mdb - [Meet B  | rowser]    |             |             |               |                 |                |          |   |
|--------------------------------|-----------|----------------|-----------------|------------|-------------|-------------|---------------|-----------------|----------------|----------|---|
| 5 Add Edit Delete Frents Re    | sults Ent | tries Ageup    | Reports He      | lp         |             |             |               |                 |                |          |   |
| 🗅 🚅 🗙 🚴 🕙 🏭 🖗 🕂 🚝              | 3 🗈 🦯     | Entry Brow     | ser             | Í          |             |             |               |                 |                |          |   |
| Course:                        | Meet      | Entries by N   | MY              |            | <b>T</b> EI | lse Since I | Date          |                 |                |          |   |
|                                |           | Entry by Event |                 |            |             |             |               |                 |                |          |   |
| <u>A B C D</u>                 | E         | Pre-Enter A    | thletes in Meet | 1          |             | K           | L             | M               | N              | <u>0</u> |   |
| Meet Name                      |           | Max Entries    | 5               |            | Si          | ince<br>ate | Ind<br>Charge | Relay<br>Charge | Meet<br>Charge | Location |   |
| Club 10 June 2011              | 10-Jur    | n-11 L         | 10-Jun-1        | 1 10-Jun-1 | 1           |             |               |                 | \$0.00         | Sydney S | W |
|                                |           |                |                 |            |             |             |               |                 |                |          |   |

#### 3. Select the athlete you want

| <u>1068</u> | TEAM MANAGER - Database:C:\Hy-Sport\TM6\Club Night.mdb - [Entries by Name] |          |           |         |            |          |        |          |         |                 |      |       |         |           |          |           |       |              |              |             |           |          |
|-------------|----------------------------------------------------------------------------|----------|-----------|---------|------------|----------|--------|----------|---------|-----------------|------|-------|---------|-----------|----------|-----------|-------|--------------|--------------|-------------|-----------|----------|
| 6           | Fine                                                                       | d Tin    | ne Calc   | Ath     | lete Resul | ts V     | /iew   | Print    | Help    | 0               |      |       |         |           |          |           |       |              |              |             |           |          |
| <b>#</b>    | -                                                                          | $\odot$  | 5         | 1       | 1          | For      | this M | eet, Sv  | vim for | Team:           |      | -     | ]       |           |          |           |       |              |              |             |           |          |
|             | Only                                                                       | Pre-Er   | tered At  | thletes | C          | Male     | e      |          | Team    |                 | -    | 1     | G       | roup      |          | -         | v     | VM Gr        | •            | Low         | Age       | 1        |
|             |                                                                            |          |           |         |            | Fem      | ale    | Sch      | 100l Yr | T               |      | -     | Suba    | roup      | i-       |           | w     | ,<br>∕ISub [ |              | High        | n Age     |          |
|             | CI                                                                         | ear All  |           | Enter   | All (*     | Both     | 1      |          |         |                 |      |       | -       | 1         | I        | ·         |       | I.           | <u> </u>     | Standa      | irds      | -        |
| <b>–</b>    |                                                                            | 1 -      |           | - 1     |            |          |        |          |         | 1               |      |       |         |           |          |           |       | 1            | 1            | 1 - 1       |           |          |
|             | <u>A</u>                                                                   | B        |           |         | D          | <u>E</u> |        | <u>F</u> | G       | <u><u> </u></u> |      | !     |         |           | <u>K</u> | <u> </u>  | L     | M            | N            |             | <u>P</u>  | <u>_</u> |
| L           | Last                                                                       | Name     |           | First I | Vame       | MI       | Gen    | B        | irth    | Age             | Gr   | Sub   | Prefer  | red N     | Vame     | <u>Te</u> | eam   | D            | 10000        | Citizen     |           |          |
| Ŀ           | Brad                                                                       | ford     |           | Mitche  | ell        |          | м      | 04-      | Jun-98  | 13              |      |       |         |           |          | CLE       | в     | BRAMIO       | 40698        |             |           |          |
| ₽           | Conv                                                                       | vay      |           | Guy     |            |          | M      | 00-      | Oct-99  | 11              |      |       |         |           |          | CLE       |       | CONGU        | 061099       |             |           |          |
| H           | Hill                                                                       |          |           | Faith   | •          |          | F      | 14.1     | Dec-97  | 13              |      |       |         |           |          | CLE       | B     | HILFA1/      | 11297        |             |           |          |
| F           | Hill                                                                       |          |           | Wend    | lv.        |          | F      | 20       | -Jul-98 | 12              |      |       |         |           |          | CLE       | B     | HILWE2       | 00798        |             |           |          |
| F           | Kelly                                                                      |          |           | Chant   | telle      |          | F      | 04-      | Apr-99  | 12              |      |       |         |           |          | CLE       | B     | KELCHO       | 40499        |             |           |          |
|             | Neal                                                                       |          |           | Micha   | el         |          | M      | 08-      | Jun-99  | 12              |      |       |         |           |          | CLE       | в     | NEAMIO       | 80699        |             |           |          |
|             | Smith                                                                      | 1        |           | Bob     |            |          | М      | 06       | -Jul-92 | 18              |      |       |         |           |          | CLE       | в     | SMIBOO       | 60792        |             |           |          |
|             | Tay                                                                        |          |           | Danie   | 1          |          | М      | 04-1     | May-98  | 13              |      |       |         |           |          | CLE       | в     | TAYDA        | 040598       |             |           |          |
|             |                                                                            | Show R   | elav Enti | ries    |            |          |        | -        |         |                 | . r  |       |         |           |          | _         |       |              | Show Swi     | m-Up Events |           |          |
|             | Cu                                                                         | rrent Er | ntries 3  |         |            | F        | Relay  | Entries  | 0       | 565             | sion |       | Mee     | et DI     | VISIO    | n j       | •     | *            | = time did n | ot make the | cuttoff.  |          |
|             |                                                                            |          |           |         |            |          |        |          |         |                 |      | _     |         |           |          | 1         | 10-Ju | in-11 C      | lub 10 June  | 2011        |           |          |
| Sei         |                                                                            | Div      | Event     | Gen     | Distance   | Stre     | ke     | Ane      | Enter   | Best Tim        |      | ustom | Time    | F.        | ۸Ħ       | Bonus     | SI    | ower         | Faster       | Slower      | Faster    | Т        |
|             |                                                                            | 0.0      | LYGIN     | 0011    | Distance   | oure     | ~~~    | ~99      | Lintor  | Dest min        |      | ustom | T III C | <u>Z</u>  | ~"       | Donus     | Tha   | 1-[Yds]      | Than [Yds    | Than [LCM]  | Than [LCM | I T      |
|             | 1                                                                          |          | 1         | X       | 25         | Back     | ۲. I   | Ope      |         |                 | NT   |       |         | H         |          |           |       |              |              | 26.00       |           |          |
| ⊢           | 1                                                                          |          | 2         |         | 100        | Back     |        | Open     |         |                 |      |       |         | $\exists$ |          |           |       |              |              | 42.00       |           | +        |
|             | 1                                                                          |          | 4         | x       | 25         | Elv      |        | Open     |         |                 | NT   |       |         | Н         |          |           |       |              |              | 26.00       |           |          |
|             | 1                                                                          |          | 5         | x       | 50         | Flv      |        | Open     |         |                 | NT   |       |         | П         |          |           |       |              |              | 40.00       |           |          |
| ⊢           | 1                                                                          |          | 6         | X       | 100        | Flv      |        | Open     |         |                 | NT   |       |         |           |          |           |       |              |              |             |           | +        |
|             | 1                                                                          |          | 7         | X       | 25         | Free     |        | Open     | ~       |                 | NT   |       |         |           |          |           |       |              |              | 20.00       |           |          |
|             | 1                                                                          |          | 8         | X       | 50         | Free     |        | Open     |         |                 | NT   |       |         |           |          |           |       |              |              | 35.00       |           |          |
|             | 1                                                                          |          | 9         | X       | 100        | Free     |        | Open     |         |                 | NT   |       |         |           |          |           |       |              |              |             |           |          |
|             | 1                                                                          |          | 10        | Х       | 50         | IM       |        | Open     |         |                 | NT   |       |         |           |          |           |       |              |              | 1:00.00     |           |          |
|             | 1                                                                          |          | 11        | X       | 100        | IM       |        | Open     |         |                 | NT   |       |         |           |          |           |       |              |              | 1:30.00     |           |          |
|             | 1                                                                          |          | 12        | X       | 200        | IM       |        | Open     |         |                 | NT   |       |         |           |          |           |       |              |              |             |           |          |

4. Select the events the athlete wants to enter by clicking on the box under Enter (they will be entered using the "**Best Time**") or type in a **Custom Time** in the column and they will be automatically entered with that time. Once the athlete has been entered in an event the row (for that event) will be highlighted in yellow. The elevating time for each stroke and distance is shown under the column marked **Slower Than**.

Once an athlete has been entered into a meet their name changes colour (row highlighted green), thus indicating they are entered.

In the example below elevating times for events are indicated and if the swimmer has made the upgrade time, the time in the "Best Time" is shaded (pink). In the example the swimmer has made the elevating time for 25m Fly and 25m Free and should be entered in the 50m Fly and 50m Free next time those events are swum.

| Current Entries 0 Relay Entries 0 |     |       |  |     |          | Session: | Division |                              | •          | *           | Show Swim<br>= time did not | Up Events<br>make the cu | ittoff. |            |            |            |            |            |   |
|-----------------------------------|-----|-------|--|-----|----------|----------|----------|------------------------------|------------|-------------|-----------------------------|--------------------------|---------|------------|------------|------------|------------|------------|---|
|                                   |     |       |  |     |          |          |          | 18-Sep-09 Week 8 Term 3 2009 |            |             |                             |                          |         |            |            |            |            |            |   |
| Sees                              | Div | Event |  | Gen | Distance | Stroke   | Age      | Enter                        | Best Time  | Custom Time | Exh                         | ΔĦ                       | Bonus   | Slower     | Faster     | Slower     | Faster     | Slower     |   |
| 5633                              | 0.0 | Lyon  |  | Gen | Distance | SHOKE    | ~yc      | Linter                       | Dest fille | custom nine | L'AII                       | Ċ                        | Donus   | Than-[Yds] | Than [Yds] | Than [LCM] | Than [LCM] | Than [SCM] | T |
| 1                                 |     | 1     |  | Х   | 25       | Fly      | Open     |                              | * 20.37S   |             |                             |                          |         |            |            |            |            | 26.00      | Γ |
| 1                                 |     | 2     |  | Х   | 50       | Fly      | Open     |                              | 49.38S     |             |                             |                          |         |            |            |            |            | 40.00      | Г |
| 1                                 |     | 3     |  | Х   | 25       | Breast   | Open     |                              | NT         |             |                             |                          |         |            |            |            |            | 27.00      | Γ |
| 1                                 |     | 4     |  | Х   | 50       | Breast   | Open     |                              | 51.20S     |             |                             |                          |         |            |            |            |            | 46.00      | Γ |
| 1                                 |     | 5     |  | Х   | 25       | Free     | Open     |                              | * 18.195   |             |                             |                          |         |            |            |            |            | 20.00      | Γ |
| 1                                 |     | 6     |  | Х   | 50       | Free     | Open     |                              | 41.17S     |             |                             |                          |         |            |            |            |            | 35.00      | Γ |

Clubs may accept entries differently. You can either accept entries on the night (means you need your computer and printer at the pool) OR you may choose to accept entires only beforehand. Parents enter before the night using email or cards dropped off in a box at the pool. You do the work beforehand and enter swimmers before you get to club night, and perhaps have marshalling and timekeepers sheets already printed to take to club night.

Which method you use is up the individual clubs, but entering swimmers into the club night is still the same.

# **Export Entries into MM**

Once all swimmers have been entered into their events, you need to export the entries into MM and the club night meet.

- 1. In **TM** at the main menu select **File > Export > Meet Entries**
- 2. Choose the drive and folder where you want the file placed, and then click **OK**.

| 10 <u>60</u> |            | IAGER - Da  | tabase:C | \Hy-Spo | rt\TM6\Club | Night.md | b        |           |         |                                        |       |         |
|--------------|------------|-------------|----------|---------|-------------|----------|----------|-----------|---------|----------------------------------------|-------|---------|
| File         | Set-up     | Athletes    | Teams    | Meets   | Standards   | Records  | Workouts | Training  | Reports | Labels                                 | Check | for Upd |
|              | Open / N   | lew         |          |         |             | Ctrl+0   |          | 8 5       | 2       | <b>Q</b>                               |       |         |
|              | Open De    | mo Databa   | se       |         |             |          | -        |           |         | -                                      |       |         |
|              | Convert    | Database to | 5 TM 6.0 |         |             | •        |          | ********  |         |                                        |       |         |
|              | Backup     |             |          |         |             | Ctrl+B   |          | *****     |         | Na a a a a a a a a a a a a a a a a a a |       | -       |
|              | Restore    |             |          |         |             | Ctrl+R   | 1000     |           |         |                                        | 1000  | and a   |
|              | Unzip Fil  | e           |          |         |             |          | -        |           |         | -                                      |       |         |
|              | Repair/C   | ompact Da   | tabase   |         |             |          |          |           | *****   |                                        |       | 6       |
|              | Purge      |             |          |         |             | •        | -        | 3         |         |                                        | (     |         |
|              | Import     |             |          |         |             | •        |          |           |         |                                        |       | -       |
|              | Export     |             |          |         |             | •        | Mee      | t Entries | )       |                                        |       |         |
|              | Install Up | odate       |          |         |             |          | Nice     | Results   |         |                                        |       |         |
|              |            |             |          |         |             |          | Best     | Times     |         |                                        |       |         |

- 3. The meet that appears in the drop down box is the last meet that appears in your Meet menu
- 4. You can change the meet entries you want to export via the drop down box
- 5. E-file produced is zipped.

| 5. Export Entries                                                         |                           | - O X       |
|---------------------------------------------------------------------------|---------------------------|-------------|
| Export to Drive:<br>C: [VistaOS]<br>Export to Directory:<br>C:<br>TMSData | Entry Export Restrictions |             |
|                                                                           |                           | OK<br>Close |

Entries exported into a zipped file.

| Export Entries       |                                |                                           |       |
|----------------------|--------------------------------|-------------------------------------------|-------|
| Export to Drive:     | •                              | Entry Export Restrictions                 |       |
| Export to Directory: |                                | Meet: 10-Jun-11 Club 10 June 2011         | -     |
| TM5Data              | TEAM MANAGE                    | R                                         |       |
|                      | Entries export<br>2011-10Jun20 | ed to C:\TM5Data\CLB-Entries-Club 10 June |       |
|                      |                                | ОК                                        | ОК    |
|                      |                                |                                           | Close |

# **Import Entries into MM**

To import the entries into the Club Night meet:

1. Select **File > Import > Entries** 

| 🎫 S  | wim MEE             | MANAG     | iER - Datab | ase: 'C:\C | lub Nigh | t\Club Jun | e 10 20 | 011.mdb' |        |                   |           |    |
|------|---------------------|-----------|-------------|------------|----------|------------|---------|----------|--------|-------------------|-----------|----|
| File | Set-up              | Events    | Athletes    | Relays     | Teams    | Seeding    | Run     | Reports  | Labels | Check for Updates | Help      |    |
|      | Open / N<br>Save As | lew       |             |            |          |            |         | Ct       | rl+0   |                   |           |    |
|      | Backup              |           |             |            |          |            |         | C        | trl+B  | -4 XI.            | - Inneren | -  |
|      | Restore             |           |             |            |          |            |         | C        | trl+R  |                   |           |    |
|      | Unzip Fil           | e         |             |            |          |            |         |          |        |                   | WOULD I   | 32 |
|      | Repair/C            | ompact    | Database    |            |          |            |         |          |        |                   |           |    |
|      | Purge               |           |             |            |          |            |         |          | •      |                   | 1         |    |
|      | Import              |           |             |            |          |            |         |          | •      | Entries           |           |    |
|      | Export              |           |             |            |          |            |         |          | •      | Rosters Only      |           |    |
|      | Install Up          | odate     |             |            |          |            |         |          |        | Merge Entries (I  | MM to MM) |    |
|      | Disable N           | letwork l | Login       |            |          |            |         |          |        | Merge Results (   | MM to MM) |    |

2. Select the zipped file with the Club Night entries. Click **Open** 

| Open File for Import |                                                                | -0-                |      |
|----------------------|----------------------------------------------------------------|--------------------|------|
| Compu                | ter ► VistaOS (C:) ► TM5Data ►                                 |                    |      |
| 🎍 Organize 👻 🏢 View  | /s 🔻 📑 New Folder                                              | _                  |      |
| Favorite Links       | Name                                                           | Date modified      | Туре |
| Documents            | ABBT-Roster001                                                 | 11/06/2011 11:34   | Comp |
|                      | CLB-Entries-Club 10 June 2011-10Jun2011-001                    | 9/09/2011 10:03 PM | Comp |
| Jesktop              | CLB-Entries-Test Event 2008-01Jan2008-001                      | 2/07/2011 9:14 PM  | Comp |
| 📳 Recent Places      | SEAG-Entries-2011 NSW Metropolitan Championships-11Dec2010-001 | 29/11/2010 9:58 AM | Comp |
| 👰 Computer           | SwTM5Archive-Test-01                                           | 19/07/2011 9:06 PM | Comp |
| Pictures             | SwTM5Archive-Test-02                                           | 7/08/2011 3:25 PM  | Comp |
| Music                | SwTM5Archive-Test-03                                           | 2/09/2011 9:28 PM  | Comp |
| 🚱 Recently Changed   | 引 SwTM5BkupUniswim-01                                          | 16/07/2011 7:25 PM | Comp |
| Searches             |                                                                |                    |      |
|                      |                                                                |                    |      |

- 3. You will get a message about the file being unzipped and placed into a temporary folder.
- 4. Select the unzipped file and click **Open**.

| S     | Swim MEET MANAGER - Database: 'C:\Club Night\Club June 10 2011.mdb' |                |          |                             |           |           |           |        |          |       |           |        |   |
|-------|---------------------------------------------------------------------|----------------|----------|-----------------------------|-----------|-----------|-----------|--------|----------|-------|-----------|--------|---|
| File  | Set-up                                                              | Events         | Athletes | Relays                      | Teams     | Seedin    | ig Run    | Report | s Labels | Check | for Updat | es Hel | р |
|       |                                                                     | 8              | <u>ف</u> | 🎐 🌛                         |           | 9         |           | _      |          | _     |           | _      |   |
| MM 10 | Open File                                                           | for Imp        | ort      |                             |           |           |           |        |          |       | 1         |        |   |
| G     |                                                                     | <u>]</u> i + ⊂ | Computer | <ul> <li>VistaOS</li> </ul> | S (C:) ▶  | Ну-Ѕрог   | rt ► Sw/  | MM3 🕨  | CLtemp   | _     |           |        |   |
|       | Organiz                                                             | e 🔻 🏭          | Views    | 👻 📑 Ne                      | ew Folder |           | _         |        | _        | _     |           |        |   |
| Fa    | vorite Lin                                                          | ks             | Na       | me                          | Date m    | nodified  | Тур       | e      | Size     |       |           |        |   |
|       | Docume                                                              | ents           |          | CLB-Entr                    | ies-Club  | 10 June i | 2011-10Ju | ın20)  |          |       |           |        |   |

5. File unzipped and name of meet entries received.

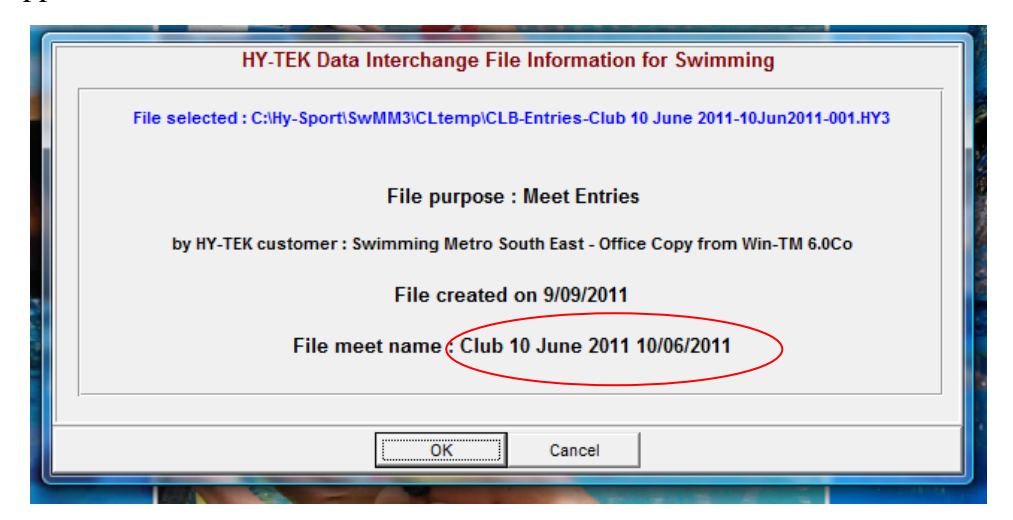

6. Deselect **Enforce meet entry qualification times**. This will load all entries sent, even those who should have been elevated to the next distance. If you want to be strict about swimmers swimming the correct distance then make sure this option is ticked.

| E Import Entries | X                                            |
|------------------|----------------------------------------------|
|                  | Natal an anatomatica da                      |
|                  | Include entries with No Time (NT):           |
|                  | Enforce meet entry gualification times :     |
| -                | Use LSC as part of Team match : 🗌            |
|                  | Update Times Only (No new entries) : 🕅       |
| -                | Import Relay entries only : 🗔                |
|                  | Delete a team's entries before importing : 🥅 |
|                  |                                              |
|                  | <u>OK</u> ancel                              |

7. Shows number of swimmers entered and entries received. Click OK

|                 | Import File Progress    |
|-----------------|-------------------------|
|                 | Teams: 1                |
|                 | Athletes: 4             |
|                 | Entries: 15             |
|                 | Relays: 0               |
|                 | Relay Names : 0         |
|                 | Exceptions : 0          |
|                 | Elapsed Time : 0 second |
| A second second | Import Finished         |

# **Seed Meet**

On the main screen

1. Select Seeding

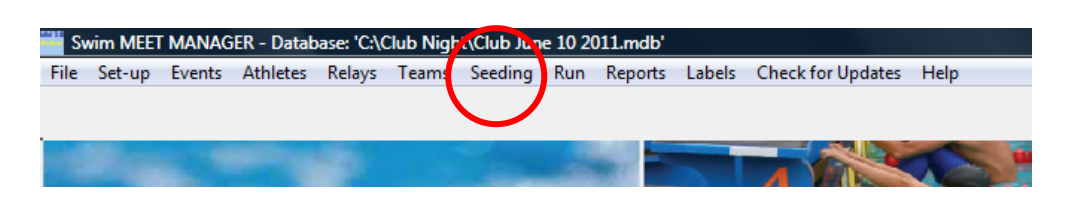

- 2. Select Select All all events will be selected and highlighted yellow.
- 3. Select Start Seeding

| 1                                                                                              |                                                                     | e Meet                                                                         |                                                                                                    | Duri   |                                                                                                    | Control C        | Combine                                                                                           | -                                                                                                    |                                                                                                    |                                                                         |
|------------------------------------------------------------------------------------------------|---------------------------------------------------------------------|--------------------------------------------------------------------------------|----------------------------------------------------------------------------------------------------|--------|----------------------------------------------------------------------------------------------------|------------------|---------------------------------------------------------------------------------------------------|----------------------------------------------------------------------------------------------------|----------------------------------------------------------------------------------------------------|-------------------------------------------------------------------------|
| tart S                                                                                         | seeding                                                             | Select A                                                                       | All De-Select                                                                                                    | Previe | w ScratchPad ScratchBack                                                                                                    | ScratchForward C | opy Combine                                                                                       | Con                                                                                                    | solidat                                                                                                    | te                                                                      |
| <b>1</b> C                                                                                     | × KD [                                                              |                                                                                | 1 🖻 🖇                                                                                                    | 🧭 Σ 🥇  | 💽 🖽 🖻                                                                                                    |                  |                                                                                                   |                                                                                                    |                                                                                                    |                                                                         |
| • AI                                                                                           | Gend                                                                | er<br>C Male                                                                   | Age R                                                                                                    | lange  | Hide                                                                                                    | Prompt if a R    | e-Seed                                                                                            |                                                                                                    |                                                                                                    |                                                                         |
| 🔿 Mix                                                                                          | xed                                                                 | C Female                                                                       | •   '                                                                                                    |        | Seeded Zero Entries                                                                                                    | Preview eacl     | h Event                                                                                           |                                                                                                    |                                                                                                    |                                                                         |
|                                                                                                |                                                                     |                                                                                | 1                                                                                                    |        |                                                                                                    |                  | S                                                                                                 | essior                                                                                                    | ı List                                                                                                    | _                                                                       |
|                                                                                                | Day 3                                                               | Start Time                                                                     | Session #                                                                                                    | Course | Session Title                                                                                                    |                  |                                                                                                   |                                                                                                    |                                                                                                    |                                                                         |
|                                                                                                | All                                                                 |                                                                                | All                                                                                                    | L      | All Events                                                                                                    |                  |                                                                                                   |                                                                                                    |                                                                                                    |                                                                         |
|                                                                                                |                                                                     |                                                                                |                                                                                                    |        |                                                                                                    |                  |                                                                                                   |                                                                                                    |                                                                                                    |                                                                         |
|                                                                                                |                                                                     |                                                                                |                                                                                                    |        |                                                                                                    |                  |                                                                                                   |                                                                                                    |                                                                                                    |                                                                         |
|                                                                                                |                                                                     |                                                                                |                                                                                                    |        |                                                                                                    |                  |                                                                                                   |                                                                                                    |                                                                                                    |                                                                         |
|                                                                                                |                                                                     |                                                                                |                                                                                                    |        |                                                                                                    |                  |                                                                                                   |                                                                                                    |                                                                                                    |                                                                         |
|                                                                                                |                                                                     |                                                                                |                                                                                                    |        |                                                                                                    |                  |                                                                                                   |                                                                                                    |                                                                                                    |                                                                         |
|                                                                                                |                                                                     |                                                                                |                                                                                                    |        |                                                                                                    |                  |                                                                                                   |                                                                                                    |                                                                                                    |                                                                         |
|                                                                                                |                                                                     |                                                                                |                                                                                                    |        |                                                                                                    |                  |                                                                                                   |                                                                                                    |                                                                                                    |                                                                         |
|                                                                                                |                                                                     |                                                                                |                                                                                                    |        |                                                                                                    |                  |                                                                                                   |                                                                                                    |                                                                                                    |                                                                         |
|                                                                                                |                                                                     |                                                                                |                                                                                                    |        |                                                                                                    |                  |                                                                                                   |                                                                                                    |                                                                                                    |                                                                         |
|                                                                                                |                                                                     |                                                                                |                                                                                                    |        |                                                                                                    |                  |                                                                                                   |                                                                                                    |                                                                                                    |                                                                         |
|                                                                                                |                                                                     |                                                                                |                                                                                                    |        |                                                                                                    |                  | E                                                                                                 | VENT                                                                                                    | LIST                                                                                                    |                                                                         |
| Seed                                                                                           | Evt #                                                               | Rnd                                                                            | Status                                                                                                    | Manual | Event Name                                                                                                    |                  | E<br>Entries                                                                                      | VENT<br>Scr                                                                                                | LIST                                                                                                    | н                                                                       |
| Seed                                                                                           | Evt #                                                               | Rnd                                                                            | Status<br>Un-Seeded                                                                                                    | Manual | Event Name<br>Mixed 25 Backstroke                                                                                                    |                  | E<br>Entries                                                                                      | VENT<br>Scr<br>0                                                                                           | LIST<br>Att<br>0                                                                                           | Н                                                                       |
| Seed                                                                                           | Evt #                                                               | Rnd<br>F<br>F                                                                  | Status<br>Un-Seeded<br>Un-Seeded                                                                                                    | Manual | Event Name<br>Mixed 25 Backstroke<br>Mixed 50 Backstroke                                                                                                    |                  | E<br>Entries<br>1<br>2                                                                            | VENT<br>Scr<br>0                                                                                           | LIST<br>Att<br>O                                                                                           | H<br>0<br>0                                                             |
| Seed<br>V<br>V                                                                                 | Evt # 1 2 3                                                         | Rnd<br>F<br>F<br>F                                                             | Status<br>Un-Seeded<br>Un-Seeded<br>Un-Seeded                                                                                                    | Manual | Event Name<br>Mixed 25 Backstroke<br>Mixed 50 Backstroke<br>Mixed 100 Backstroke                                                                                                    |                  | Entries<br>1<br>2<br>1                                                                            | VENT<br>Scr<br>0<br>0                                                                                      | LIST<br>Alt<br>O<br>O                                                                                      | H<br>0<br>0                                                             |
| Seed<br>V<br>V<br>V                                                                            | Evt #<br>1<br>2<br>3<br>4                                           | Rnd<br>F<br>F<br>F<br>F                                                        | Status<br>Un-Seeded<br>Un-Seeded<br>Un-Seeded<br>Un-Seeded                                                                                            | Manual | Event Name<br>Mixed 25 Backstroke<br>Mixed 50 Backstroke<br>Mixed 100 Backstroke<br>Mixed 100 Backstroke                                                                                                    |                  | Entries<br>Entries<br>1<br>2<br>1<br>2                                                            | VENT<br>Scr<br>0<br>0<br>0<br>0                                                                            | LIST<br>Alt<br>0<br>0<br>0                                                                                 | H<br>0<br>0<br>0                                                        |
| Seed<br>V<br>V<br>V<br>V                                                                       | Evt #<br>1<br>2<br>3<br>4<br>5                                      | Rnd<br>F<br>F<br>F<br>F<br>F                                                   | Status<br>Un-Seeded<br>Un-Seeded<br>Un-Seeded<br>Un-Seeded<br>Un-Seeded                                                                               | Manual | Event Name<br>Mixed 25 Backstroke<br>Mixed 50 Backstroke<br>Mixed 100 Backstroke<br>Mixed 25 Butterfly<br>Mixed 50 Butterfly                                                                                                    |                  | Entries<br>1<br>2<br>1<br>1<br>2<br>1<br>2<br>1                                                   | VENT<br>Scr<br>0<br>0<br>0<br>0<br>0<br>0<br>0<br>0                                                        | LIST<br>Alt<br>0<br>0<br>0<br>0<br>0                                                                       | H<br>0<br>0<br>0<br>0                                                   |
| Seed<br>V<br>V<br>V<br>V<br>V<br>V<br>V                                                        | Evt#<br>1<br>2<br>3<br>4<br>5<br>6                                  | Rnd<br>F<br>F<br>F<br>F<br>F<br>F                                              | Status<br>Un-Seeded<br>Un-Seeded<br>Un-Seeded<br>Un-Seeded<br>Un-Seeded<br>Un-Seeded                                                                  | Manual | Event Name<br>Mixed 25 Backstroke<br>Mixed 50 Backstroke<br>Mixed 100 Backstroke<br>Mixed 25 Butterfly<br>Mixed 50 Butterfly<br>Mixed 100 Butterfly                                                                                                    |                  | Entries<br>1<br>2<br>1<br>2<br>1<br>2<br>1<br>1<br>2<br>1<br>1                                    | VENT<br>Scr<br>0<br>0<br>0<br>0<br>0<br>0<br>0<br>0<br>0<br>0<br>0                                         | LIST<br>Alt<br>0<br>0<br>0<br>0<br>0<br>0<br>0<br>0<br>0<br>0                                              | H<br>0<br>0<br>0<br>0<br>0<br>0                                         |
| Seed<br>V<br>V<br>V<br>V<br>V<br>V<br>V<br>V<br>V                                              | Evt#<br>1<br>2<br>3<br>4<br>5<br>6<br>7                             | Rnd<br>F<br>F<br>F<br>F<br>F<br>F<br>F                                         | Status<br>Un-Seeded<br>Un-Seeded<br>Un-Seeded<br>Un-Seeded<br>Un-Seeded<br>Un-Seeded<br>Un-Seeded                                                     | Manual | Event Name<br>Mixed 25 Backstroke<br>Mixed 50 Backstroke<br>Mixed 100 Backstroke<br>Mixed 25 Butterfly<br>Mixed 50 Butterfly<br>Mixed 50 Butterfly<br>Mixed 100 Butterfly<br>Mixed 25 Freestyle                                                                |                  | Entries<br>1<br>2<br>1<br>2<br>1<br>2<br>1<br>1<br>1<br>1<br>1                                    | VENT<br>Scr<br>0<br>0<br>0<br>0<br>0<br>0<br>0<br>0<br>0<br>0<br>0<br>0<br>0<br>0                          | LIST<br>Alt<br>0<br>0<br>0<br>0<br>0<br>0<br>0<br>0<br>0<br>0<br>0<br>0<br>0                               | H<br>0<br>0<br>0<br>0<br>0<br>0<br>0<br>0                               |
| Seed<br>V<br>V<br>V<br>V<br>V<br>V<br>V<br>V<br>V<br>V<br>V<br>V<br>V<br>V<br>V<br>V<br>V<br>V | Evt#<br>1<br>2<br>3<br>4<br>5<br>6<br>7<br>8                        | Rnd<br>F<br>F<br>F<br>F<br>F<br>F<br>F<br>F                                    | Status<br>Un-Seeded<br>Un-Seeded<br>Un-Seeded<br>Un-Seeded<br>Un-Seeded<br>Un-Seeded<br>Un-Seeded<br>Un-Seeded                                        | Manual | Event Name<br>Mixed 25 Backstroke<br>Mixed 50 Backstroke<br>Mixed 100 Backstroke<br>Mixed 25 Butterfly<br>Mixed 50 Butterfly<br>Mixed 50 Butterfly<br>Mixed 50 Freestyle<br>Mixed 50 Freestyle                                                                 |                  | Etries<br>1<br>2<br>1<br>2<br>1<br>1<br>1<br>1<br>1<br>1<br>1<br>1<br>1                           | VENT<br>Scr<br>0<br>0<br>0<br>0<br>0<br>0<br>0<br>0<br>0<br>0<br>0<br>0<br>0                               | LIST<br>Alt<br>0<br>0<br>0<br>0<br>0<br>0<br>0<br>0<br>0<br>0<br>0<br>0<br>0<br>0<br>0<br>0<br>0<br>0<br>0 | H<br>0<br>0<br>0<br>0<br>0<br>0<br>0<br>0                               |
| Seed<br>V<br>V<br>V<br>V<br>V<br>V<br>V<br>V<br>V<br>V<br>V<br>V<br>V<br>V<br>V<br>V<br>V<br>V | Evt#<br>1<br>2<br>3<br>4<br>5<br>6<br>7<br>8<br>9<br>9              | Rnd<br>F<br>F<br>F<br>F<br>F<br>F<br>F<br>F<br>F<br>F                          | Status<br>Un-Seeded<br>Un-Seeded<br>Un-Seeded<br>Un-Seeded<br>Un-Seeded<br>Un-Seeded<br>Un-Seeded<br>Un-Seeded<br>Un-Seeded                           | Manual | Event Name<br>Mixed 25 Backstroke<br>Mixed 50 Backstroke<br>Mixed 50 Backstroke<br>Mixed 25 Butterfly<br>Mixed 50 Butterfly<br>Mixed 100 Butterfly<br>Mixed 25 Freestyle<br>Mixed 50 Freestyle<br>Mixed 100 Freestyle                                          |                  | Entries<br>1<br>2<br>1<br>2<br>1<br>1<br>1<br>1<br>1<br>1<br>2<br>2<br>2<br>1<br>1<br>1<br>2<br>2 | VENT Scr 0 0 0 0 0 0 0 0 0 0 0 0 0 0 0 0 0 0                                                               | LIST<br>Alt<br>0<br>0<br>0<br>0<br>0<br>0<br>0<br>0<br>0<br>0<br>0<br>0<br>0                               | H<br>0<br>0<br>0<br>0<br>0<br>0<br>0<br>0<br>0<br>0<br>0<br>0           |
| Seed<br>VVVVVVVVVVVVVVVVVVVVVVVVVVVVVVVVVVV                                                    | Evt #<br>1<br>2<br>3<br>4<br>5<br>6<br>7<br>8<br>9<br>9<br>10       | Rnd<br>F<br>F<br>F<br>F<br>F<br>F<br>F<br>F<br>F<br>F<br>F<br>F                | Status<br>Un-Seeded<br>Un-Seeded<br>Un-Seeded<br>Un-Seeded<br>Un-Seeded<br>Un-Seeded<br>Un-Seeded<br>Un-Seeded<br>Un-Seeded                           | Manual | Event Name<br>Mixed 25 Backstroke<br>Mixed 50 Backstroke<br>Mixed 100 Backstroke<br>Mixed 25 Butterfly<br>Mixed 25 Butterfly<br>Mixed 100 Butterfly<br>Mixed 100 Butterfly<br>Mixed 100 Butterfly<br>Mixed 100 Freestyle<br>Mixed 100 Freestyle<br>Mixed 50 IM |                  | Entries<br>1<br>2<br>1<br>2<br>1<br>1<br>2<br>1<br>1<br>1<br>1<br>1<br>2<br>0                     | VENT<br>Scr<br>0<br>0<br>0<br>0<br>0<br>0<br>0<br>0<br>0<br>0<br>0<br>0<br>0<br>0<br>0<br>0<br>0<br>0<br>0 | LIST<br>Alt<br>0<br>0<br>0<br>0<br>0<br>0<br>0<br>0<br>0<br>0<br>0<br>0<br>0                               | H<br>0<br>0<br>0<br>0<br>0<br>0<br>0<br>0<br>0<br>0<br>0<br>0<br>0<br>0 |
| Seed<br>VVVVVVVVVVVVVVVVVVVVVVVVVVVVVVVVVVV                                                    | Evt #<br>1<br>2<br>3<br>4<br>5<br>6<br>7<br>7<br>8<br>9<br>10<br>11 | Rnd<br>F<br>F<br>F<br>F<br>F<br>F<br>F<br>F<br>F<br>F<br>F<br>F<br>F<br>F<br>F | Status<br>Un-Seeded<br>Un-Seeded<br>Un-Seeded<br>Un-Seeded<br>Un-Seeded<br>Un-Seeded<br>Un-Seeded<br>Un-Seeded<br>Un-Seeded<br>Un-Seeded<br>Un-Seeded | Manual | Event Name<br>Mixed 25 Backstroke<br>Mixed 50 Backstroke<br>Mixed 100 Backstroke<br>Mixed 25 Butterfly<br>Mixed 50 Butterfly<br>Mixed 50 Butterfly<br>Mixed 100 Butterfly<br>Mixed 50 Freestyle<br>Mixed 100 Freestyle<br>Mixed 100 Freestyle<br>Mixed 100 IM  |                  | Entries<br>1<br>2<br>1<br>2<br>1<br>2<br>1<br>1<br>1<br>1<br>2<br>1<br>2<br>0<br>0<br>0<br>2      | VENT<br>Scr<br>0<br>0<br>0<br>0<br>0<br>0<br>0<br>0<br>0<br>0<br>0<br>0<br>0<br>0<br>0<br>0<br>0<br>0<br>0 | LIST<br>Alt<br>0<br>0<br>0<br>0<br>0<br>0<br>0<br>0<br>0<br>0<br>0<br>0<br>0                               |                                                                         |

- 4. Once all events that have entries have been seeded, the events are highlighted blue and have the words **Seeded** in the **Status** column.
- 5. Click **OK**

| 🖷, See       | ding th | e Meet                   |               |        |                         |                              |                         |                         |            |                |      |        |
|--------------|---------|--------------------------|---------------|--------|-------------------------|------------------------------|-------------------------|-------------------------|------------|----------------|------|--------|
| Start S      | eeding  | Select                   | All De-Select | Previe | w ScratchPad            | ScratchBack                  | ScratchForward          | Сору (                  | Combine    | Consolidate    | View | Events |
| 🌉 o          | • m [   | ΠØ                       | t t 🗈 🖇       | 🛞 Σ 🤅  | 🗟 🏭 🖻                   |                              |                         |                         |            |                |      |        |
| С АІ<br>С МЬ | Gend    | ler<br>C Male<br>C Femal | Age F         | ange   | ☐ Un-Seeded<br>☐ Seeded | Hide<br>Done<br>Zero Entries | Prompt if     Preview e | a Re-Seed<br>each Event |            |                |      |        |
|              |         |                          |               |        |                         |                              |                         |                         | S          | ession List    |      |        |
|              | Day     | Start Time               | e Session #   | Course | Session Title           |                              |                         |                         |            |                |      |        |
|              | All     |                          | All           | L      | All Events              |                              |                         |                         |            |                |      |        |
|              |         |                          |               |        |                         |                              |                         |                         |            |                |      |        |
|              |         |                          |               |        |                         |                              |                         |                         |            |                |      |        |
|              |         |                          |               |        |                         |                              |                         |                         |            |                |      |        |
|              |         |                          |               |        |                         |                              |                         |                         |            |                |      |        |
|              |         |                          |               |        |                         |                              |                         |                         |            |                |      |        |
|              |         |                          |               |        |                         |                              |                         |                         |            |                |      |        |
|              |         |                          |               |        |                         |                              |                         |                         |            |                |      |        |
|              |         |                          |               |        |                         |                              |                         |                         |            |                |      |        |
|              |         |                          |               |        |                         |                              |                         | НУ-Т                    | EK's MEET  | MANAGER        | X    |        |
| Seed         | Evt#    | Rnd                      | Status        | Manual | Event Name              |                              |                         |                         | ER S MEET  | - HINTINGEN    |      |        |
|              | 1       | F                        | Seeded        |        | Mixed 25 Backst         | troke                        |                         |                         |            |                |      |        |
|              | 2       | F                        | Seeded        |        | Mixed 50 Backst         | troke                        |                         | Se                      | edina com  | npleted !      |      |        |
|              | 3       | F                        | Seeded        |        | Mixed 100 Back:         | stroke                       |                         | Nu                      | imber of e | vents seeded = | : 11 |        |
|              | 4       | F                        | Seeded        |        | Mixed 25 Butterf        | ly                           |                         |                         |            |                |      |        |
|              | 5       | F                        | Seeded        |        | Mixed 50 Butterf        | ly                           |                         |                         |            |                |      |        |
|              | 6       | F                        | Seeded        |        | Mixed 100 Butter        | rfly                         |                         |                         |            |                |      |        |
|              | 7       | F                        | Seeded        |        | Mixed 25 Freesty        | /le                          |                         |                         |            | (              | ОК   |        |
|              | 8       | F                        | Seeded        |        | Mixed 50 Freesty        | le                           |                         |                         |            |                |      |        |
|              | 9       |                          | Seeded        |        | Mixed 100 Frees         | tyle                         |                         |                         | 0          |                |      |        |
|              | 10      | F                        | UN-Seeded     |        | Mixed 50 IM             |                              |                         |                         | 0          |                |      |        |
|              | 12      |                          | Seeded        |        | Mixed 100 IM            |                              |                         |                         | 2          |                |      |        |
|              | 12      | F                        | Seeded        |        | Mixed 200 IM            |                              |                         |                         |            |                |      |        |
|              |         | 1 1                      |               |        |                         |                              |                         |                         |            |                |      |        |

# **Print Reports**

## **Marshalling Sheets**

From the main screen:

1. Select **Reports > Meet Program** 

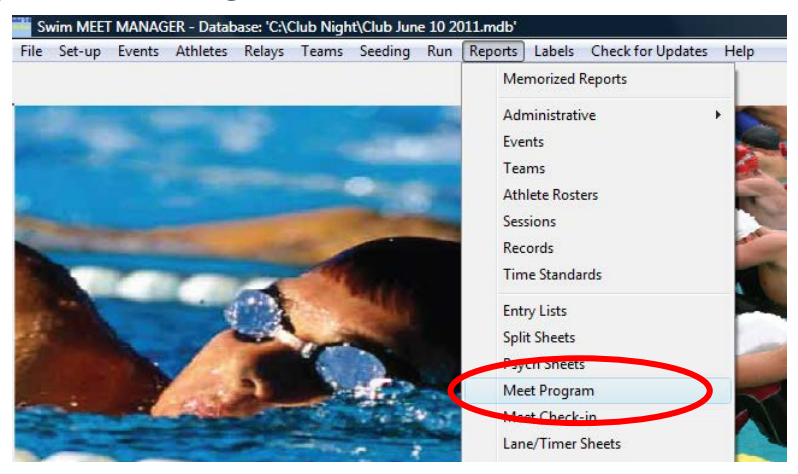

- 2. Select Select All
- 3. On the Include in Meet Program tab select Empty Lanes
- 4. Select Create Report

|                                                                                                    | icct Prog                                                      | ram                                                |                     |                                                                                                    |                         |                                                                          |                             |
|----------------------------------------------------------------------------------------------------|----------------------------------------------------------------|----------------------------------------------------|---------------------|----------------------------------------------------------------------------------------------------|-------------------------|--------------------------------------------------------------------------|-----------------------------|
| Sele                                                                                                    | ct All D                                                       | e-Select                                           | Preference          | es Memorize View                                                                                                    | Create Report           |                                                                          |                             |
|                                                                                                    | n                                                              | 8 👼                                                | a 🗈                 |                                                                                                    |                         |                                                                          |                             |
| •                                                                                                    | Gen                                                            | der<br>C Male                                      |                     | Age Range                                                                                                    | All Rounds              | Rounds                                                                   | Indiv + Relays Indiv Only   |
| 01                                                                                                    | Mixed                                                          | C Fema                                             | ale T               | eam - 💌                                                                                                    | O Prelims Only          | O Round 1 Only                                                           | C Relays Only               |
|                                                                                                    |                                                                |                                                    |                     |                                                                                                    | Session I               | ist                                                                      |                             |
|                                                                                                    | Day S                                                          | itart Tim                                          | e Session           | # Course Session T                                                                                                    | itle                    |                                                                          |                             |
|                                                                                                    | All                                                            |                                                    | All                 | L All Events                                                                                                    |                         |                                                                          |                             |
|                                                                                                    |                                                                |                                                    |                     |                                                                                                    |                         |                                                                          |                             |
|                                                                                                    |                                                                |                                                    |                     |                                                                                                    |                         |                                                                          |                             |
|                                                                                                    |                                                                |                                                    |                     |                                                                                                    |                         |                                                                          |                             |
|                                                                                                    |                                                                |                                                    |                     |                                                                                                    |                         |                                                                          |                             |
|                                                                                                    |                                                                |                                                    |                     |                                                                                                    |                         |                                                                          |                             |
|                                                                                                    |                                                                |                                                    |                     | i i                                                                                                    |                         |                                                                          |                             |
|                                                                                                    |                                                                |                                                    |                     |                                                                                                    | VENT LIST for M         | eet Program                                                              |                             |
|                                                                                                    | Evt #                                                          | Bnd                                                | Status              | Event Name                                                                                                    |                         |                                                                          | Heats                       |
|                                                                                                    | 1                                                              | F                                                  | Seeded              | Mixed 25 LC Metre Back                                                                                                    | stroke                  |                                                                          | 1                           |
|                                                                                                    | 2                                                              | F                                                  | Seeded              | Mixed 50 LC Metre Back                                                                                                    | stroke                  |                                                                          | 1                           |
| v<br>V                                                                                                    | 3                                                              | F                                                  | Seeded              | Mixed 100 LC Metre Bac<br>Mixed 251 C Metre Butte                                                                                                    | rstroke<br>rflu         |                                                                          | 1                           |
|                                                                                                    | 5                                                              | F                                                  | Seeded              | Mixed 50 LC Metre Butte                                                                                                    | rfly                    |                                                                          | 1                           |
| <b>v</b>                                                                                                    | 6                                                              | F                                                  | Seeded              | Mixed 100 LC Metre Butt                                                                                                    | erfly                   |                                                                          | 1                           |
| Image: A state of the state of the state | 7                                                              | F                                                  | Seeded              | Mixed 25 LC Metre Frees                                                                                                    | tyle                    |                                                                          | 1                           |
|                                                                                                    | 8                                                              | F                                                  | Seeded              | Mixed 50 LC Metre Frees                                                                                                    | tyle                    |                                                                          | 1                           |
| v<br>V                                                                                                    | 10                                                             | F                                                  | Seeded<br>Up-Seeded | Mixed TUULL Metre Free<br>Mixed 501 C Metre IM                                                                                                    | estyle                  |                                                                          | 0                           |
| ·<br>·                                                                                                    | 11                                                             | F                                                  | Seeded              | Mixed 100 LC Metre IM                                                                                                    |                         |                                                                          | 1                           |
|                                                                                                    | 12                                                             | F                                                  | Seeded              | Mixed 200 LC Metre IM                                                                                                    |                         |                                                                          | 1                           |
|                                                                                                    |                                                                |                                                    |                     |                                                                                                    |                         |                                                                          |                             |
|                                                                                                    | _                                                              |                                                    |                     |                                                                                                    |                         |                                                                          |                             |
|                                                                                                    |                                                                |                                                    |                     |                                                                                                    |                         |                                                                          |                             |
|                                                                                                    |                                                                |                                                    |                     |                                                                                                    |                         |                                                                          |                             |
| Col                                                                                                    | umns / Fo                                                      | ormat ]                                            | Include in M        | leet Program   Psych                                                                                                    | List - Sort Order       | ]                                                                        |                             |
|                                                                                                    |                                                                |                                                    |                     |                                                                                                    | Include in Meet         | Program                                                                  |                             |
|                                                                                                    | Reco     Time     Entry     Even     Entry     Entry     Entry | ords<br>Standard<br>Qualifyin<br>It Comme<br>Times | ls<br>g Time<br>nts | <ul> <li>✓ Line For Resul</li> <li>Events With N</li> <li>Round 1 Alterr</li> <li>Qualifying Alter</li> <li>Prior Round Round Rou</li></ul> | ates<br>nates<br>esults | Heat Start Times<br>Empty Lanes<br>Counterwork Finals<br>Logos in Footer | Relay Athlete Names (0-8) : |

#### **Sample Marshalling Sheet**

The following report is produced on the screen, have a look at it and if satisfied send to printer.

If you have selected the **Empty Lanes** option when creating the report they will be shown. This is very handy for the marshals, as they can easily see what lanes are empty if they need to amalgamate. Also very handy for swimmers who come late and want to enter after you have seeded the club night and printed reports. Those swimmers can easily be slotted into a spare lane.

| о w ш        | ming warupontan oz ritea, me t      | , namp       | Club 10 June 2011 - 10/<br>Meet Program | 06/2011   | . MILLINICER 5.0 |
|--------------|-------------------------------------|--------------|-----------------------------------------|-----------|------------------|
| Even<br>Lane | t 1 Mixed 25 LC Metre Backs<br>Name | troke<br>Age | Team                                    | Seed Time | Finals           |
| Heat         | l of l Timed Finals                 |              |                                         |           |                  |
| 1            |                                     |              |                                         |           |                  |
| 2            |                                     |              |                                         |           |                  |
| 3            | Cox, Sarah                          | W11          | Clubs Swim Club                         | NT        |                  |
| 4            | Conway, Guy                         | M11          | Clubs Swim Club                         | NT        |                  |
| 5            |                                     |              |                                         |           |                  |
| Even         | t 2 Mixed 50 LC Metre Backs         | troke        |                                         |           |                  |
| Lane         | Name                                | Age          | Team                                    | Seed Time | Finals           |
| Heat         | l of 2 Timed Finals                 |              |                                         |           |                  |
| 1            |                                     |              |                                         |           |                  |
| 2            | Hill, Wendy                         | W12          | Clubs Swim Club                         | NT        |                  |
| 3            | Neal, Michael                       | M12          | Clubs Swim Club                         | NT        |                  |
| 4            | Hill, Faith                         | W13          | Clubs Swim Club                         | NT        |                  |
| 5            |                                     |              |                                         |           |                  |
| Heat         | 2 of 2 Timed Finals                 |              |                                         |           |                  |
| 1            |                                     |              |                                         |           |                  |
| 2            | Kelly, Chantelle                    | W12          | Clubs Swim Club                         | NT        |                  |
| 3            | Tay, Daniel                         | M13          | Clubs Swim Club                         | NT        |                  |
| 4            | Bradford, Mitchell                  | M13          | Clubs Swim Club                         | NT        |                  |
| 5            |                                     |              |                                         |           |                  |
| E v en       | t 3 Mixed 100 LC Metre Back         | stroke       |                                         |           |                  |
| Lane         | Name                                | Age          | Team                                    | Seed Time | Finals           |
| Heat         | lofl Timed Finals                   |              |                                         |           |                  |
| 1            |                                     |              |                                         |           |                  |
| 2            |                                     |              |                                         |           |                  |
| 3            | Smith, Bob                          | M18          | Clubs Swim Club                         | NT        |                  |
| 4            |                                     |              |                                         |           |                  |
| 5            |                                     |              |                                         |           |                  |
| E v en       | t 4 Mixed 25 LC Metre Butter        | flv          |                                         |           |                  |
| Lane         | Name                                | Age          | Team                                    | Seed Time | Finals           |
| Heat         | lofl Timed Finals                   |              |                                         |           |                  |
| 1            |                                     |              |                                         |           |                  |
| 2            | Cox, Sarah                          | W11          | Clubs Swim Club                         | NT        |                  |
| 3            | Hill, Wendy                         | W12          | Clubs Swim Club                         | NT        |                  |
| A            | Control Gui                         | M11          | Chihe Surie Chih                        | NT        |                  |

## Lane/TimeKeeper Sheets

The Lane/Timekeeper Sheets are very useful for the timekeepers as they know who they will have in their lane for each event and heat. No need to ask swimmers how they spell their names etc.

From the main screen:

1. Select Reports > Lane/Timekeeper Sheets

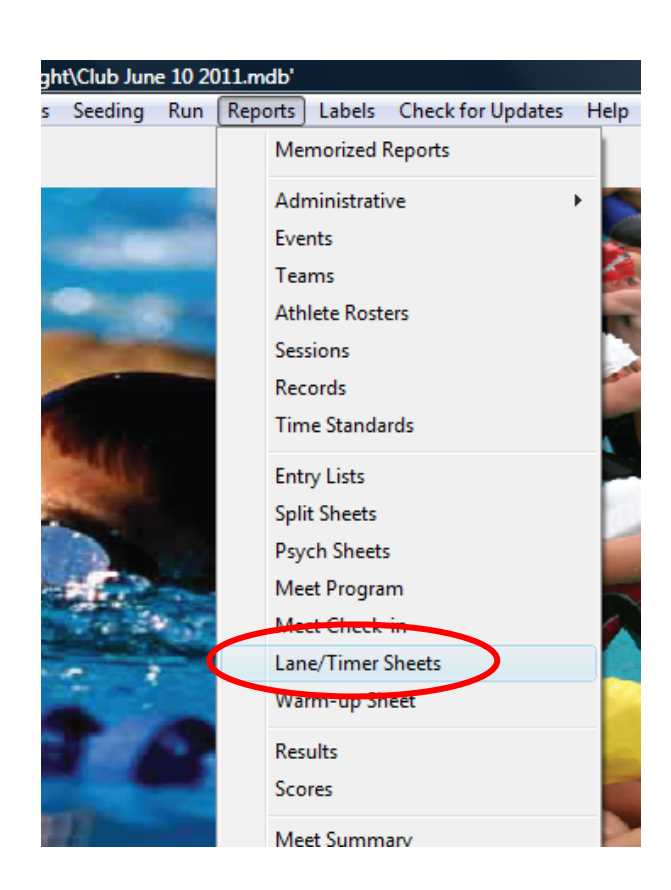

- 2. Select Select All
- 3. On the Format section, select Continuous
- 4. On the **Parameters** section, select **Double Space** this will double space the information and make is easier for the timekeepers to write results
- 5. On the **Sort By** section, select **Lane then Event**
- 6. Select Create Report

| 5          | ane / Tim | er Sheet        | ts              |                              |                          | $\frown$              |                             |                              |                |
|------------|-----------|-----------------|-----------------|------------------------------|--------------------------|-----------------------|-----------------------------|------------------------------|----------------|
| Sel        | ect All D | e-Select        | Preference      | s Memori                     | ze View                  | Create Report         |                             |                              |                |
| ~          |           | 🛛 🙈             | a 🗈             |                              |                          |                       |                             |                              |                |
|            |           |                 |                 | Ago Dange                    |                          | Bounda                |                             |                              | -              |
| 6          | All       |                 |                 | Age kange                    | -                        | All Bounds            | C. Finals Or                | alu                          | Indiv + Relays |
|            | Mived     | C Fem           |                 |                              |                          |                       |                             | ""<br>                       | C Indiv Only   |
|            | MIXED     | 1 Cills         | Tea Tea         | im .                         | -                        | C Prelims Unly        | <ul> <li>Round I</li> </ul> | Uniy                         | · Relays Only  |
|            |           |                 |                 |                              |                          | Session List          |                             |                              |                |
|            | Day       | Start Tim       | e Session i     | # Course                     | Session Til              | tle                   |                             |                              |                |
|            | All       |                 | All             | L                            | All Events               |                       |                             |                              |                |
| -          |           |                 |                 |                              |                          |                       |                             |                              |                |
| ⊩–         |           |                 |                 |                              |                          |                       |                             |                              |                |
|            |           |                 |                 |                              |                          |                       |                             |                              |                |
|            |           |                 |                 |                              |                          |                       |                             |                              |                |
|            |           |                 |                 |                              |                          | EVENT LIST            |                             |                              |                |
|            | E∨t#      | Rnd             | Status          | Event Name                   |                          |                       |                             | Heats                        |                |
|            | 1         | F               | Seeded          | Mixed 25 LC                  | Metre Bac                | kstroke               |                             | 1                            |                |
| Ĭ          | 2         | F               | Seeded          | Mixed 50 LC<br>Mixed 100 L0  | Metre Bac<br>Metre Ba    | kstroke<br>ckstroke   |                             | 1                            |                |
|            | 4         | F               | Seeded          | Mixed 100 LC                 | Metre Butt               | erfly                 |                             | 1                            |                |
| Y          | 5         | F               | Seeded          | Mixed 50 LC                  | Metre Butt               | erfly                 |                             | 1                            |                |
| <u> </u>   | 6         | F               | Seeded          | Mixed 100 L0                 | C Metre Bu               | tterfly               |                             | 1                            |                |
| ý          |           | F               | Seeded          | Mixed 20 LC<br>Mixed 50 LC   | Metre Free<br>Metre Free | estyle<br>estyle      |                             | 1                            |                |
|            | 9         | F               | Seeded          | Mixed 100 L0                 | C Metre Fre              | estyle                |                             | 1                            |                |
| - <b>-</b> | 10        | F               | Un-Seeded       | Mixed 50 LC                  | Metre IM                 |                       |                             | 0                            |                |
|            | 11        | F               | Seeded          | Mixed 100 L0<br>Mixed 200 L0 | C Metre IM               |                       |                             | 1                            |                |
|            | 12        | Г               | Seeded          | MIXED 200 LI                 | L Mede IM                |                       |                             | 1                            |                |
|            |           |                 |                 |                              |                          |                       |                             |                              |                |
|            |           |                 |                 |                              |                          |                       |                             |                              |                |
|            |           |                 |                 |                              |                          |                       |                             |                              |                |
|            |           |                 |                 |                              |                          |                       |                             |                              |                |
|            |           | F               | ormat —         |                              |                          | Parameters            |                             | s                            | ort By         |
|            | Continu   | ugus            |                 |                              |                          | Include En            | uy Time : 🔽                 | <ul> <li>Lane the</li> </ul> | n Event        |
|            | C 2 Evan  | its or Lane     | es Per Page     |                              |                          | Double                | e Space : 🔽 🚺               | Event the                    | enzane         |
|            | C 1 Even  | it Per Pag      | e Per Lane      |                              |                          | Using Too             | h Pads .                    | Session (                    | Order          |
|            | O UK Jud  | -<br>Jae's Plac | ina Sheet       |                              |                          | Relav Athlete Names ( | 0-81: 4                     |                              |                |
|            |           |                 |                 |                              |                          | Lanes:                | 10                          |                              |                |
|            |           |                 | ( C- 1)         |                              | AULL. 1                  | C 0444 - 0 1          |                             | U                            |                |
|            | # E Ve    | ents Break      | < ror Continuou | is 🕡                         | All Heats                | Udd Heats Unly        | C Even                      | Heats Unly                   |                |

#### Sample Lane/Timekeeper Sheet

The following report is produced on the screen, have a look at it and if satisfied send to printer. The sheets are produced for **each lane**, with the events, heats and name of swimmer in each heat. If the lane does not have a swimmer in that Event, then no name appears next to the heat, see Event 3 100m Backstroke and Event 6 100m Butterfly.

|     | The state | Mar. 1.05 | L C Mature De chatara ha Fina | Club 10 J | une 2011 - 10/06/ | 2011 | S. G. T      |
|-----|-----------|-----------|-------------------------------|-----------|-------------------|------|--------------|
|     | vent 1    | Mixed 25  | LC Metre Backstroke Fina      | 15        |                   |      | Soft Louch ? |
|     | Lane 4    | Heat 1    | Conway, Guy M11               | CLB       | NT                |      | []           |
| (   | Event 2   | Mixed 50  | LC Metre Backstroke Fina      | ls .      |                   |      |              |
|     | Lane 4    | Heat 1    | Hill, Faith W13               | CLB       | NT                |      | 🗌            |
| L 1 |           |           | B 15 1 3 5 1 4 3 6 4          |           |                   |      |              |
|     | Lane 4    | Heat 2    | Bradford, Mitchell M13        | ССВ       | NI                |      | []           |
|     | Event 3   | Mixed 10  | 0 LC Metre Backstroke Fin     | als       |                   |      |              |
|     | Iane 4    | Heat 1    |                               |           |                   |      |              |
|     | Lane 4    | iicat i   |                               |           |                   |      |              |
|     | Event 4   | Mixed 25  | LC Metre Butterfly Finals     |           |                   |      |              |
|     | Lane 4    | Heat 1    | Conway, Guy M11               | CLB       | NT                |      |              |
|     |           |           | 2.                            |           |                   |      |              |
|     | Event 5   | Mixed 50  | LC Metre Butterfly Finals     |           |                   |      |              |
|     | Lane 4    | Heat 1    | Bradford, Mitchell M13        | CLB       | NT                |      | 🛛            |
|     |           |           |                               |           |                   |      |              |
|     | Event 6   | Mixed 10  | 0 LC Metre Butterfly Finals   | S         |                   |      |              |
|     | Lane 4    | Heat 1    |                               |           |                   |      | 🗆            |
|     |           |           |                               |           |                   |      |              |
|     | Event 7   | Mixed 25  | LC Metre Freestyle Finals     |           |                   |      |              |
|     | Lane 4    | Heat 1    | Conway, Guy M11               | CLB       | NT                |      | 🗌            |
|     | Ex on t 9 | Mired 50  | L C Matra Expostula Einala    |           |                   |      |              |
|     | L vent 8  | Mixed 50  | LC Metre Freestyle F mais     |           |                   |      |              |
|     | Lane 4    | Heat 1    | Kelly, Chantelle W12          | CLB       | NT                |      | []           |
|     | Event9    | Mixed 10  | 0 LC Metre Freestyle Finals   | 5         |                   |      |              |
|     | Lane 4    | Heat 1    | Hill, Faith W13               | CLB       | NT                |      | 🛛            |
|     |           |           |                               |           |                   |      |              |
|     |           |           |                               |           |                   |      |              |

#### **Timekeeper Sheet for Lane 4**

# **Entering Results**

Once club night has been run, collect the Lane/Timekeeper sheets (put then in lane order that way you know you have collected all sheets from all lanes). Also collect the marshalling sheets, in case you have any problems.

From the main screen on Meet Manager:

1. Select Run

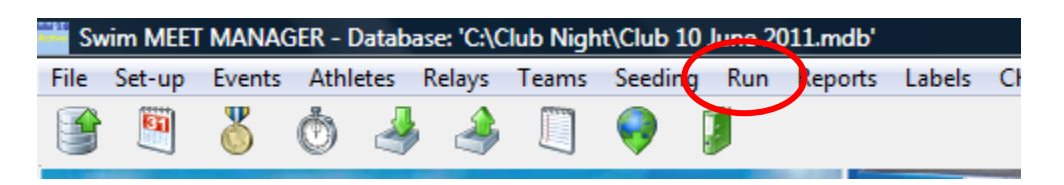

2. Select **Enter Results by Lane** - this will allow you to enter all the results by lane for each event.

| 📬, R                 | un the N | /leet - C | lub 10 June   | 2011                                        |               |       |
|----------------------|----------|-----------|---------------|---------------------------------------------|---------------|-------|
| Eve                  | nts Ath  | letes     | Relays See    | ding Web Re-Score Combine Reports           | Labels Prefer | ences |
| 8-8-<br>8-8-<br>8-8- | <b>.</b> | 🖻 🙎       | 2 🔛 🗠 🖪       | Enter Results by Lane (Ctrl-E)              |               |       |
|                      |          |           |               | НУ-ТЕК '                                    | s MEET MANA   | GER   |
|                      |          | EVE       | ENT LIST - AI | Events - LC Meters - (Session not selected) |               |       |
|                      | Evt #    | Rnd       | Status        | Event Name                                  | Heats         | R     |
| ►                    | 1        | F         | Seeded        | Mixed 25 LC Metre Backstroke                | 1             |       |
|                      | 2        | F         | Seeded        | Mixed 50 LC Metre Backstroke                | 2             |       |
|                      | 3        | F         | Seeded        | Mixed 100 LC Metre Backstroke               | 1             |       |
|                      | 4        | F         | Seeded        | Mixed 25 LC Metre Butterfly                 | 1             |       |
|                      | 5        | F         | Seeded        | Mixed 50 LC Metre Butterfly                 | 1             |       |
|                      | 6        | F         | Seeded        | Mixed 100 LC Metre Butterfly                | 1             |       |
|                      | 7        | F         | Seeded        | Mixed 25 LC Metre Freestyle                 | 1             |       |
|                      | 8        | F         | Seeded        | Mixed 50 LC Metre Freestyle                 | 1             |       |
|                      | 9        | F         | Seeded        | Mixed 100 LC Metre Freestyle                | 1             |       |
|                      | 10       | F         | Un-Seeded     | Mixed 50 LC Metre IM                        | 0             |       |
|                      | 11       | F         | Seeded        | Mixed 100 LC Metre IM                       | 1             |       |
|                      | 12       | F         | Seeded        | Mixed 200 LC Metre IM                       | 1             | Ra    |
|                      |          |           |               |                                             |               |       |
|                      |          |           |               |                                             |               |       |

In the example below entering results for Lane 4:

- 3. Select the event you want e.g. Event 2
- 4. Select the lane number you want to enter results for e.g. Lane 4 (the numbers which normally are heat numbers become the lane numbers when entering results by lane).
- 5. Check the name in the heat number matches the name and heat on Lane 4 Timekeeper sheet before entering results.
- 6. Enter all results for Lane 4 for Event 2.
- 7. Select the next event you need to enter results for from the Lane 4 Timekeeper sheet.
- 8. Select the lane number again (Lane 4)
- 9. Check names match and then enter results.
- 10. Continue to enter all results for Lane 4, before going to the next Lane/Timekeeper sheet.

| 📬, R     | un the N | leet - C | lub 10 June    | 2011            |            |                            |              |             |           |             |         |           |              |          |            |        |          |        |
|----------|----------|----------|----------------|-----------------|------------|----------------------------|--------------|-------------|-----------|-------------|---------|-----------|--------------|----------|------------|--------|----------|--------|
| Ever     | ts Ath   | letes    | Relays See     | edina Web       | De Ce      | Combine Reports            | Labels Prefe | rences In   | terfaces  | OW Mod      | lule He | lp        |              |          |            |        |          |        |
| 0-0- E   |          | - Cl (1  |                | -               |            |                            |              |             |           |             |         |           |              |          |            |        |          |        |
| 6-6- I   |          | 8 X      |                | I IM Er         | nter Resu  | uits by Lane (Ctrl-E       |              |             |           |             |         |           |              |          |            |        |          |        |
|          |          |          |                |                 |            | HY-TEK '                   | s MEET MANA  | GER Lic     | ensed to  | : Swimi     | ming M  | etropoli  | itan SE A    | rea, Inc | Champ      |        |          |        |
| _        |          |          |                |                 |            |                            |              |             |           |             |         | <u> </u>  |              | <u> </u> | •          |        |          |        |
|          |          | EVE      | ENT LIST - A   | Il Events - LC  | Meters     | s - (Session not selected) |              |             |           |             |         |           |              |          | Records    |        |          |        |
|          | Evt#     | Rnd      | Status         | Event Name      |            |                            | Heats        | Reco        | rd        | Time        | Date    | Reco      | ord Holder   |          |            |        |          |        |
| <u> </u> | 1        | F        | Done           | Mixed 25 LC     | Metre Ba   | ackstroke                  | 1            |             |           |             |         | None      | e Available  |          |            |        |          |        |
|          | 2        | F        | Seeded         | Mixed 50 LC     | Metre Ba   | ackstroke                  | 2            |             |           |             |         |           |              |          |            |        |          |        |
|          | 3        | F        | Seeded         | Mixed 100 LC    | C Metre E  | Jackstroke                 | 1            |             |           |             |         |           |              |          |            |        |          |        |
|          | 4        | F        | Seeded         | Mixed 25 LC     | Metre Bu   | utterfly                   | 1            |             |           |             |         |           |              |          |            |        |          |        |
|          | 5        | F        | Seeded         | Mixed 50 LC     | Metre Bu   | utterfly                   | 1            |             |           |             |         |           |              |          |            |        |          |        |
|          | 6        | F        | Seeded         | Mixed 100 LC    | C Metre E  | Sutterfly                  | 1            |             |           |             |         |           |              |          |            |        |          |        |
|          | 7        | F        | Seeded         | Mixed 25 LC     | Metre Fr   | eestyle                    | 1            |             |           |             |         |           |              |          |            |        |          |        |
|          | 8        | F        | Seeded         | Mixed 50 LC     | Metre Fr   | eestyle                    | 1            |             |           |             |         |           |              |          |            |        |          |        |
|          | 9        | F        | Seeded         | Mixed 100 L0    | C Metre F  | reestyle                   | 1            |             |           |             |         |           |              |          |            |        |          |        |
|          | 10       | F        | Un-Seeded      | Mixed 50 LC     | Metre IM   |                            | 0            |             |           |             |         |           |              | _        |            |        |          |        |
|          | 11       | F        | Seeded         | Mixed 100 L0    | C Metre II | М                          | 1            | _           |           |             |         |           |              |          | Team Score | S      |          |        |
|          | 12       | F        | Seeded         | Mixed 200 L     | C Metre II | М                          | 1            | Rank        | Gender    | Score       | Team    |           |              |          |            |        |          |        |
|          |          |          |                |                 |            |                            |              |             |           |             |         |           |              |          |            |        |          |        |
|          |          |          |                |                 |            |                            |              |             |           |             | _       |           |              |          |            |        |          |        |
|          |          |          |                |                 |            |                            |              |             |           |             | _       |           |              |          |            |        |          |        |
|          |          |          |                |                 |            |                            |              |             |           |             | _       |           |              |          |            |        |          |        |
|          |          |          |                |                 |            |                            |              |             |           |             |         |           |              |          |            |        |          |        |
|          |          |          |                |                 |            |                            |              |             |           |             |         |           |              |          |            |        |          |        |
|          |          |          |                |                 |            |                            |              |             |           |             |         |           |              |          |            |        |          |        |
|          |          |          |                |                 |            |                            |              |             |           |             |         |           |              |          |            |        |          |        |
|          |          |          |                |                 |            |                            |              |             |           |             |         |           |              |          |            |        |          |        |
|          |          |          |                |                 |            |                            |              |             |           |             |         |           |              |          |            | 1      | 2 3 4    | 5      |
|          |          |          |                |                 |            |                            |              |             |           |             |         |           |              |          |            |        |          |        |
|          | Sessi    | on : F7  |                | Splits : F9     |            | Adjust : F8                | Restore Pac  | is : Ctrl-P |           | JD : Ctrl-J |         | 1         | Race # : F2  |          | List : (   | Ctrl-L | Re Dank  | Prev E |
| <u> </u> |          |          |                |                 |            |                            |              |             |           |             |         |           |              |          |            |        |          |        |
|          | Refresh  | : Ctrl-D | F              | Rel Names : Cti | rl-R       | Awards : Ctrl-A            | Calc : C     | trl-K       | Un        | seeded : Ct | trl-U   | G         | et Times : F | 3        | Score      | Ctrl-S | Re-Score | Next E |
|          |          |          |                |                 |            | Lar                        | e 4 of 5 =   | = Finals    | -         | vent 2 I    | Mixed   | 50 LC I   | Metre B      | ackstro  | oke        |        |          |        |
|          | at       | ane 🗛    | thete Name     |                 | Age        | Team                       | Seed         | Time        | Finals Ti | me D        | Exh     | Ocode L F | Backup 1     | Backup 2 | Backup 3   |        |          |        |
|          |          | 4 Hi     | ill Faith      |                 | W13        | Clubs Swim Club            | 0000         | N           | 1         | 35.78       |         |           | ouonap i     | Duokup 2 | - Duokup 0 |        |          |        |
| N        |          | 4 Br     | ratiford Mitch | nell            | M13        | Clubs Swim Club            |              | NT          |           | 32.31       |         |           |              |          |            |        |          |        |
|          |          |          | anora, mitor   |                 | 1110       | olabo o mini olab          |              |             |           | 02.01       |         |           |              |          |            |        |          |        |

# **Scoring Club Night**

Once all times have been entered you can score the Club Night.

The quickest and easiest way to score all events is to:

1. Select **Re-Score** 

| <b>5</b> , 1         | Run the N    | /leet - C | lub 10 June   | 2011         |                |                |           |        |          |         |          |         |          |
|----------------------|--------------|-----------|---------------|--------------|----------------|----------------|-----------|--------|----------|---------|----------|---------|----------|
| Eve                  | nts Ath      | letes     | Relays See    | ding Web     | Re-Score       | Combine        | Reports   | Labels | Preferer | nces In | terfaces | OW Modu | ile Help |
| 8-8-<br>8-8-<br>8-8- | <b>8</b> . S | r 🧕       | ) 🔛 🖍         | En 🔽 En      | ter Results by | y Lane (Ctrl-I | E)        |        |          |         |          |         |          |
|                      |              |           |               |              |                |                | HY-TEK '  | s MEET | MANAG    | ER Lice | ensed to | : Swimn | ning Met |
|                      |              | EVE       | ENT LIST - AI | Events - LC  | Meters - (S    | ession not     | selected) |        |          |         |          |         |          |
|                      | Evt #        | Rnd       | Status        | Event Name   |                |                |           | Hea    | ts       | Reco    | rd       | Time    | Date     |
|                      | 1            | F         | Done          | Mixed 25 LC  | Metre Backstr  | roke           |           | 1      |          |         |          |         |          |
|                      | 2            | F         | Done          | Mixed 50 LC  | Metre Backstr  | roke           |           | 2      |          |         |          |         |          |
|                      | 3            | F         | Done          | Mixed 100 LC | Metre Backs    | troke          |           | 1      |          |         |          |         |          |
|                      | 4            | F         | Done          | Mixed 25 LC  | Metre Butterft | У              |           | 1      |          |         |          |         |          |
|                      | 5            | F         | Done          | Mixed 50 LC  | Metre Butterf  | У              |           | 1      |          |         |          |         |          |
|                      | 6            | F         | Done          | Mixed 100 LC | Metre Butter   | fly            |           | 1      |          |         |          |         |          |
|                      | 7            | F         | Done          | Mixed 25 LC  | Metre Freesty  | rle            |           | 1      |          |         |          |         |          |
|                      | 8            | F         | Done          | Mixed 50 LC  | Metre Freesty  | rle            |           | 1      |          |         |          |         |          |
|                      | 9            | F         | Done          | Mixed 100 LC | Metre Freest   | tyle           |           | 1      |          |         |          |         |          |
|                      | 10           | F         | Un-Seeded     | Mixed 50 LC  | Metre IM       |                |           | 0      |          | -       | 1 1      | 1       |          |
|                      | 11           | F         | Done          | Mixed 100 LC | Metre IM       |                |           | 1      |          |         |          |         |          |
| ▶                    | 12           | F         | Done          | Mixed 200 LC | Metre IM       |                |           | 1      |          | Rank    | Gender   | Score   | Team     |
|                      |              |           |               |              |                |                |           |        |          |         |          |         |          |
|                      |              |           |               |              |                |                |           |        |          |         |          |         |          |
|                      |              |           |               |              |                |                |           |        |          |         |          |         |          |
|                      |              |           |               |              |                |                |           |        |          |         |          |         |          |
|                      |              |           |               |              |                |                |           |        |          |         |          |         |          |

**MM** will give you the below cautionary message

2. Select Yes

All events will be scored at once.

Note: Events will not be scored unless all results have been entered.

| HY-TEK's MEET MANAGER                                                     |
|---------------------------------------------------------------------------|
| Caution                                                                   |
| screen.                                                                   |
| To re-score one event, use Ctrl-S.<br>Are you sure you want to continue ? |
|                                                                           |
| Yes No                                                                    |
|                                                                           |

Below is the page after the events have been scored.

**Note** The Status column has changed from **Done** to **Scored.** The points allocated for each swim appear under the **Pts** column. In the example as the swimmers were entered with NT they scored 4 points for the swim (as per the point score set up by the club).

| 🐂, R   | un the   | e Meet - C   | lub 10 June | 2011           |           |                           |           |            |           |          |      |        |         |              |               |         |           |          |          |   |
|--------|----------|--------------|-------------|----------------|-----------|---------------------------|-----------|------------|-----------|----------|------|--------|---------|--------------|---------------|---------|-----------|----------|----------|---|
| Ever   | nts A    | Athletes     | Relays See  | ding Web       | Re-Sc     | ore Combine Report        | : Labels  | Prefere    | nces Int  | terface  | s C  | W Mo   | odule H | elp          |               |         |           |          |          |   |
| 8:8:   | <u> </u> |              | 100 🖸       |                | ter Resi  | uts by Lane (CtrLE)       |           |            |           |          |      |        |         |              |               |         |           |          |          |   |
| 6-6- 3 |          | y == 4       |             |                | nor noor  | na by Euric (GriPE)       |           |            |           |          |      |        |         |              |               |         |           |          |          |   |
|        |          |              |             |                |           | HY-TEK                    | 's MEET N | IANAG      | SER Lice  | ensed    | to:  | Swin   | nming N | letropol     | itan SE Ar    | ea, Inc | Champ     |          |          |   |
|        |          | EV           | AT LIST - A | Events - LC    | Meters    | s - (Session not selected | i)        |            |           |          |      |        |         |              |               |         | Recor     | ds       |          |   |
|        | Evt #    | # Rnd        | Status      | Event Name     |           |                           | Heats     |            | Recor     | ď        |      | Time   | Dat     | e Rec        | ord Holder    |         |           |          |          |   |
|        | 1        | F            | Scored      | M ked 25 LC    | Metre Ba  | ackstroke                 | 1         |            |           |          |      |        |         | Non          | e Available   |         |           |          |          |   |
|        | 2        | F            | Scored      | I i xed 50 LC  | Metre Ba  | ackstroke                 | 2         |            |           |          |      |        |         |              |               |         |           |          |          |   |
|        | 3        | F            | Scored      | Mixed 100 L    | C Metre E | Backstroke                | 1         |            |           |          | _    |        |         |              |               |         |           |          |          |   |
|        | 4        | F            | Scored      | Mixed 25 LC    | Metre Bu  | utterfly                  | 1         |            |           |          | _    |        |         |              |               |         |           |          |          |   |
|        | 5        | F            | Scored      | Mixed 50 LC    | Metre Bu  | utterfly                  | 1         |            |           |          | _    |        |         |              |               |         |           |          |          |   |
|        | 6        | F            | Scored      | Mixed 100 L    | C Metre E | Butterfly                 | 1         |            | L         |          | _    |        |         |              |               |         |           |          |          |   |
|        | 7        | F            | Scored      | Mixed 25 LC    | Metre Fr  | eestyle                   | 1         |            | L         |          | _    |        |         |              |               |         |           |          |          |   |
|        | 8        | F            | Scored      | Mixed 50 LC    | Metre Fr  | eestyle                   | 1         |            | L         |          |      |        | _       |              |               |         |           |          |          |   |
|        | 9        |              | Scored      | Mixed 100 L    | : Metre F | reestyle                  | 1         |            | L         |          |      |        | _       |              |               |         |           |          |          |   |
|        | 10       | - F          | Un-Seeded   | Mixed 50 LC    | Metre IM  |                           | 0         |            |           |          |      |        |         |              |               | Team    | laaraa ti | E.       | ont 41   |   |
|        | 11       | - F          | Scored      | Mixed 100 L    | C Metre I | M                         | 1         |            | Death     | 0        |      | C      |         |              |               | Team    | scores ti | Jru Ev   | ent 12   |   |
|        | 12       | F            | Scored      | Mixed 200 L    | , metre i | M                         | 1         |            | капк      | Gend     | ler  | 500    | e Team  | Currier Chul |               |         |           |          |          |   |
|        |          | _            |             |                |           |                           |           |            | <u> </u>  | Combi    | nea  | 140    | Clubs   | Swim Clut    | )             |         |           |          |          |   |
|        |          |              |             |                |           |                           |           |            |           |          |      |        |         |              |               |         |           |          |          |   |
|        |          | _            |             |                |           |                           |           |            |           |          |      |        | _       |              |               |         |           |          |          |   |
|        |          |              |             |                |           |                           |           |            |           |          |      |        |         |              |               |         |           |          |          |   |
|        |          |              |             |                |           |                           |           |            |           |          |      |        |         |              |               |         |           |          |          |   |
|        |          |              |             |                |           |                           |           |            |           |          |      |        |         |              |               |         |           |          |          |   |
|        |          |              |             |                |           |                           |           |            |           |          |      |        |         |              |               |         |           |          |          |   |
|        |          |              |             |                |           |                           |           |            |           |          |      |        |         |              |               |         |           |          |          |   |
|        |          |              | 1           |                |           |                           |           |            | P         |          |      |        |         |              |               |         |           |          |          |   |
|        |          |              |             |                |           |                           |           |            |           |          |      |        |         |              |               |         |           |          |          |   |
|        | Sec      | nion · E7    |             | Colito - EQ    |           | Adjust - EQ               | Beste     | o Dada     | Ctrl D    | 1        |      |        |         | 1            | Dago # - E2   |         | 13        | + - 0+   |          |   |
|        | 368      | SIUT . FT    |             | Spins . F8     |           | Aujust. To                | Resiu     | e raus     | . CIIFF   | <u> </u> | 31   | U. Cin | -9      | <u></u>      | Race # .12    |         | LI        | a . cu   | -L       |   |
|        | Refre    | esh : Ctrl-D | F           | lel Names : Ct | rl-R      | Awards : Ctrl-A           | c         | alc : Ctrl | -K        |          | Unse | eded : | Ctrl-U  | G            | et Times : F3 |         | Sc        | ore : Ci | rl-S     |   |
| L      |          |              |             |                |           | l                         |           |            |           |          | _    |        |         |              |               |         |           |          |          |   |
|        |          |              |             |                |           | н                         | eat 1 of  | 1 ==       | Finals    | ==       | Eve  | ent 1  | Mixed   | 25 LC I      | Metre Ba      | ckstro  | ke        |          | $\frown$ |   |
| La     | ne 🖌     | Athlete Nam  | ne          | Age            | Team      |                           | Seed Tim  | e          | Finals Ti | me       | DQ   | Exh    | DQcode  | Backup 1     | Backup 2      | Backup  | 3 HPL     | PL       | Pts      |   |
| 1      | 1        |              |             |                |           |                           |           | _          |           |          |      |        |         |              |               |         |           |          |          |   |
| 1      | 2        |              |             |                | 1         |                           |           |            |           |          |      |        |         |              |               |         |           |          |          |   |
|        | 3 0      | Conway, G    | uy          | M11            | Clubs S   | Swim Club                 |           | NT         |           | 45.00    |      |        |         |              |               |         | 1         |          | 4        |   |
| 4      | 4 C      | Cox, Sarah   |             | W11            | Clubs S   | wim Club                  |           | NT         |           | 47.25    |      |        |         |              |               |         | 2         | 2        | 4        | 1 |
|        | 5        |              |             |                |           |                           |           |            |           |          |      |        |         |              |               |         |           |          |          |   |
|        |          |              |             |                |           |                           |           |            |           |          |      |        |         |              |               |         |           |          |          |   |
|        |          |              |             |                |           |                           |           |            |           |          |      |        | ĺ       |              | 1             |         |           |          |          |   |

# **Printing Results**

To print results for the Club Night:

1. Select **Reports > Results** 

| <b>1</b> , F         | lun the l | Meet - ( | Club 10 | June 20   | )11   |         |           |        |                |     |      |           |            |         |
|----------------------|-----------|----------|---------|-----------|-------|---------|-----------|--------|----------------|-----|------|-----------|------------|---------|
| Eve                  | nts At    | hletes   | Relays  | Seed      | ng    | Web     | Re-Sc     | ore    | Combine        | Rep | orts | Labels    | Preference | s Inter |
| 8-8-<br>8-8-<br>8-8- |           | 8        | 2 🔛     | v) 🖻      |       | E       | nter Res  | ults b | y Lane (Ctrl-I |     | Me   | morized   | Reports    |         |
|                      |           |          |         |           |       |         |           |        |                |     | Eve  | nts       |            | n       |
|                      |           | EV       | ENT LIS | T - All E | ven   | ts - LO | C Meter   | s - (S | ession not     | 1   | Tea  | ms        |            |         |
|                      | Evt#      | Rnd      | Stat    | us E      | vent  | Name    |           |        |                |     | Δth  | lete Rost | ters       | d       |
| ►                    | 1         | F        | Scor    | ed        | lixed | 125 LC  | Metre B   | ackst  | roke           |     | _    |           |            | Г       |
|                      | 2         | F        | Scor    | ed 1      | lixed | 150 LC  | Metre B   | ackst  | roke           | ]   | Ses  | sions     |            |         |
|                      | 3         | F        | Scor    | red 1     | lixed | 100 L   | C Metre I | Backs  | stroke         |     | Dev  | ch Sheet  | -          |         |
|                      | 4         | F        | Scor    | red I     | lixed | 25 LC   | Metre B   | utterf | ły             |     | r sy | ch sheet  | 3          |         |
|                      | 5         | F        | Scor    | red 1     | lixed | 150 LC  | Metre B   | utterf | ły             |     | Me   | et Progra | am         |         |
|                      | 6         | F        | Scor    | red I     | lixed | 100 L   | C Metre I | Butter | rfly           |     | Me   | et Check  | -in        |         |
|                      | 7         | F        | Scor    | red I     | lixed | 25 LC   | Metre Fr  | reest  | yle            |     | 1    | - /T:     | Charte     | L       |
|                      | 8         | F        | Scor    | red I     | lixed | 1 50 LC | Metre Fr  | reest  | yle            |     | Lan  | e/ Timer  | Sneets     |         |
|                      | 9         | F        | Scor    | red 1     | lixed | 100 L   | C Metre I | Frees  | tyle           |     | Rec  | ulte      |            |         |
|                      | 10        | F        | Un-Se   | eded I    | lixed | 1 50 LC | Metre IN  |        |                |     | INCS | uits      |            |         |
|                      | 11        | F        | Scor    | red 1     | lixed | 100 L   | C Metre I | М      |                |     | Sco  | res       |            |         |
|                      | 12        | F        | Scor    | red I     | lixed | 200 L   | C Metre I | М      |                |     |      |           |            | L       |
|                      |           |          |         |           |       |         |           |        |                |     | Me   | et Sumn   | nary       | С       |
|                      |           |          |         |           |       |         |           |        |                |     | Exc  | eptions l | Report     |         |
|                      |           |          |         |           |       |         |           |        |                |     | Rec  | ord / PC  | P Forms    | -       |
|                      |           |          |         |           |       |         |           |        |                |     |      |           |            | _       |
|                      | -         |          |         |           |       |         |           |        |                |     |      |           |            |         |

**Note:** You can also access this report from the Main Screen. You could alternatively print results from **TM** once the results had been imported, but you will get a different looking report.

Select the information you wish to include in the results report.

- 2. On the **Include in Results** tab select the following:
  - a. Entry Times
  - b. Scratches
  - c. No Shows
  - d. Deselect Athlete / Relay Points

By selecting Entry Times, the times the swimmers were entered for club night will show on the results. By selecting Scratches and No Shows these will also be print on the results report.

If you do not wish swimmers to see how many points they scored per swim then deselect the **Athlete / Relay Points**. Choose this option if you want the point score winners for club night to be a surprise at the end of season for presentation day.

| Select Preferences Memorize View Create Report         Cender       Age Range       Rounds       Prefinal Drily       Indiv + Relays         All       Male       Age Range       All Rounds       Prelims Drily       Indiv + Relays         Mixed       Female       LSC       Prelims Drily       Rounds       Prelims Drily       Relays Only         Session List         Day Statt Time Session Tile         All       All       L       All Events         Event       Session List       Session List         Day       Statt Time Session Tile       Event Name       Heads         I       F       Scoold       Made 25 LC Metre Backstroke       1         I       F       Scoold       Made 25 LC Metre Backstroke       2         I       F       Scoold       Med 25 LC Metre Backstroke       1         I       F       Scoold       Med 25 LC Metre Backstroke       1         I       F       Scoold       Med 25 LC Metre Backstroke       1         I       F       Scoold       Med 25 LC Metre Backstroke       1         I       F       Scoold       Med 25 LC Metre Backstroke       1         I       F                                                                                                    | Ej. Re | esults                                 |                                                     |                                            |                                                                  |                                                           |                                                                                |                                                         |                                                                             | _ <b>D</b> X |
|----------------------------------------------------------------------------------------------------|--------|----------------------------------------|-----------------------------------------------------|--------------------------------------------|------------------------------------------------------------------|-----------------------------------------------------------|--------------------------------------------------------------------------------|---------------------------------------------------------|-----------------------------------------------------------------------------|--------------|
| Event       Age Range       Rounds       Indiv + Relays         All       Made       Age Range       All Rounds       Finals Dnly       Indiv + Relays         Mixed       Female       Image       All Rounds       Finals Dnly       Relays Only         Day       Start Time       Session 1 If       Course       Session 1 If       Relays Only         Relays Only       Session 1 If       All       All Events       Relays Only       Relays Only         Relays Only       Session 1 If       All Events       Relays Only       Relays Only       Relays Only         Relays Only       Session 1 If       All Events       Relays Only       Relays Only       Relays Only         Relays Only       Session 1 If       All Events       Heads       Indiv       Relays Only         Relays Only       Status       Event Name       Event Name       Heads       Indiv       Relays Only         Image: Status Only       Status       Event Name       Event Name       Heads       Indiv       Relays Only         Image: Status Only       Status Event Name       Event Name       Heads       Indiv       Relays Only         Image: Status Only       Status Event Name       Event Status Only       Indiv       Relays On                                                                                                    | Selec  | t All D                                | e-Select                                            | Preference                                 | s Memorize V                                                     | iew. Create                                               | Report                                                                         |                                                         |                                                                             |              |
| Gender       Age Range       Rounds       Finals Dnly       Indiv + Relays         Mixed       Female         All Rounds        Finals Dnly        Indiv + Relays         Day       Start Time       Session #       Course       Session Tale        Relays Only         Day       Start Time       Session #       Course       Session Tale          All       All       All Events                                                                                                    |        |                                        | 0 🙈                                                 | <b>a</b> 6                                 |                                                                  |                                                           |                                                                                |                                                         |                                                                             |              |
| Session List         Day       Stat Time       Session Title         All       L       All Events         All       L       All Events         All       L       All Events         Image: Session Title       All Events         All       L       All Events         Event       Event Session Title       All Events         Event       Event List       Heats         Event       Scored       Mixed 25 LC Mete Backstroke       1         2       F       Scored       Mixed 25 LC Mete Backstroke       2         3       F       Scored       Mixed 25 LC Mete Backstroke       1         5       F       Scored       Mixed 25 LC Mete Buckstroke       1         5       F       Scored       Mixed 25 LC Mete Buckstroke       1         6       F       Scored       Mixed 25 LC Mete Buckstroke       1         7       F       Scored       Mixed 25 LC Mete Buckstroke       1         8       F       Scored       Mixed 25 LC Mete Buckstroke       1         9       F       Scored       Mixed 25 LC Mete Buckstroke       1         9       F       Scored       Mixed 25 LC M                                                                                                    |        | Gend                                   | der<br>C Male<br>C Fem                              | ale LS                                     | Age Range                                                        | <ul> <li>All Rou</li> <li>Prelims</li> </ul>              | Roun<br>nds C<br>Only C                                                        | <b>ds</b><br>Finals Only<br>Round 1 Only                | <ul> <li>Indiv + Relays</li> <li>Indiv Only</li> <li>Relays Only</li> </ul> |              |
| Day       Start Time       Session Tile         All       All       L       All Events         All       L       All Events         All       L       All Events         All       L       All Events         Event Name       Heats         Event Name       Heats         Event Name       Heats         I       F       Scored       Mixed SD LC Mete Backstroke       1         2       F       Scored       Mixed SD LC Mete Backstroke       1         2       F       Scored       Mixed SD LC Mete Backstroke       1         3       F       Scored       Mixed SD LC Mete Backstroke       1         4       F       Scored       Mixed SD LC Mete Buterly       1         5       F       Scored       Mixed SD LC Mete Buterly       1         6       F       Scored       Mixed SD LC Mete Buterly       1         7       F       Scored       Mixed SD LC Mete Buterly       1         8       F       Scored       Mixed SD LC Mete Buterly       1         9       F       Scored       Mixed SD LC Mete Buterly       1         10       F       Uncude Teresty                                                                                                    |        |                                        |                                                     |                                            |                                                                  |                                                           | Session List                                                                   |                                                         |                                                                             |              |
| All       All       L       All Events         All       L       All Events         All       L       All Events         All       L       All Events         All       L       All Events         All       L       All Events         All       L       All Events         All       L       All Events         All       L       All Events         All       L       All Events         All       L       All Events         All       L       All Events         All       F       Scored Mixed 25 LC Metre Backstroke       1         2       F       Scored Mixed 50 LC Metre Backstroke       1         3       F       Scored Mixed 50 LC Metre Butterfly       1         6       F       Scored Mixed 50 LC Metre Butterfly       1         7       F       Scored Mixed 50 LC Metre Freestyle       1         8       F       Scored Mixed 50 LC Metre Freestyle       1         9       F       Scored Mixed 50 LC Metre Freestyle       1         10       0       Freeded Mixed 20 L Metre IM       1         11       F       Scored Mixed 20 L Metre IM                                                                                                    |        | Day                                    | Start Tim                                           | e Session 1                                | # Course Sessio                                                  | n Title                                                   |                                                                                |                                                         |                                                                             |              |
| Evt #       Rnd       Status       Event Name       Heats <ul> <li>F</li> <li>Scored</li> <li>Mixed 25 LC Metre Backstroke</li> <li>1</li> </ul> 1         1           2         F         Scored         Mixed 50 LC Metre Backstroke         2           3         F         Scored         Mixed 50 LC Metre Backstroke         1           4         F         Scored         Mixed 50 LC Metre Backstroke         1           5         F         Scored         Mixed 50 LC Metre Backstroke         1           6         F         Scored         Mixed 50 LC Metre Butterfly         1           7         F         Scored         Mixed 50 LC Metre Freestyle         1           8         F         Scored         Mixed 50 LC Metre Freestyle         1           9         F         Scored         Mixed 100 LC Metre Freestyle         1           10         F         Un-Seeded         Mixed 100 LC Metre Freestyle         1           11         F         Scored         Mixed 100 LC Metre Freestyle         1           11         F         Scored         Mixed 20 LC Metre IM         1           12         F         Scored                                                                                                    |        | All                                    |                                                     | All                                        | L All Eve                                                        | ents                                                      |                                                                                |                                                         |                                                                             |              |
| Event #       Rnd       Status       Event Name       Heats         1       F       Scored       Mixed 50 LC Metre Backstroke       1         2       F       Scored       Mixed 50 LC Metre Backstroke       2         3       F       Scored       Mixed 50 LC Metre Backstroke       1         5       F       Scored       Mixed 50 LC Metre Backstroke       1         6       F       Scored       Mixed 50 LC Metre Butterfly       1         7       F       Scored       Mixed 50 LC Metre Butterfly       1         8       F       Scored       Mixed 50 LC Metre Freestyle       1         9       F       Scored       Mixed 50 LC Metre Freestyle       1         10       F       Scored       Mixed 50 LC Metre Freestyle       1         11       F       Scored       Mixed 50 LC Metre Freestyle       1         10       F       Un-Seeded Mixed 50 LC Metre Freestyle       1       1         10       F       Scored       Mixed 50 LC Metre IM       0         11       F       Scored       Mixed 50 LC Metre IM       1         12       F       Scored       Mixed 200 LC Metre IM       1                                                                                                    |        |                                        |                                                     |                                            |                                                                  |                                                           |                                                                                |                                                         |                                                                             |              |
| Event #       Rnd       Status       Event Name       Heats         1       F       Scored       Mixed 25 LC Metre Backstroke       1         2       F       Scored       Mixed 50 LC Metre Backstroke       2         3       F       Scored       Mixed 50 LC Metre Backstroke       1         4       F       Scored       Mixed 100 LC Metre Backstroke       1         5       F       Scored       Mixed 25 LC Metre Backstroke       1         6       F       Scored       Mixed 100 LC Metre Backstroke       1         7       F       Scored       Mixed 25 LC Metre Backstroke       1         8       F       Scored       Mixed 50 LC Metre Backstroke       1         9       F       Scored       Mixed 50 LC Metre Backstroke       1         9       F       Scored       Mixed 50 LC Metre Freestyle       1         10       F       Unice Metre IM       0       1         11       F       Scored       Mixed 200 LC Metre IM       0         11       Include in Results       Splits / Sort Order / Selected Teams       Include Team Scores         Include in Results       Splits / Sort Order / Selected Teams       Include Team Scores       <                                                                                                    |        |                                        |                                                     |                                            |                                                                  |                                                           |                                                                                |                                                         |                                                                             |              |
| EVENT LIST         Event II       Find       Status       Event Name       Heats         1       F       Scored       Mixed 25 LC Metre Backstroke       1         2       F       Scored       Mixed 25 LC Metre Backstroke       2         3       F       Scored       Mixed 100 LC Metre Backstroke       1         4       F       Scored       Mixed 100 LC Metre Butterfly       1         5       F       Scored       Mixed 100 LC Metre Butterfly       1         6       F       Scored       Mixed 100 LC Metre Butterfly       1         7       F       Scored       Mixed 50 LC Metre Freestyle       1         9       F       Scored       Mixed 100 LC Metre Freestyle       1         9       F       Scored       Mixed 100 LC Metre IM       0         10       F       Un-Seeded       Mixed 100 LC Metre IM       0         11       F       Scored       Mixed 100 LC Metre IM       1         12       F       Scored       Mixed 100 LC Metre IM       1         12       F       Scored       Mixed 70 LC Metre IM       1         12       F       Scored       Mixed 70 LC Metre IM                                                                                                    |        |                                        |                                                     |                                            |                                                                  |                                                           |                                                                                |                                                         |                                                                             |              |
| EVENT LIST         Evt #       Rnd       Status       Event Name       Heats         1       F       Scored       Mixed 25 LC Metre Backstroke       1         2       F       Scored       Mixed 50 LC Metre Backstroke       2         3       F       Scored       Mixed 50 LC Metre Backstroke       1         4       F       Scored       Mixed 50 LC Metre Butterfly       1         5       F       Scored       Mixed 50 LC Metre Butterfly       1         6       F       Scored       Mixed 50 LC Metre Butterfly       1         7       F       Scored       Mixed 50 LC Metre Freestyle       1         8       F       Scored       Mixed 50 LC Metre Freestyle       1         9       F       Scored       Mixed 100 LC Metre Freestyle       1         10       F       Un-Seceed       Mixed 100 LC Metre IM       0         11       F       Scored       Mixed 100 LC Metre IM       1         12       F       Scored       Mixed 100 LC Metre IM       1         12       F       Scored       Mixed 20 LC Metre IM       1         12       F       Scored       Mixed 20 LC Metre IM                                                                                                    |        |                                        |                                                     |                                            |                                                                  |                                                           |                                                                                |                                                         |                                                                             |              |
| EVENT LIST         Evt #       Rnd       Status       Event Name       Heats         1       F       Scored       Mixed 25 LC Metre Backstroke       1         2       F       Scored       Mixed 50 LC Metre Backstroke       2         3       F       Scored       Mixed 100 LC Metre Backstroke       1         5       F       Scored       Mixed 100 LC Metre Backstroke       1         6       F       Scored       Mixed 50 LC Metre Backstroke       1         6       F       Scored       Mixed 100 LC Metre Backstroke       1         7       F       Scored       Mixed 100 LC Metre Butterfly       1         8       F       Scored       Mixed 100 LC Metre Freestyle       1         9       F       Scored       Mixed 100 LC Metre IM       0         11       F       Scored       Mixed 200 LC Metre IM       1         12       F       Scored       Mixed 200 LC Metre IM       1         11       F       Scored       Mixed 200 LC Metre IM       1         12       F       Scored       Mixed 200 LC Metre IM       1         12       F       Scored       Mixed 200 LC Metre IM                                                                                                    |        |                                        |                                                     |                                            |                                                                  |                                                           |                                                                                |                                                         |                                                                             |              |
| Evt #     Rnd     Staus     Event Name     Heats       1     F     Scored     Mixed 25 LC Metre Backstroke     1       2     F     Scored     Mixed 25 LC Metre Backstroke     2       3     F     Scored     Mixed 25 LC Metre Backstroke     1       4     F     Scored     Mixed 25 LC Metre Butterfly     1       5     F     Scored     Mixed 25 LC Metre Butterfly     1       6     F     Scored     Mixed 100 LC Metre Butterfly     1       7     F     Scored     Mixed 25 LC Metre Butterfly     1       8     F     Scored     Mixed 25 LC Metre Freestyle     1       9     F     Scored     Mixed 50 LC Metre Freestyle     1       9     F     Scored     Mixed 100 LC Metre Freestyle     1       10     F     Un-Seeded     Mixed 100 LC Metre IM     0       11     F     Scored     Mixed 200 LC Metre IM     1       12     F     Scored     Mixed 200 LC Metre IM     1       12     F     Scored     Mixed 200 LC Metre IM     1       12     F     Scored     Mixed 200 LC Metre IM     1       12     F     Scored     Mixed 200 LC Metre IM     1       12                                                                                                    |        |                                        |                                                     |                                            |                                                                  |                                                           | EVENT LIST                                                                     |                                                         |                                                                             |              |
| 1       F       Scored       Mixed 20 LL Metre Backstroke       1         2       F       Scored       Mixed 20 LC Metre Backstroke       2         3       F       Scored       Mixed 25 LC Metre Backstroke       1         4       F       Scored       Mixed 25 LC Metre Butterfly       1         5       F       Scored       Mixed 25 LC Metre Butterfly       1         6       F       Scored       Mixed 25 LC Metre Butterfly       1         7       F       Scored       Mixed 25 LC Metre Freestyle       1         8       F       Scored       Mixed 50 LC Metre Freestyle       1         9       F       Scored       Mixed 50 LC Metre Freestyle       1         10       0       F       Un-Seeded       Mixed 100 LC Metre IM       0         11       F       Scored       Mixed 100 LC Metre IM       1       1         12       F       Scored       Mixed 200 LC Metre IM       1       1         12       F       Scored       Mixed 200 LC Metre IM       1       1         12       F       Scored       Mixed 200 LC Metre IM       1       1         12       F       Scored       Mi                                                                                                    |        | Evt#                                   | Rnd                                                 | Status                                     | Event Name                                                       | <b>B 1 1 1</b>                                            |                                                                                |                                                         | Heats                                                                       |              |
| Image: Source Intervent Source Order Address       Image: Source Intervent Source Order Address       Image: Source Intervent Source Order Address         Image: Source Intervent Source Order Intervent Source Order Intervent Order Intervent Order In |        | 2                                      | F                                                   | Scored                                     | Mixed 25 LC Metre<br>Mixed 50 LC Metre                           | Backstroke                                                |                                                                                |                                                         | 2                                                                           |              |
| 4       F       Scored       Mixed 25 LC Metre Butterfly       1         5       F       Scored       Mixed 50 LC Metre Butterfly       1         6       F       Scored       Mixed 100 LC Metre Butterfly       1         7       F       Scored       Mixed 50 LC Metre Freestyle       1         8       F       Scored       Mixed 50 LC Metre Freestyle       1         9       F       Scored       Mixed 50 LC Metre Freestyle       1         10       F       Un-Seeded       Mixed 50 LC Metre Freestyle       1         11       F       Scored       Mixed 100 LC Metre IM       0         11       F       Scored       Mixed 100 LC Metre IM       1         12       F       Scored       Mixed 200 LC Metre IM       1         12       F       Scored       Mixed 200 LC Metre IM       1         12       F       Scored       Mixed 200 LC Metre IM       1         12       F       Scored       Mixed 200 LC Metre IM       1         12       F       Scored       Mixed 200 LC Metre IM       1         12       F       Scored       Mixed 200 LC Metre IM       1         13       F                                                                                                    |        | 3                                      | F                                                   | Scored                                     | Mixed 100 LC Metre                                               | e Backstroke                                              |                                                                                |                                                         | 1                                                                           |              |
| 5       F       Scored       Mixed 50 LC Metre Butterfly       1         7       F       Scored       Mixed 25 LC Metre Freestyle       1         8       F       Scored       Mixed 50 LC Metre Freestyle       1         9       F       Scored       Mixed 50 LC Metre Freestyle       1         10       F       Scored       Mixed 50 LC Metre Freestyle       1         11       F       Scored       Mixed 50 LC Metre Freestyle       1         10       F       Un-Seeded       Mixed 50 LC Metre IM       0         11       F       Scored       Mixed 20 LC Metre IM       0         12       F       Scored       Mixed 200 LC Metre IM       1         12       F       Scored       Mixed 200 LC Metre IM       1         12       F       Scored       Mixed 200 LC Metre IM       1         12       F       Scored       Mixed 200 LC Metre IM       1         12       F       Scored       Mixed 200 LC Metre IM       1         12       F       Scored       Mixed 200 LC Metre IM       1         12       F       Scored       Mixed 200 LC Metre IM       1         12       F       <                                                                                                    |        | 4                                      | F                                                   | Scored                                     | Mixed 25 LC Metre                                                | Butterfly                                                 |                                                                                |                                                         | 1                                                                           |              |
| 6       F       Scored       Mixed 100 LC Metre Freestyle       1         7       F       Scored       Mixed 25 LC Metre Freestyle       1         9       F       Scored       Mixed 100 LC Metre Freestyle       1         10       F       Un-Seeded       Mixed 50 LC Metre Freestyle       1         11       F       Scored       Mixed 100 LC Metre IM       0         11       F       Scored       Mixed 200 LC Metre IM       1         12       F       Scored       Mixed 200 LC Metre IM       1         12       F       Scored       Mixed 200 LC Metre IM       1         12       F       Scored       Mixed 200 LC Metre IM       1         12       F       Scored       Mixed 200 LC Metre IM       1         12       F       Scored       Mixed 200 LC Metre IM       1         12       F       Scored       Mixed 200 LC Metre IM       1         12       F       Scored       Mixed 200 LC Metre IM       1         12       F       Scored       Mixed 200 LC Metre IM       1         12       F       Scored       Mixed 200 LC Metre IM       1         13       Include in Results <th></th> <th>5</th> <th>F</th> <th>Scored</th> <th>Mixed 50 LC Metre</th> <th>Butterfly</th> <th></th> <th></th> <th>1</th> <th></th>                                                                                                    |        | 5                                      | F                                                   | Scored                                     | Mixed 50 LC Metre                                                | Butterfly                                                 |                                                                                |                                                         | 1                                                                           |              |
| Image: Source       Initial SOURCE Matter Freestyle       1         Image: Source       Mixed SOUC Metre Freestyle       1         Image: Source       Mixed SOUC Metre Freestyle       1         Image: Source       Mixed SOUC Metre Freestyle       1         Image: Source       Mixed SOUC Metre IM       0         Image: Image: Source       Mixed 100 LC Metre IM       0         Image: Image: I                                                                                                    |        | 7                                      | F                                                   | Scored                                     | Mixed 100 LC Metre                                               | e Butterriy<br>Freestule                                  |                                                                                |                                                         | 1                                                                           |              |
| 9       F       Scored       Mixed 100 LC Metre Freestyle       1         10       F       Un-Seeded       Mixed 50 LC Metre IM       0         11       F       Scored       Mixed 100 LC Metre IM       1         12       F       Scored       Mixed 200 LC Metre IM       1         12       F       Scored       Mixed 200 LC Metre IM       1         12       F       Scored       Mixed 200 LC Metre IM       1         12       F       Scored       Mixed 200 LC Metre IM       1         12       F       Scored       Mixed 200 LC Metre IM       1         12       F       Scored       Mixed 200 LC Metre IM       1         12       F       Scored       Mixed 200 LC Metre IM       1         12       F       Scored       Mixed 200 LC Metre IM       1         14       Include in Results       Splits / Sort Order / Selected Teams       Include Team Scores         1       Feesults       Time Trial Events       Combined       Male         1       Fernale       V No Shows       Button Backups 1 col       Male         1       Fernale       Combine Divisions       Combine Divisions                                                                                                    |        | 8                                      | F                                                   | Scored                                     | Mixed 50 LC Metre                                                | Freestyle                                                 |                                                                                |                                                         | 1                                                                           |              |
| 10       F       Un-Seeded Mixed 50 LC Metre IM       0         11       F       Scored       Mixed 100 LC Metre IM       1         12       F       Scored       Mixed 200 LC Metre IM       1         12       F       Scored       Mixed 200 LC Metre IM       1         12       F       Scored       Mixed 200 LC Metre IM       1         12       F       Scored       Mixed 200 LC Metre IM       1         12       F       Scored       Mixed 200 LC Metre IM       1         12       F       Scored       Mixed 200 LC Metre IM       1         12       F       Scored       Mixed 200 LC Metre IM       1         12       F       Scored       Mixed 200 LC Metre IM       1         13       Include in Results       Splits / Sort Order / Selected Teams       Include Team Scores         1       Female       Vision Backups 1 col       Male       Male         1       Female       Doc codes       Splits with Prior Results       Combine Divisions         1       Prior Results (1 col only)       Reaction Times       Logos in Footer       Combine Divisions                                                                                                    |        | 9                                      | F                                                   | Scored                                     | Mixed 100 LC Metre                                               | e Freestyle                                               |                                                                                |                                                         | 1                                                                           |              |
| Image: Sourced Mixed 100 LC Metre IM       Image: Sourced Mixed 200 LC Metre IM       Image: Sourced Mixed 200 LC Metre IM         Image: Sourced Mixed 200 LC Metre IM       Image: Sourced Mixed 200 LC Metre IM       Image: Sourced Mixed 200 LC Metre IM         Image: Sourced Mixed 200 LC Metre IM       Image: Sourced Mixed 200 LC Metre IM       Image: Sourced Mixed 200 LC Metre IM         Image: Sourced Mixed 200 LC Metre IM       Image: Sourced Mixed 200 LC Metre IM       Image: Source Metre IM         Image: Source Mixed 200 LC Metre IM       Image: Source Metre IM       Image: Source Metre IM         Image: Source Mixed 200 LC Metre IM       Image: Source Metre IM       Image: Source Metre IM         Image: Source Metre IM       Image: Source Metre IM       Image: Source Metre IM         Image: Source Metre IM       Image: Source Metre IM       Image: Source Metre IM         Image: Source Metre IM       Image: Source Metre IM       Image: Source Metre IM         Image: Source Metre IM       Image: Source Metre IM       Image: Source Metre IM         Image: Source Metre IM       Image: Source Metre IM       Image: Source Metre IM         Image: Source Metre IM       Image: Source Metre IM       Image: Source Metre IM       Image: Source Metre IM         Image: Source Metre IM       Image: Source Metre IM       Image: Source Metre IM       Image: Source Metre IM       Image: Source Metre IM                                                                                                    |        | 10                                     | F                                                   | Un-Seeded                                  | Mixed 50 LC Metre                                                | IM<br>IM                                                  |                                                                                |                                                         | 0                                                                           |              |
| Columns / Format       Include in Results       Splits / Sort Order / Selected Teams         Columns / Format       Include in Results       Splits / Sort Order / Selected Teams         Records       Include in Results       Include is Results         Time Stds       Spec Pts       Include is Results         Entry Qualifying Time       V Scratches       Athlete / Relay Points         Event Comments       Doc codes       Splits with Prior Results         Prior Results (1 col only)       Reaction Times       Logos in Footer                                                                                                    | ⊪∺     | 12                                     | F                                                   | Scored                                     | Mixed 100 LC Metre                                               | elM<br>elM                                                |                                                                                |                                                         | 1                                                                           |              |
| Columns / Format       Include in Results       Splits / Sort Order / Selected Teams         Columns / Format       Include in Results       Splits / Sort Order / Selected Teams         Records       Include in Results       Include Team Scores         Time Stds       Spec Pts       Include in Results       Include Team Scores         Entry Qualifying Time       V Scratches       Athlete / Relay Points       Combined         Event Comments       Doc codes       Splits with Prior Results       Female         Prior Results (1 col only)       Reaction Times       Logos in Footer       Combine Divisions                                                                                                    |        |                                        | <u> </u>                                            | 000.00                                     |                                                                  |                                                           |                                                                                |                                                         | •                                                                           |              |
| Columns / Format       Include in Results       Splits / Sort Order / Selected Teams         Image: Columns / Format       Include in Results       Splits / Sort Order / Selected Teams         Image: Columns / Format       Include in Results       Include Team Scores         Image: Columns / Format       Image: Columns / Format       Include Team Scores         Image: Columns / Format       Image: Columns / Format       Image: Columns / Format         Image: Columns / Format       Image: Columns / Format       Image: Columns / Format         Image: Columns / Format       Image: Columns / Format       Image: Columns / Format         Image: Columns / Format       Image: Columns / Format       Image: Columns / Format         Image: Columns / Format       Image: Columns / Format       Image: Columns / Format         Image: Columns / Format       Image: Columns / Format       Image: Columns / Format         Image: Columns / Format       Image: Columns / Format       Image: Columns / Format         Image: Columns / Format       Image: Columns / Format       Image: Columns / Format         Image: Columns / Format       Image: Columns / Format       Image: Columns / Format         Image: Columns / Format       Image: Columns / Format       Image: Columns / Format         Image: Columns / Format       Image: Columns / Forma       Image: Columns / Forma                                                                                                    |        |                                        |                                                     |                                            |                                                                  |                                                           |                                                                                |                                                         |                                                                             |              |
| Columns / Format       Include in Results       Splits / Sort Order / Selected Teams         Records       Include is Results       Include Team Scores         Time Stds       Spec Pts       Entry Times       Athlete / Relay Points         Entry Qualifying Time       No Shows       Button Backups 1 col       Male         Event Comments       Doccodes       Splits with Prior Results       Female         Prior Results (1 col only)       Reaction Times       Logos in Footer       Combine Divisions                                                                                                    |        | 1                                      | 1                                                   |                                            |                                                                  |                                                           | )<br>                                                                          |                                                         |                                                                             |              |
| Records       Include is Results       Include Team Scores         Time Stds       Spec Pts       Scratches       Combined         Entry Qualifying Time       No Shows       Button Backups 1 col       Male         Event Comments       Docodes       Splits with Prior Results       Female         Prior Results (1 col only)       Reaction Times       Logos in Footer       Combine Divisions                                                                                                    | Colu   | imns / Fo                              | ormat                                               | include in R                               | esuits   Splits /                                                | sort Order /                                              | selected learns                                                                |                                                         |                                                                             |              |
|                                                                                                    |        | Reco<br>Time<br>Entry<br>Even<br>Prior | ords<br>Stds<br>v Qualifyir<br>t Comme<br>Results ( | Spec Pts<br>ng Time<br>nts<br>(1 col only) | I Entry<br>I Entry<br>I Scrate<br>I No Shi<br>Der co<br>I Reacti | etin Results<br>Times<br>ches<br>ows<br>ides<br>ion Times | Time Trial Fy<br>Athlete / Rel<br>Button Back<br>Splits with P<br>Logos in Foo | ents<br>ay Points<br>ups 1 col<br>rior Results<br>alter | Include Tean Combined Male Female Combine Divis                             | ions         |

Below is the results report created with the above options selected.

|                               | Club 10 June<br>R    | 2011 - 10/06/2011<br>esults |             |  |
|-------------------------------|----------------------|-----------------------------|-------------|--|
| Front 1 Mired 25 I C Mature I | A alratualra         | Courto                      |             |  |
| Name                          | Age Team             | Seed Time                   | Finals Time |  |
| 1 Conway, Guy                 | 11 Clubs Swim Club   | NT                          | 45.00       |  |
| 2 Cox, Sarah                  | 11 Clubs Swim Club   | NT                          | 47.25       |  |
| vent 2 Mixed 50 LC Metre I    | Backstroke           |                             |             |  |
| Name                          | Age Team             | Seed Time                   | Finals Time |  |
| 1 Bradford, Mitchell          | 13 Clubs Swim Club   | NT                          | 32.31       |  |
| 2 Neal, Michael               | 12 Clubs Swim Club   | NT                          | 32.45       |  |
| 3 Hill, Faith                 | 13 Clubs Swim Club   | NT                          | 35.78       |  |
| 4 Kelly, Chantelle            | 12 Clubs Swim Club   | NT                          | 49.50       |  |
| 5 Tay, Daniel                 | 13 Clubs Swim Club   | NT                          | 51.00       |  |
| 6 Hill, Wendy                 | 12 Clubs Swim Club   | NT                          | 52.33       |  |
| vent 3 Mixed 100 LC Metro     | Backstroko           |                             |             |  |
| Name                          | Age Team             | Seed Time                   | Finals Time |  |
| 1 Smith Bob                   | 18 Clubs Swim Club   | NT                          | 1:30.00     |  |
|                               |                      |                             |             |  |
| Name                          |                      | Seed Time                   | Finals Time |  |
| 1 Hill Wendy                  | 12 Clube Surier Club | NT                          | 50.23       |  |
| 2 Conviou Curv                | 11 Chuba Surian Chub | IN I<br>NIT                 | 54.00       |  |
| 2 Conway, Guy                 | 11 Clubs Swim Club   | IN I<br>NTT                 | 55 22       |  |
| J COX, SALAH                  | 11 Clubs 5 will Club | IN I                        | 22.66       |  |
| vent 5 Mixed 50 LC Metre I    | Butterfly            |                             |             |  |
| Name                          | Age Team             | Seed Time                   | Finals Time |  |
| 1 Hill, Faith                 | 13 Clubs Swim Club   | NT                          | 48.79       |  |
| 2 Bradford, Mitchell          | 13 Clubs Swim Club   | NT                          | 55.22       |  |
| 3 Tay, Daniel                 | 13 Clubs S wim Club  | NT                          | 59.63       |  |
| 4 Kelly, Chantelle            | 12 Clubs Swim Club   | NT                          | 1:09.65     |  |
| 5 Neal, Michael               | 12 Clubs Swim Club   | NT                          | 1:10.23     |  |
| vent 6 Mixed 100 LC Metre     | Butterfly            |                             |             |  |
| Name                          | Age Team             | Seed Time                   | Finals Time |  |
| 1 Smith, Bob                  | 18 Clubs Swim Club   | NT                          | 1:50.23     |  |
| vent 7 Mixed 25 LC Metre I    | reestyle             |                             |             |  |
| Name                          | Age Team             | Seed Time                   | Finals Time |  |
| 1 Conway, Guy                 | 11 Clubs Swim Club   | NT                          | 26.00       |  |
| 0.0.0.1                       | 11 01 1 0 1 01 1     | 3.777                       | 10.00       |  |

If this is how you prefer your results to look then you can click on the printer icon to produce a hard copy for a club noticeboard. Or you may prefer to click on the floppy disc icon to produce a pdf file which then can be placed on the club's website.

# **Exporting Results to TM**

Now that the Club Night has been run, events scored and results report produced the next step is the export the results from the meet into **TM** so the times will be available for entering swimmers into events next time.

1. Select File > Export > Results for Team Manager

| 🗧 Swi | im MEET    | MANAG     | ER - Datab | ase: 'C:\C | lub Nigh | t\Club 10 | June 20 | 011.mdb' |        |           |            |                                 |                                                                                                    |   |
|-------|------------|-----------|------------|------------|----------|-----------|---------|----------|--------|-----------|------------|---------------------------------|----------------------------------------------------------------------------------------------------|---|
| File  | Set-up     | Events    | Athletes   | Relays     | Teams    | Seeding   | Run     | Reports  | Labels | Check for | Updates    | Help                            |                                                                                                    |   |
| C     | Open / N   | lew       |            |            |          |           |         |          | Ctrl+0 | 1         |            |                                 |                                                                                                    |   |
| S     | Save As    |           |            |            |          |           |         |          |        |           |            |                                 |                                                                                                    |   |
| E     | Backup     |           |            |            |          |           |         |          | Ctrl+B | 4         |            | Contraction of the              |                                                                                                    | - |
| F     | Restore    |           |            |            |          |           |         |          | Ctrl+R |           |            |                                 |                                                                                                    |   |
| ι     | Unzip File | e         |            |            |          |           |         |          |        |           |            | The second                      | No. of the lot of the lot of the |   |
| F     | Repair/C   | ompact [  | )atabase   |            |          |           |         |          |        |           |            |                                 |                                                                                                    |   |
| F     | Purge      |           |            |            |          |           |         |          | +      |           | 3          |                                 | عاط فخاص                                                                                                    |   |
| I     | mport      |           |            |            |          |           |         |          | ×      |           | -          |                                 | and a series                                                                                                    |   |
| E     | Export     |           |            |            |          |           |         |          | +      | Resu      | lts for Te | am Manager or SWIMS or I        | NCAA Database                                                                                                    |   |
| I     | nstall Up  | date      |            |            |          |           |         |          |        | Entri     | es for Sw  | INIS Times Recon                |                                                                                                    |   |
|       |            |           |            |            |          |           |         |          |        | Entry     | / Fees for | Business Manager (.CL2)         |                                                                                                    |   |
| L     | Disable N  | letwork L | ogin       |            |          |           |         |          |        | Entri     | es for Me  | et Manager Merge of same        | e meet (JHV3)                                                                                                    |   |
| 0     | Open in l  | Multi-Use | er Mode    |            |          |           |         |          |        | Ashur     |            | LL-2)                           |                                                                                                    |   |
| 1     | Network    | Administ  | tration    |            |          |           |         |          |        | Adva      | incers (.  | пуз)<br>t Маналия Манал of anna | a maat ( U/2)                                                                                                    |   |
| L     | License N  | /lanagem  | ient       |            |          |           |         |          |        | Athle     | etes / Tea | ims / Email (.HY3)              | e meer (.mts)                                                                                                    |   |
| E     | Exit       |           |            |            |          |           |         |          | Ctrl+Q | Entri     | es for Div | ring Only                       |                                                                                                    |   |

Remember where the file is saved to as you will need to find it to import into TM.

# Importing Results into TM

Import the Club Night results into **TM** by:

1. Select (in TM) **File > Import > Meet Results** 

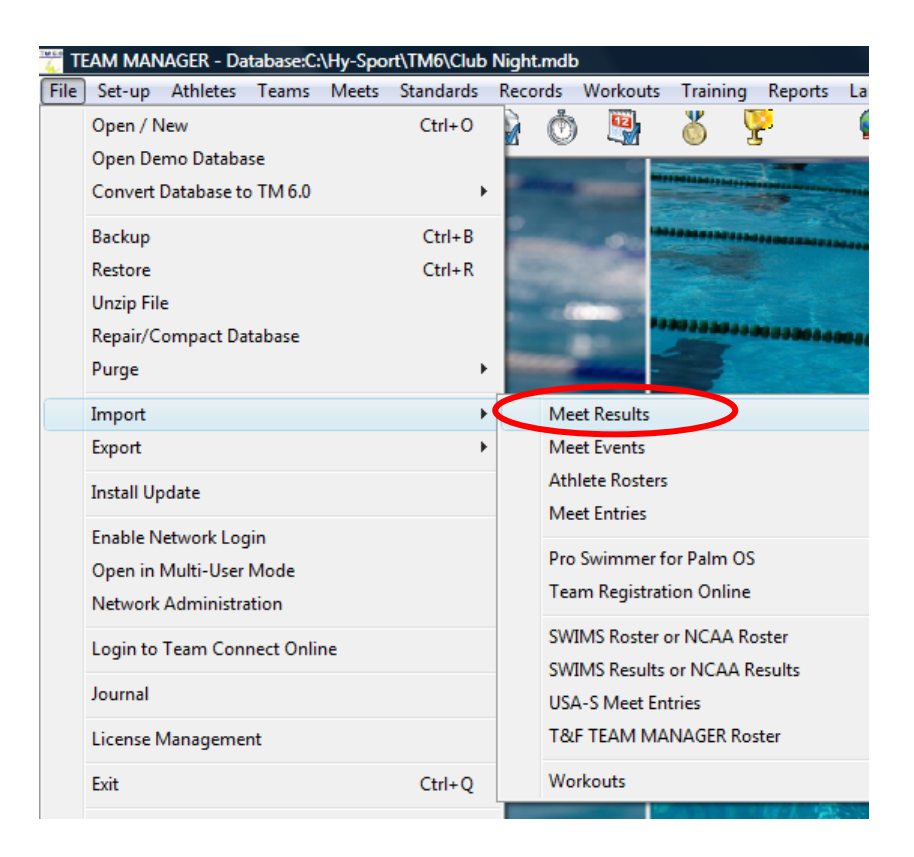

- 2. Select the results file from the directory where it was saved.
- 3. Follow all the normal procedures you would when you import results from a meet.

Below, although not part of the procedure of importing results, is an example of the results imported from the Club Night. Times for the swimmers are shown as well as the points scored for each event.

- 1. Select **Meets** from the main menu
- 2. Select the club night you want to look at results for
- 3. Select **Results > Results by Name**

| TEAM MANAGER - Database:C:\ | Hy-Sp | port\TM6\Cl          | ub Nigh         | t.mdb | - [Mee     | et Bro | wser]         |   |
|-----------------------------|-------|----------------------|-----------------|-------|------------|--------|---------------|---|
| 🛱 Add Edit Delete Events    | Resu  | lts Entries          | Ageup           | o Rep | orts       | Help   |               |   |
| 🗅 😅 🗙 🚴 🕙 🏥 🖗 🖻             |       | Result Brow          | ser             |       | 1          |        |               |   |
| Course:                     | <     | Results by N         | lame            | >     | Meets      | Since  |               | ~ |
|                             |       | Results by E         | vent            |       |            |        |               |   |
| A B C D                     |       | <u>E   E</u>         | <u><u> </u></u> |       | H          | ļ      | <u>L</u>      |   |
| Meet Name                   |       | <u>Start</u><br>Date | <u>Course</u>   | Туре  | Enc<br>Dat | d<br>e | AgeUp<br>Date | S |
| Club 17 June                |       | 17-Jun-11            | LS              |       | 17-Ju      | n-11   | 17-Jun-11     |   |
| Club 10 June 2011           |       | 10-Jun-11            | L               |       | 10-Ju      | n-11   | 10-Jun-11     |   |

- 4. Select the swimmer you want to look at results for
- 5. In the box below, the swimmer's times, place and points scored are shown.

| <u>1469</u> | TEAM     | M/  | ANAG      | ER - D   | )at  | abase:C: | \Hy-S    | Spo    | rt\TM      | l6∖Club l | Night.mo | db - [          | Resu     | ults by   | Nan       | ne]  |           |
|-------------|----------|-----|-----------|----------|------|----------|----------|--------|------------|-----------|----------|-----------------|----------|-----------|-----------|------|-----------|
| 6           | Find     | 9   | Splits    | Tim      | e (  | Calc Vi  | ew       | Prir   | nt H       | lelp      |          |                 |          |           |           |      |           |
| 44          | 8        | I,  | <b>1</b>  | 8 f      |      | • 💼      | Resu     | ilts f | for Tea    | am 🚺      |          | •               |          |           |           |      |           |
|             | 🔿 Male   | ,   |           | Т        | ean  | n 🔽      |          | Ŧ      | [          | Group     |          | <b>•</b>        | W        | M Gr      |           |      | j Lo      |
|             | 🖯 Fem    | ale |           | Schoo    | īv   | . —      |          | _      |            | Subarour  | . —      | 4               | 1.04     | I CUL     |           | _    | і<br>і ні |
|             | Both     | ١   |           | SCHOO    |      | ·        | <b>-</b> |        |            | Subgroup  | ' I      | <b>-</b>        | YY IV    | Sub       |           | -    | I '''     |
|             | Sho      | w I | Inactive  | e        |      | Exi      | sting I  | Entr   | ies        | - 1       |          |                 |          |           |           |      | 1         |
|             | <u>A</u> |     | B         | <u>C</u> |      | D        |          | E      |            | E         | G        | <u><u> </u></u> |          |           |           | Ţ    | K         |
| L           | Last N   | am  | <u>ie</u> |          | Firs | st Name  |          | MI     | <u>Gen</u> | Team      | Birth    |                 | A        | <u>ie</u> | <u>Gr</u> | Sub  | Preferred |
| ⊵           | Bradfo   | ord |           |          | Mito | chell    |          |        | М          | CLB       | 04-Jur   | 1-98            |          | 13        |           |      |           |
|             | Conwa    | ay  |           |          | Gu   | у        |          |        | M          | CLB       | 06-Oc    | t-99            |          | 11        |           |      |           |
|             | Cox      |     |           |          | Sar  | ah       |          |        | F          | CLB       | 05-Oc    | t-99            |          | 11        |           |      |           |
|             | Hill     |     |           |          | Fai  | th       |          |        | F          | CLB       | 14-Dec   | c-97            |          | 13        |           |      |           |
|             | Hill     |     |           |          | We   | ndy      |          |        | F          | CLB       | 20-Ju    | 1-98            |          | 12        |           |      |           |
|             | Kelly    |     |           |          | Cha  | antelle  |          |        | F          | CLB       | 04-Ap    | r-99            |          | 12        |           |      |           |
|             | Neal     |     |           |          | Mic  | hael     |          |        | M          | CLB       | 08-Jur   | n-99            |          | 12        |           |      |           |
|             | Smith    |     |           |          | Roł  | n        |          |        | м          | CLB       | 06lu     | 1-92            |          | 18        |           |      |           |
|             | Show     | S   | wim-Up    | Even     | its  |          |          | 1      | Fi         | nals      | Prelir   | ms              | 5        | Semi Fi   | nals      |      | Swimoffs  |
|             |          |     |           |          |      |          |          |        |            |           |          |                 |          |           |           |      |           |
|             | Same     |     | Div       | Even     | t    | A.0.0    | Gen      | Die    | tance      | Stroke    | Fina     | al              | Fin      | Final     | Fina      | al 🛛 | Prelim    |
|             | 3633     |     | Div       | #        |      | Age      | Gen      |        | stance     | Stroke    | Time /   | Pts             | DQ       | Place     | Pts       | T    | ime / Pts |
| ▶           | 1        |     |           | 1        |      | Open     | X        |        | 25         | Back      |          |                 |          |           |           |      |           |
|             | 1        |     |           | 2        | 2    | Open     | Х        |        | 50         | Back      | 32       | 2.31L           |          | 1         |           | 4    |           |
|             | 1        |     |           | 3        | 3    | Open     | Х        |        | 100        | Back      |          |                 | $ \Box $ |           |           |      |           |
|             | 1        |     |           | 4        | •    | Open     | Х        |        | 25         | r y       |          |                 |          |           |           |      |           |
|             | 1        |     |           | 5        | 5    | Open     | Х        |        | 50         | Fly       | 55       | 5.22L           |          | 2         |           | 4    |           |
|             | 1        |     |           | 6        | 6    | Open     | Х        |        | 100        | Fly       |          |                 |          |           |           |      |           |
|             | 1        |     |           | 7        |      | Open     | Х        |        | 25         | Free      |          |                 |          |           |           |      |           |
|             | 1        |     |           | 8        | 3    | Open     | Х        |        | 50         | Free      | 45       | 5.66L           |          | 1         |           | 4    |           |
|             | 1        |     |           | 9        | 9    | Open     | Х        |        | 100        | Free      |          |                 |          |           |           |      |           |
|             | 1        |     |           | 11       |      | Open     | Х        |        | 100        | M         | 1:23     | 3.44L           |          | 2         |           | 4    |           |
|             | 1        |     |           | 12       | 2    | Open     | X        |        | 200        | M I       |          |                 |          |           |           |      |           |

Note: This is only one way to check a swimmer's results

# **Next Club Night**

The first club night cycle is now completed. Start the process again for the next club night.

- 1. Create the club night meet from the template in MM, rename it for the reports
- 2. Delete events not being swum, and re-order the events being swum
- 3. Export the events into **TM**
- 4. In **TM** enter swimmers into the next club night meet
- 5. Export the next club night entries into **MM**
- 6. Import the next club night entries into MM
- 7. Seed the club night
- 8. Print the marshalling sheets and the Lane / Timekeeper sheets
- 9. Run club night, collect the Lane / Timekeeper sheets and marshalling sheets
- 10. Enter results
- 11. Score the club night
- 12. Print the results report
- 13. Export results for **TM**
- 14. Import the results to **TM**

You are now ready to start again for the next club night.

**Suggestion:** Perhaps at the beginning of the season set up all the club night meets in **MM** (for the season from the template) at once, and then export all the events for each club night at once into **TM** so they are there ready and waiting for you each club night. Don't forget to chose the correct club night name when exporting entries from TM into MM.

# **Club Night Cheat Sheet for on the Night**

These are very basic instructions for the sequence of events on club night. It assumes you have already set up Club Night in **MM** and exported events to **TM** 

| 1. Start <b>MM</b> and minimise                                                             | MM 3.0<br>Active                                                                                                    |
|---------------------------------------------------------------------------------------------|----------------------------------------------------------------------------------------------------|
| 2. Start <b>TM</b>                                                                          | TM 6.0                                                                                                    |
| 3. Meets Menu, select meet                                                                  | Meet Name     Start     Course     Type       ▶ Club 17 June     17-Jun-11 LS     11       Club 10 June 2011     10-Jun-11 L     11                                                                                                    |
| <ol> <li>Entries &gt; Entries by Name, enter<br/>swimmer into events</li> </ol>             | TEAM MANAGER - Database:C:\Hy-Sport\TM6\Club         Image: Add Edit Delete Events Results         Image: Delete Events Results         Image: Delete Events Results         Image: Delete Events Results         Image: Delete Events Results         Image: Delete Events Results         Image: Delete Events Results         Image: Delete Events Results         Image: Delete Events Results         Image: Delete Events         Image: Delete Events    |
| 5. Export entries, using File ><br>Export > Meet Entries and<br>minimise TM                 | Import Meet Entries Export Meet Results                                                                                                    |
| <ol> <li>Maximise MM and import entries,<br/>using File &gt; Import &gt; Entries</li> </ol> | Import Entries<br>Export Rosters Only                                                                                                    |
| 7. Seed meet, <b>Select All, Start</b><br>Seeding                                           | Swim MEET MANAGER - Database: 'C:\Club Night\Club 10 June 20         File       Set-up         Events       Athletes         Relays       Teams         Seeding       Run         Image: Seeding       Image: Seeding         Image: Seeding       Image: Seeding         Image: Seedi |
| <ol> <li>Print marshalling sheet, Reports &gt;<br/>Meet Program</li> </ol>                  | Psych Sheets<br>Meet Program<br>Meet Check-in                                                                                                    |
| <ol> <li>Print timekeeper sheets, Reports &gt;<br/>Lane/Timer Sheets</li> </ol>             | Meet Check-in<br>Lane/Timer Sheets<br>Warm-up Sheet                                                                                                    |
| 10. Run club night                                                                          | Collect marshalling sheets and timekeeper sheets at<br>end to enter results in later.                                                                                                    |

# **Advanced Section**

Now that you have the basics, in the Advanced Section you will find information on the following:

- 1. How to enter late people.
- 2. Moving a swimmer to an outside lane.
- 3. Entering a swimmer with a custom time.
- 4. Inactivate or hide athletes.
- 5. PB report
- 6. Reports for the end of season presentation.
- 7. Next season
- 8. Club Night Cheat Sheet this is another copy which you can tear out, laminate and take along to club night with you.

# Late People

People will often arrive late for whatever reason you will need to know who to handle this. If the late comers have arrived after the club night has been seeded and reports printed the easiest way to handle the situation is to have the Marshal enter the swimmers into a spare lane on the marshalling sheet. Make sure the timekeepers write down the late comer's name on their sheet with the time swum for the event.

Later when entering results you will need to enter the late comers. To enter late comers with the correct time so they can score points as per the scoring system, do the following:

- 1. In **TM** enter late swimmers into events.
- 2. Export entries again.
- 3. Import entries into **MM**
- 4. **DO NOT SEED** the club night again the meet is already seeded and all you want to do is enter the late comers into the lanes they swam in.
- 5. Select **Run**, and then select the first event to enter the swimmer into.
- 6. Select Adjust

| 📬, R         | un the           | Meet - C    | lub 1( | 0 June : | 2011         |         |              |               |          |            |         |          |           |            |        |           |          |
|--------------|------------------|-------------|--------|----------|--------------|---------|--------------|---------------|----------|------------|---------|----------|-----------|------------|--------|-----------|----------|
| Ever         | nts At           | thletes     | Relays | s See    | ding Web     | Re-S    | core Cor     | nbine Repo    | orts Lak | els Prefe  | erence  | es Int   | terfaces  | OW Mo      | dule H | lelp      |          |
| 0-0-<br>0-0- | <b>K</b> [] (*** | ý 😭 🙎       |        | KO 🖪     |              | nter Re | sults by Lan | e (Ctrl-E)    |          |            |         |          |           |            |        |           |          |
|              |                  |             |        |          |              |         |              | HY-TI         | EK 's MI | ET MAN     | AGEF    | R Lice   | ensed to: | Swim       | ming I | Metropoli | tan SE   |
|              |                  | EVE         | NT LI  | ST - All | Events - LO  | C Mete  | rs - (Sessi  | on not selec  | ted)     |            |         |          |           |            |        |           |          |
|              | Evt#             | Rnd         | Sta    | atus     | Event Name   |         |              |               |          | Heats      | ih      | Recor    | ď         | Time       | Dat    | te Reco   | rd Holde |
| $\mathbf{F}$ | 1                | F           | Se     | eded     | Mixed 25 LC  | Metre B | Backstroke   |               |          | 1          |         |          |           |            |        | None      | Availat  |
|              | 2                | F           | Se     | eded     | Mixed 50 LC  | Metre B | Backstroke   |               |          | 2          |         |          |           |            |        |           |          |
|              | 3                | F           | See    | eded     | Mixed 100 L  | C Metre | Backstroke   |               |          | 1          |         |          |           |            |        |           |          |
|              | 4                | F           | See    | eded     | Mixed 25 LC  | Metre B | Butterfly    |               |          | 1          |         |          |           |            |        |           |          |
|              | 5                | F           | See    | eded     | Mixed 50 LC  | Metre E | Butterfly    |               |          | 1          |         |          |           |            |        |           |          |
|              | 6                | F           | Se     | eded     | Mixed 100 L  | C Metre | Butterfly    |               |          | 1          |         |          |           |            |        |           |          |
|              | 7                | F           | Se     | eded     | Mixed 25 LC  | Metre F | Freestyle    |               |          | 1          |         |          |           |            |        |           |          |
|              | 8                | F           | See    | eded     | Mixed 50 LC  | Metre F | Freestyle    |               |          | 1          | _  _    |          |           |            |        |           |          |
|              | 9                | F           | See    | eded     | Mixed 100 L  | C Metre | Freestyle    |               |          | 1          | _  _    |          |           |            |        |           |          |
|              | 10               | F           | See    | eded     | Mixed 50 LC  | Metre I | M            |               |          | 0          | _ F     |          |           |            |        |           |          |
|              | 11               | F           | See    | eded     | Mixed 100 L  | C Metre | IM           |               |          | 1          | _  -    |          |           |            |        |           |          |
|              | 12               | F           | See    | eded     | Mixed 200 L  | C Metre | IM           |               |          | 1          | -       | Rank     | Gender    | Score      | e Team | 1         |          |
|              |                  |             |        |          |              |         |              |               |          |            |         |          |           |            |        |           |          |
|              |                  | _           |        |          |              |         |              |               |          |            | -11-    |          |           |            | _      |           |          |
|              |                  |             |        |          |              |         |              |               |          |            | -11-    |          |           |            | _      |           |          |
|              |                  |             |        |          |              |         |              |               |          |            | -11-    |          |           |            | _      |           |          |
|              |                  |             |        |          |              |         |              |               |          |            | -11-    |          |           |            | _      |           |          |
|              |                  |             |        |          |              |         |              |               |          |            | -IE     |          |           |            | _      |           |          |
|              |                  |             |        |          |              |         |              |               |          |            | -IE-    |          |           |            | _      |           |          |
|              |                  |             |        |          |              |         |              |               |          |            | -IE     |          |           |            | _      |           |          |
|              |                  |             |        |          |              |         |              |               |          |            |         |          |           | -          | _      |           |          |
|              |                  |             |        |          |              |         |              |               |          |            |         |          |           |            |        |           |          |
|              | Sess             | sion : F7   |        |          | Splits : F9  |         |              | Adjust : F8   |          | Restore Pa | ds : Ct | trl-P    |           | JD : Ctrl- | J      | F         | Race # : |
|              | Refres           | sh : Ctrl-D |        | R        | el Names : C | rl-R    | Aw           | ards : Ctri-A |          | Calc : (   | Ctrl-K  |          | Uns       | eeded : C  | Ctrl-U | Ge        | et Times |
|              |                  |             |        |          |              |         |              |               | Heat 1   | of 1 =     | = F     | inals    | == Ev     | ent 1      | Mixed  | 25 LC N   | letre    |
| La           | ne At            | thlete Nam  | e      |          | Age          | Team    |              |               | Se       | ed Time    | F       | inals Ti | ime DC    | Exh        | Qcode  | Backup 1  | Backu    |
| 1            | 1                |             |        |          |              |         |              |               |          |            |         |          |           |            |        |           |          |
| 2            | 2                |             |        |          |              |         |              |               |          |            |         |          |           |            |        |           |          |
| :            | 3 Co             | onway, Gu   | ıy     |          | M11          | Clubs   | Swim Club    |               |          | 45.00      | )       |          |           |            |        |           |          |
| 4            | 4 Co             | ox, Sarah   |        |          | W11          | Clubs   | Swim Club    |               |          | 47.25      | 6       |          |           |            |        |           |          |
|              | 5                |             |        |          |              |         |              |               |          |            |         |          |           |            |        |           |          |
|              |                  |             |        |          |              |         |              |               |          |            |         |          |           |            |        |           |          |

- 7. Select Show Eligible Athletes this will display the list of swimmers entered in club night.
- 8. From the list of Eligible Athletes, click and drag the swimmer into the lane they swam in e.g. Jones, Matt into Heat 1 Lane 2
- 9. Select Save.
- 10. In the **Run** screen enter the time they swam next to their name.
- 11. Repeat the same procedure for each event the swimmer was manually placed in, on the marshalling sheets.

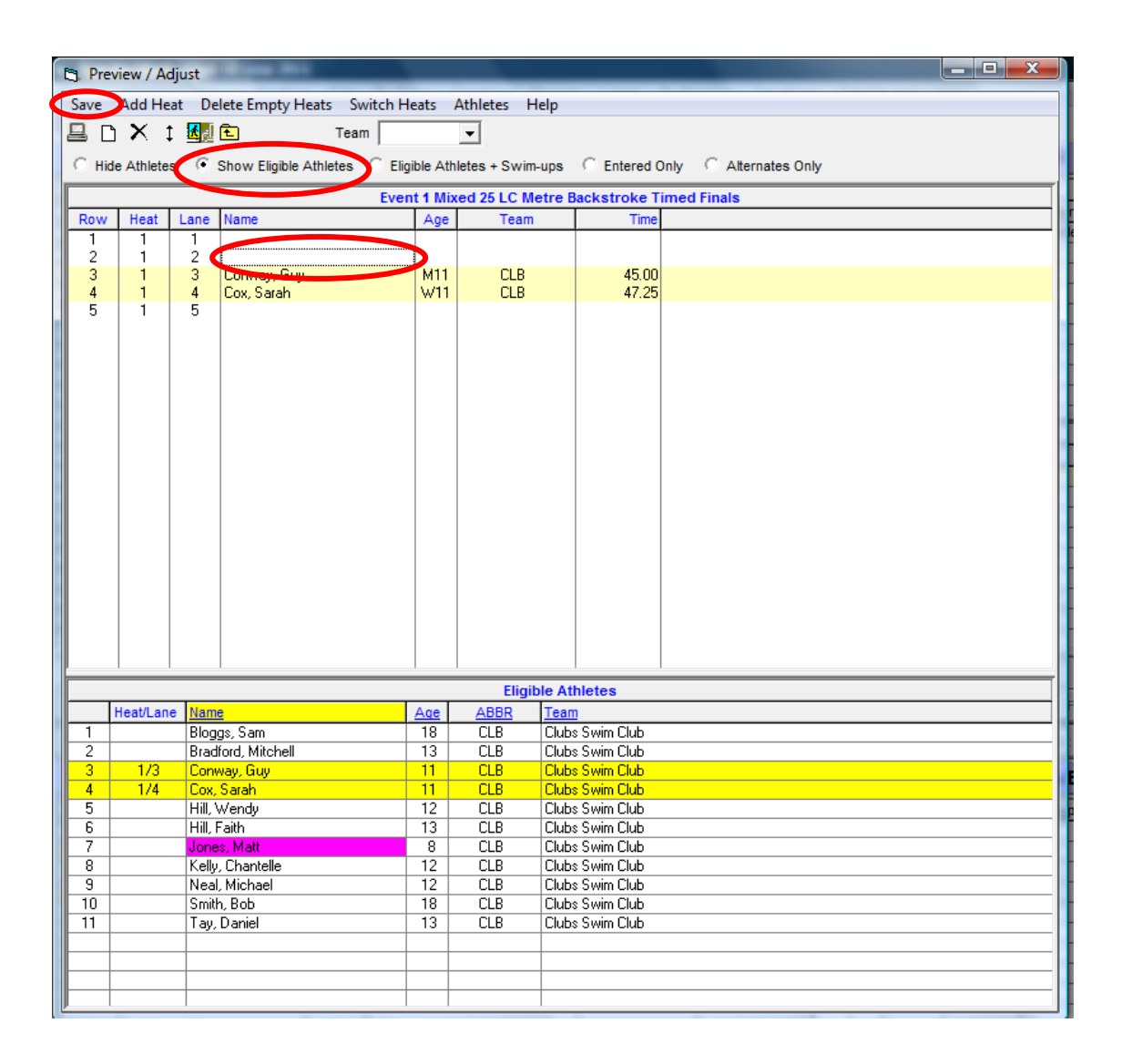

If all heats were full and the swimmer had to swim in a different event or distance to get a time, e.g. Matt Jones swam 50m Butterfly in the 100m Butterfly as all the 50m Butterfly heats were full, you have two options to enter his results.

#### **Option 1**

- 1. From the **Run** screen, select the event to put the swimmer into.
- 2. Select Adjust
- 3. Select Add Heat
- 4. Select Show Eligible Athletes
- 5. Click and drag swimmer (e.g. Matt Jones) into a lane in heat 2.
- 6. Select Save
- 7. In the **Run** screen, enter the time next to Matt's name.

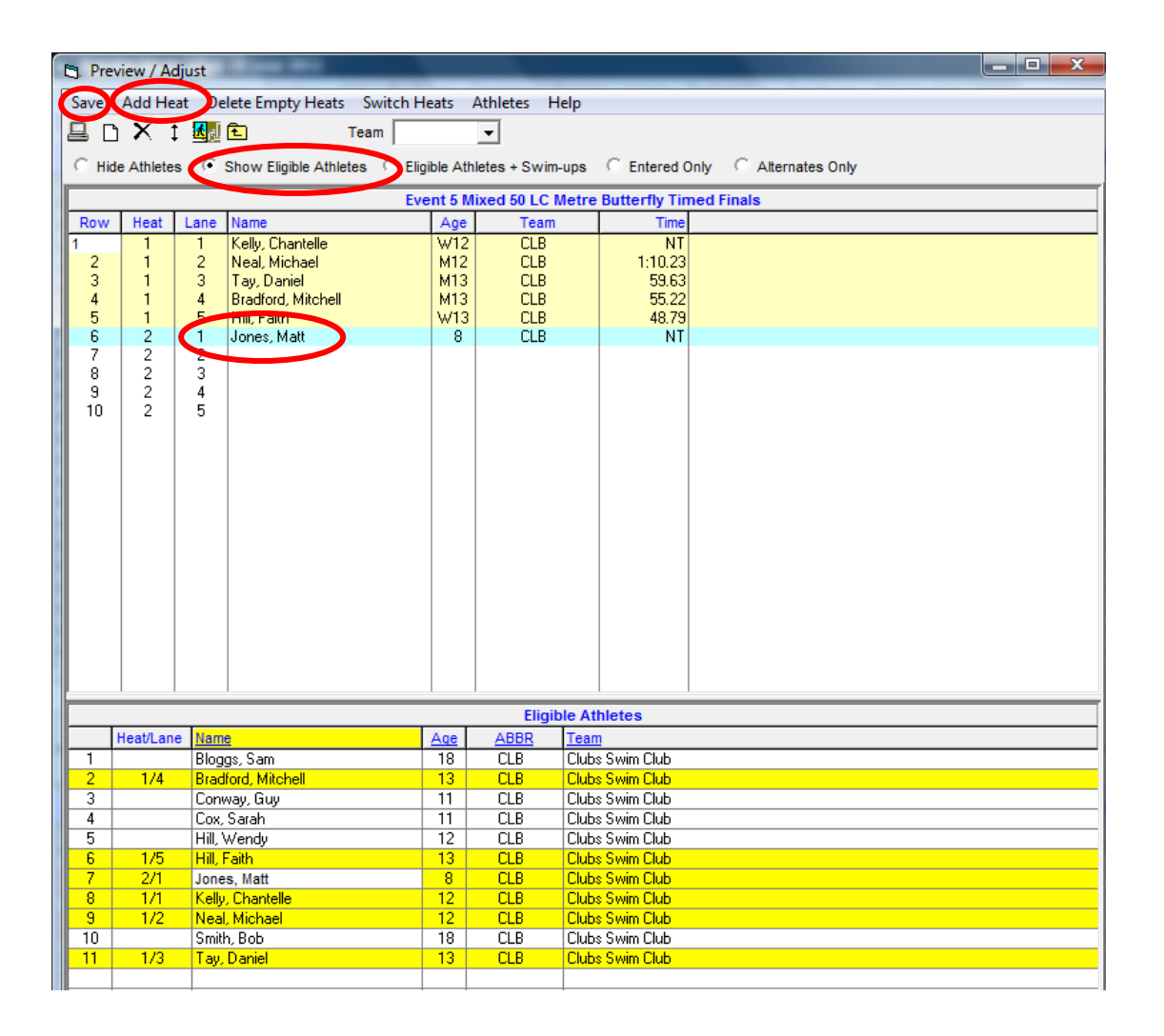

#### **Option 2**

A simple method to enter one late comer is to add an extra lane to that event, then enter the swimmer and the results. To do this:

- 1. Select **Events Menu** (this can be done from the **Run** screen **Events** is found at the top left of the screen)
- 2. Select the event you want to add extra lanes to.
- 3. Select Edit
- 4. Change the Number of Lanes from 5 to 6
- 5. Select OK

| C. Event Edit - Mixed 50 Butte                                                                                                    | erfly                                                                                                    | um ()tt ()nh/                                                                                                    |                                                                                                    |
|----------------------------------------------------------------------------------------------------|----------------------------------------------------------------------------------------------------|----------------------------------------------------------------------------------------------------|----------------------------------------------------------------------------------------------------|
| Event #: 5<br>Individual / Relay<br>Individual<br>Relay<br>Gender<br>Alt Gender<br>Girls Geys<br>Women Men<br>Mixed<br>Division<br>Suppress Distance                                                                                                    | Age Group           6 and Under           8 and Under           10 and Under           110 and Over           © Open/Senior           7 - 8           9 - 10           11 - 12           13 - 14           15 - 16           15 - 18           17 - 18           Custom | Distance           25         3K           50         5K           100         10K           200         25K           400         1 Mile           500         2 Mile           800         1000 or 1K           1500         1650           None         Custom     | Stroke         Freestyle       1 mtr Diving         Backstroke       3 mtr Diving         Breaststroke       Platform Diving         Butterfly       # Dives         Medley       Custom # Relay Legs (2-8)         Note :                                                                                                    |
| Round 1 Prelime of Time         6       Number of Lanes (i         6       Lanes for Best       1         Assign Lanes       •         • Standard       •       SI         • Un-Seeded       •       SI         • 2 per Lane       •       Fa         • 2 per Choice       Timed Finals         Score as A - Final, B - Final       1       # of Heats to Score (1-6)         Multi-age Super Seed       •       • | ned Finals                                                                                                    | Multi-Age Group<br>Multi-Age Group Extra<br>Seed Multi-Age Old to Young<br>core Event Entry Fee<br>anual Seed 0.00<br>Event Type<br>andard C Multi-Clai<br>me Trial Event C Open Wa<br>wim-Off Event<br>ids at both ends - Round 1 / Semi<br>ids at both ends - Gouls | Round 2 or Round 3 - Finals         8       Number of Lanes (1-12)         1       Heats in Finals (1-6)         # Lanes Vary       A - Final, B - Final Style         Score Prelims as Extended Final       Score Prelims as Extended Final         Multi-Age Super Final       Super Finals Heat Order         S       © Slow to Fast         © Fast to Slow       © Custom |

Now you have increased the number of lanes used for this one event you will need to enter the swimmer in the lane. As before in Option 1, select **Adjust**, **Show Eligible Athletes** and click and drag the swimmer (Matt Jones) into the extra lane you have created.

# Moving a Swimmer to an Outside Lane

Sometimes you may need to move a swimmer to an outside lane after MM has seeded the club night and the swimmer is in a middle lane. The reason you may need to do this, is because the swimmer has a disability and for ease of entry and exiting the pool it may be better to place the swimmer in an outside lane.

- 1. In **MM** seed the club night meet.
- 2. Select **Run**, and then select the first event the swimmer is in.
- 3. Click and drag the swimmer from the middle lane to the outside lane. **Note:** if the outside lane is already occupied by a different swimmer, MM will automatically swap the swimmers over.
- 4. Repeat for each event the swimmer is in.
- 5. Print reports and run club night as normal.

# Enter a Swimmer with a Custom Time

Competitive swimmers who rarely come to club night may not have an entry time. The first time they come to club and enter they will be entered in the slowest heat with NT. They may potentially be swimming against much younger and slower swimmers.

To enter the swimmer so they swim against similar ranked swimmers enter then with a custom time. Ask the swimmer for a reasonable club night time for each event, and then:

- 1. In **TM**, select the swimmer to enter.
- 2. Enter time in **Custom Time** column for each event they are swimming.
- 3. Export entries as normal and seed in MM.

| 1460 | TEAM         | 1 MAN   | AGER -               | D        | atab   | ase:C:\H  | y-Spo         | rt\T      | M6\Clu    | b Nigł          | nt.mdb - [l | Intri | ies by N | lame]     |                |       |       |          |                 |                          |                           |              |
|------|--------------|---------|----------------------|----------|--------|-----------|---------------|-----------|-----------|-----------------|-------------|-------|----------|-----------|----------------|-------|-------|----------|-----------------|--------------------------|---------------------------|--------------|
| 6    | Find         | d Tin   | ne Calc              |          | Athl   | ete Resul | ts V          | liew      | Print     | Help            | D           |       |          |           |                |       |       |          |                 |                          |                           |              |
| ĝ.   | • <b>#</b> 5 | 0       | 56                   | 1        | 6      |           | For           | this I    | /leet, Sv | vim for         | Team:       |       | •        | ]         |                |       |       |          |                 |                          |                           |              |
|      | Only         | Pre-Er  | ntered A             | thi      | etes   |           | ) Male<br>Fem | e<br>nale | Sch       | Team<br>nool Yr | -           | ľ     | •        | G<br>Subg | Group<br>Group |       | •     | v<br>wi  | VM Gr<br>VI Sub | •                        | Lov<br>Hig                | v Ag<br>h Ag |
|      | Cl           | ear All |                      | E        | nter / | All X     | 000           |           |           |                 | ,           |       |          |           |                |       |       |          | '               |                          | Standa                    | ards         |
|      | A            | B       |                      | <u>c</u> |        | D         | E             |           | E         | G               | <u>H</u>    |       | 1        |           | J              | K     |       | L        | M               | N                        | <u>0</u>                  |              |
|      | cast         | Name    |                      | F        | irst N | lame      | MI            | Ger       | <u>Bi</u> | irth            | Age         | Gr    | Sub      | Prefe     | rred I         | Vame  | Te    | am       | ID              |                          | Citizen                   |              |
|      | Blogg        | js      |                      | s        | am     |           |               | М         | 01-       | Jan-93          | 18          |       |          |           |                |       | CL    | 3        | BLOSA           | 4010193                  |                           |              |
|      | Brad         | ford    |                      | N        | litche | ell       |               | M         | 04-       | Jun-98          | 13          |       |          |           |                |       | CLI   | 3        | BRAMI           | 040698                   |                           |              |
|      | Conv         | vay     |                      | G        | Buy    |           |               | M         | 06-       | Oct-99          | 11          |       |          |           |                |       | CLI   | 3        | CONGL           | J061099                  |                           |              |
|      | Cox          |         |                      | S        | arah   |           |               | F         | 05-       | Oct-99          | 11          |       |          |           |                |       | CLI   | 3        | COXSA           | 4051099                  |                           |              |
|      | Hill         |         |                      | F        | aith   |           |               | F         | 14-0      | Dec-97          | 13          |       |          |           |                |       | CLI   | 3        | HILFA1          | 41297                    |                           |              |
|      | Hill         |         |                      | V        | Vend   | у         |               | F         | 20        | -Jul-98         | 12          |       |          |           |                |       | CLI   | 3        | HILWE:          | 200798                   |                           |              |
|      | Kelly        |         |                      | C        | hant   | elle      |               | F         | 04-/      | Apr-99          | 12          |       |          |           |                |       | CLI   | 3        | KELCH           | 040499                   |                           | _            |
|      | Neal         |         |                      | M        | licha  | el        |               | M         | 08-       | Jun-99          | 12          |       | _        |           |                |       | CLI   | 3        | NEAMI           | 080699                   |                           |              |
|      | Smitr        | 1       |                      | 1B       | OD     |           |               | M         | 06        | -Jul-92         | 18          |       |          |           |                |       | CLI   | 5        | SWIBO           | 060792                   |                           |              |
|      | Cu           | Show R  | elay Ent<br>htries 0 | rie      | s      |           | F             | Relay     | / Entries | 0               | See         | sior  | n:       | Me        | et Di          | visio | n 🕅   | -        |                 | Show Swi<br>= time did n | m-Up Event<br>ot make the | s<br>cutt    |
|      |              |         |                      |          |        |           |               |           |           |                 |             |       |          |           |                |       |       | 10-Ju    | in-11 C         | Club 10 June             | e 2011                    |              |
|      |              | Div     | Event                | Т        | Con    | Dietance  | Stee          | ko        | A.00      | Enter           | Beet Tim    | 1     | Custom   | Time      | Eth            | A.#   | Bonue | SI       | ower            | Faster                   | Slower                    | Г            |
| 30   | 55           | DIV     | Event                |          | Gen    | Distance  | Sur           | JKC .     | Age       | Enter           | Dest fill   | V     | Custom   | Time      | 2              | ~"    | Donus | Thar     | n-[Yds]         | Than [Yds]               | Than [LCM                 | j Th         |
|      | 1            |         | 1                    |          | Х      | 25        | Back          | (         | Open      |                 |             | NT    |          |           |                |       |       |          |                 |                          | 26.00                     | )            |
|      | 1            |         | 2                    |          | Х      | 50        | Back          | (         | Open      |                 |             | NT    |          |           | Ц              |       |       |          |                 |                          | 42.00                     | ו            |
|      | 1            |         | 3                    |          | Х      | 100       | Back          | (         | Open      |                 |             | NT    | 1:0      | 3.00L     |                |       |       |          |                 |                          |                           |              |
| ⊢    | 1            |         | 4                    | +        | X      | 25        | Fly           |           | Open      |                 |             | NT    |          |           | <u> </u>       | 님     |       | <u> </u> |                 |                          | 26.00                     | )            |
|      | 1            |         | 5                    |          | X      | 50        | Fly           |           | Open      |                 |             | NI    | 4.0      | C 001     |                |       |       |          |                 |                          | 40.00                     | )            |
| F    | 4            |         | 5                    | -        | X      | 100       | Fiy           |           | Open      |                 |             | NT    | 1:0      | 5.00L     |                |       |       |          |                 |                          | 20.00                     |              |
|      | 1            |         |                      | +        | Ŷ      | 20        | Free          |           | Open      |                 |             | NT    |          |           |                | 片     |       | -        |                 |                          | 20.00                     |              |
|      | 1            |         | 9                    |          | x      | 100       | Free          |           | Open      |                 |             | NT    | 1.0      | 4 001     |                |       |       |          |                 |                          | 33.00                     | -            |
|      | 1            |         | 10                   |          | x      | 50        | IM            |           | Open      |                 |             | NT    | 1.0      |           |                |       |       |          |                 |                          | 1:00 00                   | 5            |
|      | 1            |         | 11                   | +        | X      | 100       | IM            |           | Open      |                 |             | NT    |          |           |                |       |       |          |                 |                          | 1:30.00                   | 5            |
|      | 1            |         | 12                   | 1        | х      | 200       | IM            |           | Open      |                 |             | NT    |          |           |                |       |       |          |                 |                          |                           | $\uparrow$   |

**Note:** If after club night you enter the results and score the meet, those entered with custom times will score points as per the point score set up.

If you want the swimmer to score points as if they entered with NT, then before you enter results you will need to change their entry time after seeding and before entering the results. To do this:

- 1. In **MM**, select **Athletes**
- 2. Select the swimmer.
- 3. For each event they are entered in, change the time to **NT**.
- 4. Enter results as normal and score.

| 🖬, Atl | hletes          |              |       |      |               |            |           |        |          |         |          |           |        |        |         |           |
|--------|-----------------|--------------|-------|------|---------------|------------|-----------|--------|----------|---------|----------|-----------|--------|--------|---------|-----------|
| Layou  | ıt Add Edit     | Delete Conta | ct C  | omp# | Sc            | ratchAll V | iew Find  | Prin   | t Ex     | kport t | o HTM    | IL Even   | nts Re | lays   | Teams   | Help      |
|        | ) 🧀 🗙 🗑         | C# 🗤 👼 👭     | 6     | à l  | <b>X</b> [] 🕅 | 🎽 🏽 😹      | 1         |        | Sess     | sion A  |          |           |        |        |         |           |
| Ge     | ender           | Age F        | Range |      |               | Entri      | es        |        |          |         |          |           |        |        | Ī       |           |
|        | Both            |              | -     |      |               | Eligible   | e Only    |        |          |         | Show F   | Relays    |        |        |         |           |
| 01     | Male            |              |       |      | _             | C All Ev   | ents      |        |          |         | Show S   | Swim-ups  | •      |        |         |           |
| 0.     | Female          | Team         |       |      | -             | C Entrie:  | s Only    |        |          |         | Show F   | Results   |        |        |         |           |
| A      | в               | C D          | Е     |      | F             | G          | Н         |        | J        |         | К        | L         | М      |        | N       | 0         |
|        |                 | First Name   | MI    | Gen  | Age           | ABBR       | Te        | am N   | ame      | -       | Re       | gistratio | on #   | Birth  | Date    | Preferred |
|        | Bloggs          | Sam          |       | М    | 18            | CLB        | Clubs Swi | n Club | )        |         | BLOS     | A010193   | 3      | 1/01/  | 1993    |           |
|        | Indford         | Mitchell     | 1 1   | М    | 13            | CLB        | Clubs Swi | n Club | )        |         | BRAN     | /1040698  |        | 4/06/  | 1998    |           |
|        | Conway          | Guy          | 1 1   | М    | 11            | CLB        | Clubs Swi | n Club | )        |         | CONC     | GU061099  | )      | 6/10/  | 1999    |           |
|        | Cox             | Sarah        | 1 1   | F    | 11            | CLB        | Clubs Swi | n Club | )        |         | coxs     | A051099   | )      | 5/10/  | 1999    |           |
|        | Hill            | Faith        |       | F    | 13            | CLB        | Clubs Swi | n Club | )        |         | HILFA    | 141297    |        | 14/12/ | 1997    |           |
|        | Hill            | Wendy        |       | F    | 12            | CLB        | Clubs Swi | n Club | )        |         | HILW     | E200798   |        | 20/07/ | 1998    |           |
|        | lones           | Matt         |       | М    | 8             | CLB        | Clubs Swi | n Club | )        |         | JONN     | A120303   |        | 12/03/ | 2003    |           |
|        | Kelly           | Chantelle    |       | F    | 12            | CLB        | Clubs Swi | n Club | )        |         | KELC     | H040499   |        | 4/04/  | 1999    |           |
|        | Veal            | Michael      |       | М    | 12            | CLB        | Clubs Swi | n Club | )        |         | NEAN     | 1080699   |        | 8/06/  | 1999    |           |
| 9      | Smith           | Bob          |       | М    | 18            | CLB        | Clubs Swi | n Club | )        |         | SMIB     | 0060792   |        | 6/07/  | 1992    |           |
|        | Tay             | Daniel       |       | М    | 13            | CLB        | Clubs Swi | n Club | )        |         | TAY      | A040598   | 3      | 4/05/  | 1998    |           |
|        |                 |              |       |      |               |            |           |        |          |         | 1        |           |        |        |         |           |
|        |                 |              |       |      |               |            |           |        |          |         |          |           |        |        |         |           |
|        |                 |              |       |      |               |            |           |        |          |         | 1        |           |        |        |         |           |
|        |                 |              |       |      |               |            |           |        |          |         | 1        |           |        |        |         |           |
|        |                 |              |       |      |               |            |           |        |          |         |          |           |        |        |         |           |
|        |                 |              |       |      |               |            |           |        |          |         |          |           |        |        |         |           |
|        |                 |              |       |      |               |            |           |        |          |         |          |           |        |        |         |           |
|        |                 |              |       |      |               |            |           |        |          |         |          |           |        |        |         |           |
|        |                 |              |       |      |               |            |           |        |          |         |          |           |        |        |         |           |
|        |                 |              |       |      |               |            | 1         |        |          |         | 1        |           | 1      |        |         |           |
|        |                 |              |       |      |               |            |           |        |          |         |          |           | E      | NTRIE  | s       |           |
| Evt #  | Eligible Events | S            |       | St   | at            | Entry Time | Heat/Lane | SCR    | Alt      | Exh E   | Bonus    | Special   | Event  | Age (  | Conv Ti | me        |
| 1      | Mixed 25 Back   |              |       | See  | ded           |            |           |        |          |         |          |           |        |        |         |           |
| 2      | Mixed 50 Back   |              |       | See  | ded           |            |           |        |          |         |          |           |        |        |         |           |
| 3      | Mixed 100 Back  | c –          |       | See  | ded           | NT         | 1/4       |        |          |         |          |           |        | ١      | IT      |           |
| 4      | Mixed 25 Fly    |              |       | See  | ded           | $\sim$     |           |        |          |         |          |           |        |        |         |           |
| 5      | Mixed 50 Fly    |              |       | See  | ded           |            |           |        |          |         |          |           |        |        |         |           |
| 6      | Mixed 100 Fly   |              |       | See  | ded           | 1:05.00L   | 1/4       |        |          |         |          |           |        | 1      | :05.00L |           |
| 7      | Mixed 25 Free   |              |       | See  | ded           |            |           |        |          | 니니      | <u> </u> |           |        |        |         |           |
| 8      | Mixed 50 Free   |              |       | See  | ded           |            |           |        |          |         |          |           |        |        |         |           |
| 9      | Mixed 100 Free  |              |       | See  | ded           | 1:04.00L   | 1/2       |        |          |         | H        |           |        | 1      | :04.00L |           |
| 10     | Mixed 50 IM     |              |       | See  | ded           |            |           |        | <u> </u> | 님님      | <u> </u> |           |        |        |         |           |
| 11     | Mixed 100 IM    |              |       | See  | bed           |            |           |        |          |         | <u> </u> |           |        |        |         |           |
| 12     | Mixed 200 IM    |              |       | See  | bed           |            |           |        |          |         |          |           |        |        |         |           |

# Inactivate / Activate Athletes

There may come a time that you wish to "hide" an athlete's name so they don't appear in the list of names without deleting them and their results from your system. A swimmer may have tried out at club a few times but haven't registered, to prevent them from swimming at club unregistered you can "hide" their name.

To **Hide** an Athlete:

- 1. In **TM** select **Athletes**
- 2. Click Show Inactive Swimmers this will bring up a column headed Inact i.e. Inactive
- 3. Select the swimmer you want, then click in the box (next to their name) under the **Inact** column
- 4. Next time you go to the Athlete Menu to enter them into an event for Club Night their name will not show in the list of athletes.

| <u>1069</u> | TEAM MANAGER - | Database:C:\Hy   | /-Sport\TM | 6\Club Night | t.mdb - [At | hletes]  | ]          |            |          |       |           |             |      |        |
|-------------|----------------|------------------|------------|--------------|-------------|----------|------------|------------|----------|-------|-----------|-------------|------|--------|
| 6           | Layout Add E   | dit View De      | lete Resu  | lts Goals    | Recruit F   | Registra | ation Prir | nt E       | xport to | HTML  | Help      |             |      |        |
|             | 🗅 🖻 🗙 🕗        | / <b>) M 중</b> é | 3 Q. 🌾     | 🖻 🔽          | Show Inac   | tive Swi | immers     |            |          |       |           |             |      |        |
|             | Both           | Team             | -          | Group        |             | -        | WM Gro     | oup [      | •        | ·     | Low Age   | •           |      |        |
| Ĭč          | Female         | School Yr        | •          | Subgroup     |             | ·        | WM Subgro  | oup [      | •        | ·     | High Age  | ;           |      |        |
|             | A B (          | C D              | E          | F G          | Н           |          | J          |            | к        | L     | M         | N           | 0    | P      |
|             | Last Name      | First Name       | MI Gen     | <u>Birth</u> | Age         | Gr       | Gr Joined  | <u>Sub</u> | WM Gr    | WM Su | o Inact F | Preferred I | Name | Team 1 |
| Þ           | Bradford       | Mitchell         | М          | 04-Jun-98    | 13          |          |            |            |          |       |           |             |      | CLB    |
|             | Conway         | Guy              | M          | 06-Oct-99    | 12          |          |            |            |          |       |           |             |      | CLB    |
|             | Cox            | Sarah            | F          | 05-Oct-99    | 12          |          |            |            |          |       |           |             |      | CLB    |
|             | Hill           | Faith            | F          | 14-Dec-97    | 13          |          |            |            |          |       |           |             |      | CLB    |
|             | Hill           | Wendy            | F          | 20-Jul-98    | 13          |          |            |            |          |       |           |             |      | CLB    |
|             | Kelly          | Chantelle        | F          | 04-Apr-99    | 12          |          |            |            |          |       |           |             |      | CLB    |
|             | Neal           | Michael          | M          | 08-Jun-99    | 12          |          |            |            |          |       |           |             |      | CLB    |
|             | Smith          | Bob              | M          | 06-Jul-92    | 19          |          |            |            |          |       |           |             |      | CLB    |

Next Club Night if you want to enter the swimmer in events and can't see their name, if you attempt to add the swimmer as if they were a new athlete **TM** will warn you that you already have a swimmer with the same name in the database (although you can't "see" their name). Once the swimmer has registered you will need to make them active again.

To Unhide an Athlete:

- 1. In TM select Athletes
- 2. Click Show Inactive Swimmers this will bring up a column headed Inact i.e. Inactive
- 3. Select the swimmer you want, then **remove the tick** in the box (next to their name) under the **Inact** column
- 4. Next time you go to the Athlete Menu to enter them into an event for Club Night their name will show in the list of athletes.

# **PB** Report

Your club may wish to publish a list of swimmers who achieved a PB each club night in the club newsletter as an encouragement for swimmers, or perhaps your club has a prize for the swimmer who achieves the largest PB on club night. To do this you need to run the following report:

- 1. In **TM** for the club night you want
- 2. Select **Reports** > Meet Results

| TEAM MANAGER - Database:C:\Hy-S | port\TM6\Cl | ub Night. | mdb - [N | Aeet Browser]                      |
|---------------------------------|-------------|-----------|----------|------------------------------------|
| 🛱 Add Edit Delete Events Resu   | Its Entries | Ageup     | Report   | s Help                             |
| 🗅 🚔 🗙 🖧 🕙 🎬 🖗 🖨 🥌               | £           |           | N        | leet Report                        |
| Course:                         | leet Type:  | •         | E        | igibility Report                   |
|                                 | EEE         | G         | E        | ntry Report                        |
|                                 | Start       |           | E        | ntry Spread Sheet                  |
| Meet Name                       | Date        | Course 1  | N        | Iultiple Meet Entries              |
| Club 17 June                    | 17-Jun-11   | LS        | E        | ntry Fee Report                    |
| Club 10 June 2011               | 10-JUN-11   | L         | s        | plit Sheets                        |
|                                 |             |           | D        | ual Meet Entry Report              |
|                                 |             |           | D        | ual Meet Lineup Report             |
|                                 |             |           | s        | wimmers Not Entered in Meet        |
|                                 |             |           | S        | wimmers Entered in Meet            |
|                                 |             |           | N        | leet Results                       |
|                                 |             |           | Ν        | umber of No Shows in Meet          |
|                                 |             |           | N        | umber of Meets Attended / Splashes |

- 3. Select Personal Bests Only
- 4. Select **Show Improvement as Percent** otherwise the improvement will be shown as a number, unless you prefer this.
- 5. Choose to sort by **Meet Event Number** or by **Name** depending on how you want the information.
- 6. Select Create Report.

| S. Meet Results                                                                                                    |                                                                                                    |
|----------------------------------------------------------------------------------------------------|----------------------------------------------------------------------------------------------------|
| Meet: 10-Jun-11 Club 10 June 2011 💌 Se                                                                                                    | elect Multiple Meets                                                                                                    |
| Team:           Group:           Subgroup:           WM Group:           WM Subgroup:           School Year:           LSC:           DQs Only           Birth Date           Birth Date           Team Point            | Prelim / Finals Filter <ul> <li>All</li> <li>Finals Only</li> <li>Prelims Only</li> <li>Prelims Only</li> <li>Subtractive</li> <li>Subtractive</li> <li>Cumulative</li> <li>Subtractive</li> <li>Cum/Subt</li> <li>Legal</li> <li>Stroke Rate</li> </ul> <li>Include DQ Codes □</li> <li>Include Reaction Time □</li> <li>Include Relay Lead-Offs ▼</li> <li>Event Filters</li> |
| Stroke / Distance Filters Stroke:   Distance:                                                                                                    | Standards Points                                                                                                    |
| Improvement<br>Since Date for Improvements: DD//IM//YY IT IMPROVEMENTS<br>Use Since Date for Improvements<br>Use Converted Times for Calculating Improvement I<br>Don't Show Improvement T Show Improvement as Percent I | C None C LEN Points<br>C Hy-Tek Age Group C AUS Points<br>C Hy-Tek Single Year C NISCA Points<br>C Hy-Tek Open C SNZ Points<br>C FINA Points                                                                                                    |
| Sort by                                                                                                    | Reports     File Export     Create Report     Cancel                                                                                                    |

# **End of Season Reports**

It's the end of the season and in preparation for presentation day where trophies will be awarded you may find the following two reports useful.

## Pointscore from Club Night

This report will give you the total number of points awarded to each swimmer; this is what you award pointscore trophies on.

1. In **TM** from the main menu, select **Reports > Performance Reports > High Points** 

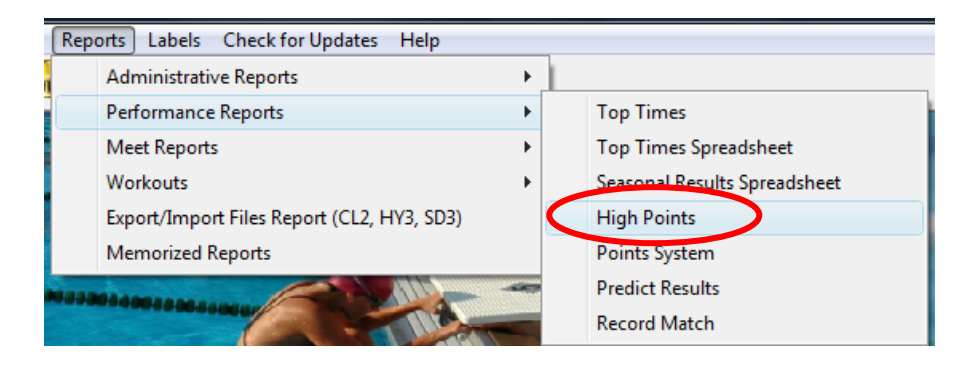

- 2. In **Top How Many?** Use the down arrow to place **0** in the box, this will mean all swimmers with points will be included in the report.
- 3. Deselect Include Race Places
- 4. Select by Points in Sort Options and report will be sorted highest to lowest point scorers.
- 5. Select Create Report.

| High Point Report                                                                                    |                                                               |                                                                                                    |
|----------------------------------------------------------------------------------------------------|---------------------------------------------------------------|----------------------------------------------------------------------------------------------------|
| Meet: All Meets                                                                                      | •                                                             | Meet Type:                                                                                                    |
| Only Results Since: DD/MM/YY                                                                         | Use Since Date 🗖                                              | Top How Many?                                                                                                    |
| Only Results Until: DD/MM/YY                                                                         | Use Times Until 🗌                                             | (0=All Swimmers)                                                                                                    |
| Specific Team:<br>Specific Group:<br>Specific Subgroup:<br>Specific School Year:<br>Include Inactive | Gender<br>All<br>Male<br>Female<br>Age<br>Low Age<br>High Age | Include Relay Points (1/4 per swimmer)<br>Include swimmers with No Points<br>Include Race Places Science Sort Options<br>Sort Options<br>by Points<br>by Name |
| Stroke Distance Filters Stroke: Distance:                                                            | •                                                             | Create Report<br>Cancel                                                                                                    |

Below is a sample of the pointscore report created. **Note:** in the example as results from only a few clubs nights have been entered numerous swimmers have 16 points and are on equal  $1^{st}$  place. Only Guy Conway is in  $2^{nd}$  place as he has fewer points.

| High Point Report |         |                   |          |            |      |
|-------------------|---------|-------------------|----------|------------|------|
|                   | POINT S | NAME              | A ge/Y r | GRP/SUBGRP | TEAM |
|                   |         |                   |          |            |      |
| 1                 | 16.00   | Chantelle Kelly   | 12       |            | CLB  |
| 1                 | 16.00   | Michael Neal      | 12       |            | CLB  |
| 1                 | 16.00   | Daniel Tay        | 13       |            | CLB  |
| 1                 | 16.00   | Faith Hill        | 14       |            | CLB  |
| 1                 | 16.00   | Bob Smith         | 19       |            | CLB  |
| 1                 | 16.00   | Mitchell Bradford | 13       |            | CLB  |
| 1                 | 16.00   | Wendy Hill        | 13       |            | CLB  |
| 1                 | 16.00   | Sarah Cox         | 12       |            | CLB  |
| 2                 | 12.00   | Guy Conway        | 12       |            | CLB  |

## Number of Meets Attended

Use this report if you need to know how many nights swimmers have attended during the season. The report is useful if swimmers need to attend a set number of club nights for:

- 1. Eligible for Championship Trophies
- 2. Eligible for funding for Nationals, State etc
- 3. 100% attendance awards or similar.

#### To run this report:

1. In **TM** from the main menu, select **Reports > Meet Reports > Number of Meets** Attended

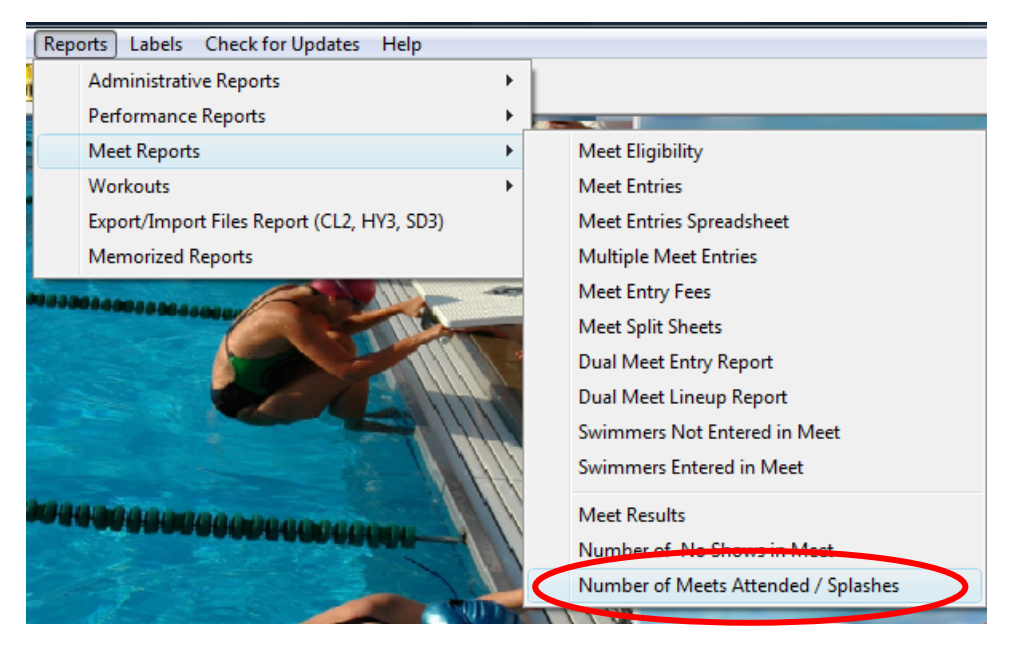

- 2. Deselect Include Number of Splashes
- Choose Sort option you want.
   Select Create Report

| Number of Meets Attended Report                                                                                                    | _ O X                      |
|----------------------------------------------------------------------------------------------------|----------------------------|
| Date Filters                                                                                                    | Meet Filters<br>Meet Type: |
| Athlete Filters                                                                                                    | Course:                    |
| Group:  Group: | C Meets Attended           |
| WM Subgroup:  High Age School Year:                                                                                                    | Include Number of Splashes |
| Include Inactive<br>Include Relay Only Swims<br>Include Athletes with no meets attended                                                                                                    | Cancel                     |

Below is a sample of the report created. The report has been sorted by name. Note: as results from only one club night have been entered so far the Number of Meets Attended is only 1.

|                         | rumber of siteets retended report |                   |        |                  |
|-------------------------|-----------------------------------|-------------------|--------|------------------|
| Name                    | Gender                            | <b>Birthd ate</b> | Team 1 | M eets Attend ed |
| Bloggs, Sam (19)        | м                                 | 1/01/1993         | CLB    | 1                |
| Bradford, Mitchell (13) | м                                 | 4/06/1998         | CLB    | 1                |
| Conway, Guy (12)        | м                                 | 6/10/1999         | CLB    | 1                |
| Cox, Sarah (12)         | F                                 | 5/10/1999         | CLB    | 1                |
| Hill, Faith (14)        | F                                 | 14/12/1997        | CLB    | 1                |
| Hill, Wendy (13)        | F                                 | 20/07/1998        | CLB    | 1                |
| Kelly, Chantelle (12)   | F                                 | 4/04/1999         | CLB    | 1                |
| Neal, Michael (12)      | м                                 | 8/06/1999         | CLB    | 1                |
| Smith, Bob (19)         | м                                 | 6/07/1992         | CLB    | 1                |
| Tay, Daniel (13)        | м                                 | 4/05/1998         | CLB    | 1                |

# Next Season – Moving Forward

It's now the end of the season, the club has had their presentation day now what for the next season? Do you start a new database or continue using the same one?

The easiest option when the next season starts is to continue using the same **TM** club night database. This means on the first night of the new season swimmers would be entered into events using times from last season. These times could be nearly six months old if you are a summer club. This may or may not be acceptable for you. If you use this option of continuing on with times from the last season, then when you come to produce the end of season reports the pointscores will include the previous season's points also.

To use only the points scored or meets attended in the current season you will needed to use a date range when creating both reports. Select **Since Date** box before typing in the start date of the first club night for the current season.

| C. High Point Report                                                            |                                        |
|---------------------------------------------------------------------------------|----------------------------------------|
| Meet: All Meets                                                                 | Meet Type:                             |
| only Results Since: DD/MM/YY 🚖 🗾 Use Since Dat                                  | te 🔽 Top How Many? 🛛 🚔                 |
| Only Results Until: DD/MM/YY 🚖 ▼ Use Times Un                                   | til (0=All Swimmers)                   |
| Athlete Eiltere                                                                 | Include Options                        |
| Specific Team: Gender<br>Specific Group: Gender<br>C All<br>C Male<br>C Formula | Include Relay Points (1/4 per swimmer) |
| Specific Subgroup:                                                              | Include Race Places                    |
| Include Inactive                                                                | Sort Options                           |
| Low Age                                                                         | by Points                              |
| High Age                                                                        | C by Name                              |
| Stroke Distance Filters                                                         | Create Report                          |
| Stroke: Distance:                                                               | Cancel                                 |

| Number of Meets Attended Report                                                         |                                                                       |
|-----------------------------------------------------------------------------------------|-----------------------------------------------------------------------|
| Date Filtere                                                                            | Meet Filters                                                          |
| Meets Since  DD/MM/YY                                                                   | Meet Type:                                                            |
| Athlete Filters<br>Team:                                                                | Sort  Name  Meets Attended  Include Number of Splashes  Create Report |
| Include Inactive<br>Include Relay Only Swims<br>Include Athletes with no meets attended | <u>C</u> ancel                                                        |

Option 2 is to start a new database for the new season. This would mean on the first club night there are no times from the previous season and all swimmers start with NT. Once you have created a new database for the current season then Export Athlete Rosters from the previous season's database and import it into this season's database to save you having to type in the names again.

If you are feeling brave and confident in your abilities you may want to explore the Purge option to start a new database. Don't forget to backup the old database before using the Purge option, in case you need to restore the old database.

# **Club Night Cheat Sheet for on the Night**

These are very basic instructions for the sequence of events on club night. It assumes you have already set up Club Night in **MM** and exported events to **TM** 

| 1. Start <b>MM</b> and minimise                                                             | MM 3.0<br>Active                                                                                                    |
|---------------------------------------------------------------------------------------------|----------------------------------------------------------------------------------------------------|
| 2. Start <b>TM</b>                                                                          |                                                                                                    |
| 3. Meets Menu, select meet                                                                  | Meet Name     Start     Course     Type       ▶ Club 17 June     17-Jun-11 LS     11       Club 10 June 2011     10-Jun-11 L     11                                                                                                    |
| <ol> <li>Entries &gt; Entries by Name, enter<br/>swimmer into events</li> </ol>             | TEAM MANAGER - Database:C:\Hy-Sport\TM6\Club         Image: Add Edit Delete Events Results         Image: Delete Events Results         Image: Delete Events Results         Image: Delete Events Results         Image: Delete Events Results         Image: Delete Events Results         Image: Delete Events Results         Image: Delete Events Results         Image: Delete Events         Image: Delete Events |
| 5. Export entries, using File ><br>Export > Meet Entries and<br>minimise TM                 | Import     Meet Entries       Export     Meet Results                                                                                                    |
| <ol> <li>Maximise MM and import entries,<br/>using File &gt; Import &gt; Entries</li> </ol> | Import Entries<br>Export Rosters Only                                                                                                    |
| 7. Seed meet, <b>Select All, Start</b><br>Seeding                                           | Swim MEET MANAGER - Database: 'C:\Club Night\Club 10 June 20<br>File Set-up Events Athletes Relays Teams Seeding Run                                                                                                    |
| <ol> <li>Print marshalling sheet, Reports &gt;<br/>Meet Program</li> </ol>                  | Psych Sheets<br>Meet Program<br>Meet Check-in                                                                                                    |
| <ol> <li>Print timekeeper sheets, Reports &gt;<br/>Lane/Timer Sheets</li> </ol>             | Meet Check-in<br>Lane/Timer Sheets<br>Warm-up Sheet                                                                                                    |
| 10. Run club night                                                                          | Collect marshalling sheets and timekeeper sheets at<br>end to enter results in later.                                                                                                    |